PROJECT

# **EVODENS PRO**

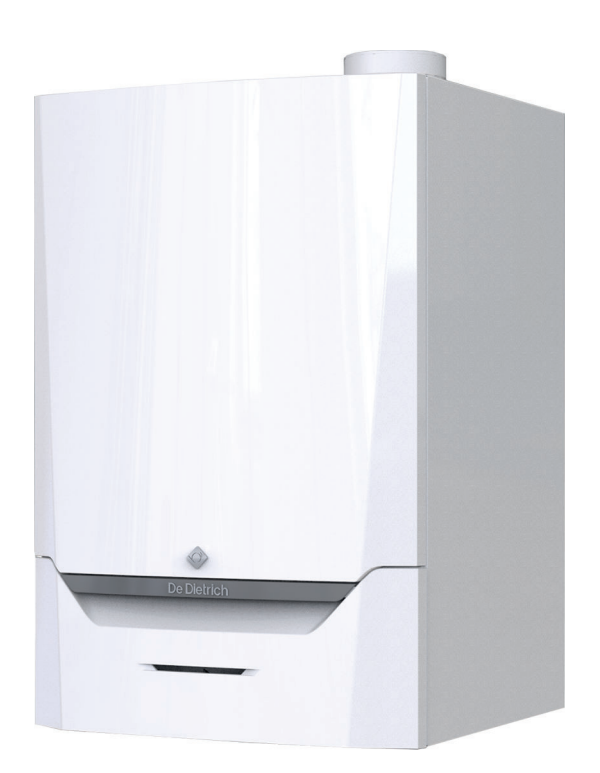

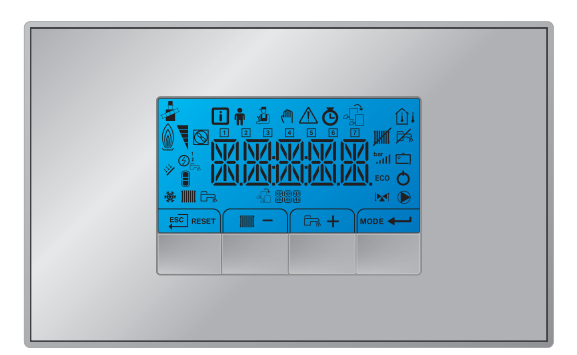

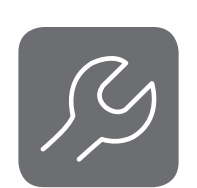

Service Manual

Control panel & High-efficiency wall-hung gas boiler AMC Pro 45 - 65 - 90 - 115 Inicontrol 2

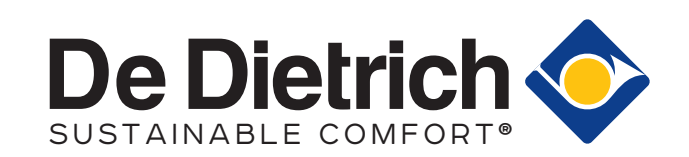

# Contents

| 1 | Safety.    |                                                           |
|---|------------|-----------------------------------------------------------|
|   | 1.1 L      | iabilities                                                |
|   | 1          | .1.1 Manufacturer's liability                             |
|   | 1          | .1.2       Installer's liability                          |
|   | 1          | .1.5 Usel's liability                                     |
| 2 | About th   | nis manual                                                |
| _ | 2.1 A      | ditional documentation                                    |
|   | 2.2 S      | ymbols used in the manual                                 |
|   |            |                                                           |
| 3 | Descrip    | tion of the product                                       |
|   | 3.1 G      | General description                                       |
|   | 3.2 N      | 1ain components         7                                 |
| Δ | l lee of t | he control nanel                                          |
| - | 4 1 V      | Vhat each key means                                       |
|   | 4.2 N      | leaning of the symbols on the display                     |
|   | 4.3 B      | rowsing in the menus                                      |
|   |            | •                                                         |
| 5 | User ins   | structions                                                |
|   | 5.1 S      | etting the language and time                              |
|   | 5          | .1.1 Setting the language                                 |
|   | 5          | .1.2 Setting the time and date                            |
|   | 5.2 C      | Changing user parameters                                  |
|   | 5.3 C      | nanging the demostic het water temperature                |
|   | 55 9       | tanging the Timer Program                                 |
|   | 5.0 C      | witching off the central heating                          |
|   | 5.7 S      | witching off DHW production                               |
|   |            |                                                           |
| 6 | Installer  | r instructions                                            |
|   | 6.1 C      | Changing installer parameters                             |
|   | 6.2 A      | djusting advanced parameters                              |
|   | 6.3 C      | Configuring the installation                              |
|   | 6          | .3.1 Setting the maximum load for CH operation            |
|   | 64 C       | .3.2 Connected control PCBS                               |
|   | 0.4 C      | 4.1 Chimney sweep mode (forced full load or part load) 21 |
|   | 6.5 N      | Antaining the installation 21                             |
|   | 6          | .5.1 Reading out measured values                          |
|   | 6          | .5.2 Activating the manual mode menu                      |
|   | 6.6 R      | Resetting or restoring settings                           |
|   | 6          | .6.1 Restoring to factory settings                        |
|   | 6          | .6.2 Carrying out an auto-detect                          |
| 7 | Cotting    |                                                           |
| 1 |            | atroduction to parameter codes                            |
|   | 72 1       | ist of parameters                                         |
|   | 7.2 1      | 2.1 Control unit settings                                 |
|   | . 7        | .2.2 Description of settings - Inicontrol 2               |
|   | 7.3 L      | ist of measured values                                    |
|   | 7          | .3.1 Control unit counters                                |
|   | 7          | .3.2 Control unit signals                                 |
| 0 | Malati     |                                                           |
| 8 |            | ance                                                      |
|   | 0.1 IV     | iannenance regulations                                    |
|   | 8.3 9      | tandard inspection and maintenance operations             |
|   | 8.0        | .3.1 Checking the water pressure                          |
|   | 8          | .3.2 Checking the ionisation current                      |
|   | 8          | .3.3 Checking the flue gas outlet/air supply connections  |
|   | 8          | .3.4 Checking the combustion                              |
|   | 8          | .3.5 Cleaning the siphon                                  |
|   | 8          | .3.6 Checking the burner and cleaning the heat exchanger  |

|    | 8.4<br>8.5 | 8.3.7<br>Specific I<br>8.4.1<br>8.4.2<br>Finalising | Checking the non-return valve | 40<br>41<br>41<br>42<br>44 |
|----|------------|-----------------------------------------------------|-------------------------------|----------------------------|
| 9  | Troub      | leshootin                                           | α                             | 45                         |
| •  | 9.1        | Error coc                                           |                               | 45                         |
|    |            | 9.1.1                                               | Warning                       | 45                         |
|    |            | 9.1.2                                               | Blocking                      | 48                         |
|    |            | 9.1.3                                               | Locking                       | 55                         |
|    | 9.2        | Error hist                                          | tory                          | 58                         |
|    |            | 9.2.1                                               | Reading out the Error memory  | 58                         |
|    |            | 9.2.2                                               | Clearing the error memory     | 59                         |
| 10 | Techr      | nical speci                                         | ifications                    | 60                         |
|    | 10.1       | Electrica                                           | l diagram                     | 60                         |
| 11 | Spare      | parts                                               |                               | 62                         |
|    | 11.1       | General                                             |                               | 62                         |
|    | 11.2       | Parts                                               |                               | 63                         |
|    | 11.3       | Spare pa                                            | ırt list                      | 67                         |

1 Safety

# 1.1 Liabilities

# 1.1.1 Manufacturer's liability

Our products are manufactured in compliance with the requirements of the various Directives applicable. They are therefore delivered with the  $\zeta \epsilon$  marking and any documents necessary. In the interests of the quality of our products, we strive constantly to improve them. We therefore reserve the right to modify the specifications given in this document.

Our liability as manufacturer may not be invoked in the following cases:

- Failure to abide by the instructions on installing and maintaining the appliance.
- Failure to abide by the instructions on using the appliance.
- Faulty or insufficient maintenance of the appliance.

# 1.1.2 Installer's liability

The installer is responsible for the installation and initial commissioning of the appliance. The installer must observe the following instructions:

- Read and follow the instructions given in the manuals provided with the appliance.
- Install the appliance in compliance with prevailing legislation and standards.
- Carry out initial commissioning and any checks necessary.
- Explain the installation to the user.
- If maintenance is necessary, warn the user of the obligation to check the appliance and keep it in good working order.
- Give all the instruction manuals to the user.

# 1.1.3 User's liability

To guarantee optimum operation of the system, you must abide by the following instructions:

- Read and follow the instructions given in the manuals provided with the appliance.
- Call on a qualified professional to carry out installation and initial commissioning.
- Get your installer to explain your installation to you.

- Have the required inspections and maintenance carried out by a qualified installer.
- Keep the instruction manuals in good condition close to the appliance.

### 2 About this manual

#### 2.1 Additional documentation

The following documentation is available in addition to this manual:

- Installation and user manual
- Water quality instructions

#### Symbols used in the manual 2.2

This manual contains special instructions, marked with specific symbols. Please pay extra attention when these symbols are used.

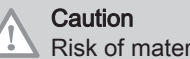

Risk of material damage.

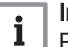

Important Please note: important information.

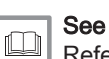

Reference to other manuals or pages in this manual.

# 3 Description of the product

The AMC Pro boiler is delivered with a combination of the control panel, control unit and extension PCB. The contents of this manual are based on the following software and navigation information:

### Tab.1 Software and navigation information

|                            | Name visible in display | Software version |
|----------------------------|-------------------------|------------------|
| Boiler AMC Pro             | CU-GH08                 | 01.07            |
| Control panel Inicontrol 2 | HMI                     | 02.01            |

### 3.1 General description

The AMC Pro boiler is a high-efficiency wall-hung gas boiler with the following properties:

- High-efficiency heating.
- Limited emissions of polluting substances.
- Ideal choice for cascade configurations.

### 3.2 Main components

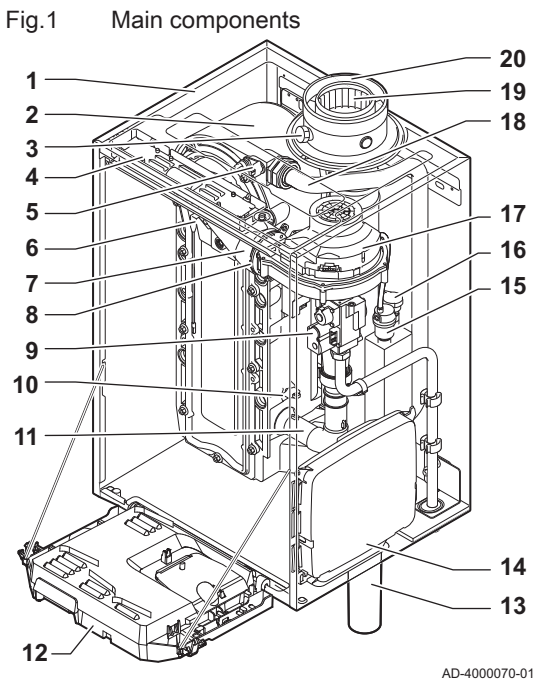

- 1 Casing/air box
- 2 Heat exchanger (CH)
- 3 Interior light
- 4 Type plate
- 5 Flow sensor
- 6 Ionisation/ignition electrode
- 7 Mixing tube
- 8 Non-return valve
- 9 Combined gas valve unit
- 10 Return sensor
- 11 Air intake silencer
- **12** Instrument box
- 13 Siphon

- 14 Expansion box for the control PCBs (= accessory)
- 15 Automatic air vent
- 16 Hydraulic pressure sensor
- 17 Fan
- 18 Supply line
- 19 Flue gas measuring point
- 20 Flue gas discharge pipe
- 21 Air supply
- · Heating circuit return

# 4 Use of the control panel

### 4.1 What each key means

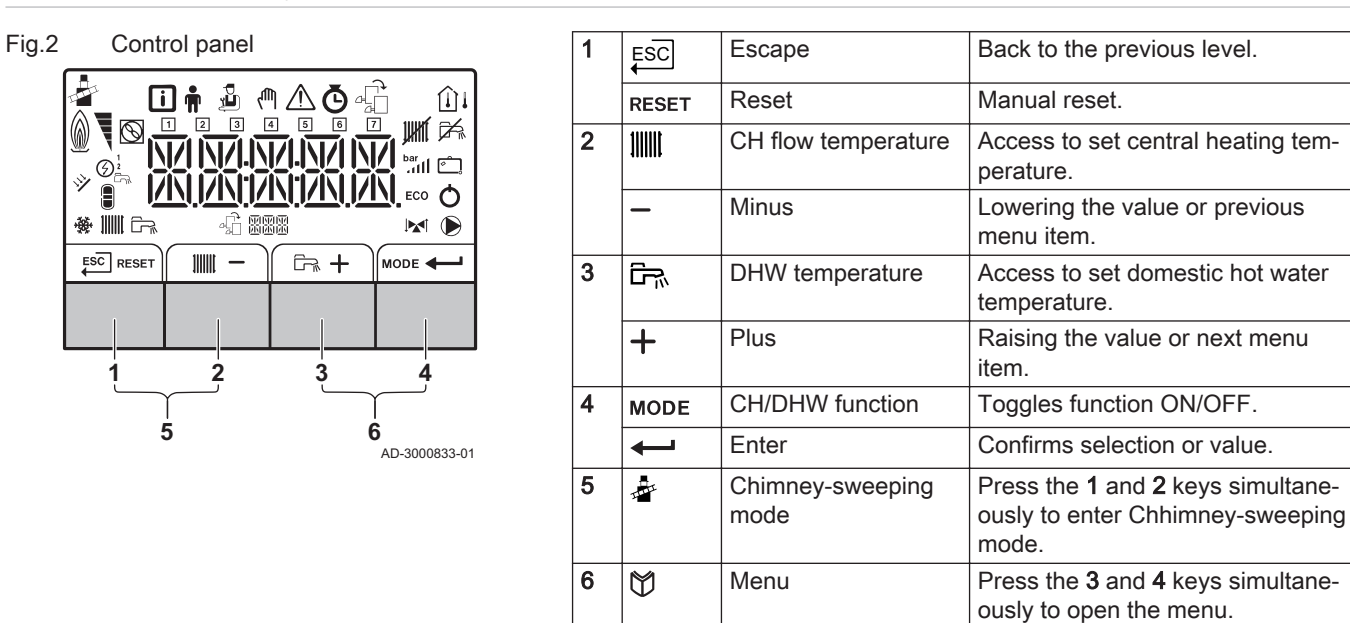

### 4.2 Meaning of the symbols on the display

Tab.2 Possible symbols in the display (depending on available devices or functions)

| i           | Information menu: read out various current values.                                   |
|-------------|--------------------------------------------------------------------------------------|
| <b>n</b>    | User menu: user-level parameters can be configured.                                  |
| Å           | Installer menu: installer level parameter can be configured.                         |
| ζŴ          | Manual mode menu: manual mode can be configured.                                     |
| $\triangle$ | Error menu: errors can be read out.                                                  |
| Ō           | Counter menu: Counter / Timer program / Time display                                 |
| £           | Control PCB menu: (optional) control PCBs can be read out.                           |
| 4           | Chimney sweep mode is enabled (forced full load or part load for $O_2$ measurement). |
| <b>∐</b> i  | The outside temperature sensor is connected.                                         |
| Û           | The room temperature sensor is connected.                                            |
| <b>F</b> @  | The burner output level (1 to 5 bars, with each bar representing 20% output)         |
| $\bigcirc$  | The heat pump is switched on.                                                        |
| 1 - 7       | Day display                                                                          |
| JUHNÍ       | Central heating function is disabled.                                                |
| Ì₩.         | Domestic hot water function is disabled.                                             |
| × <b>1</b>  | The solar boiler is on and its heat level is displayed.                              |
| bar<br>4111 | System water pressure display.                                                       |
| Ć.          | The holiday program (including frost protection) is active.                          |
| ☀           | Cooling mode is active.                                                              |
|             | Central heating function is enabled.                                                 |
| ۲ <u>۳</u>  | Domestic hot water function is enabled.                                              |
| £8888       | Displaying the selected PCB.                                                         |
|             | Three-way valve indicator.                                                           |

| $\mathbf{b}$ | The circulation pump is running.        |
|--------------|-----------------------------------------|
| ECO          | ECO mode is active.                     |
| 0            | Switch the appliance off then on again. |

### 4.3 Browsing in the menus

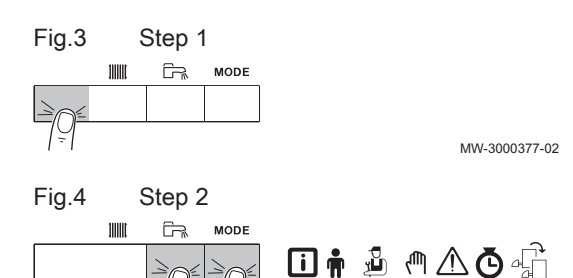

MW-3000299-01

MW-3000303-01

MW-3000304-01

# i Important

- Depending on the devices or control PCBs connected, the control panel shows selection options in some menus.
- First, select a device, control PCB or zone to view or amend a setting.
- 1. Press any key to activate the controller from the stand-by screen.
- 2. Access the available menu options by pressing the two keys on the right simultaneously.

| Tab.3                                                                       | Possible menu choices                        |  |  |
|-----------------------------------------------------------------------------|----------------------------------------------|--|--|
| i                                                                           | Information Menu                             |  |  |
| <b>n</b>                                                                    | User menu                                    |  |  |
| Êà                                                                          | Installer Menu                               |  |  |
| ζŴη                                                                         | Manual mode menu                             |  |  |
| $\triangle$                                                                 | Failure Menu                                 |  |  |
| Ō                                                                           | Hour Run Meters / Timer Program / Clock menu |  |  |
| £                                                                           | PCB menu <sup>(1)</sup>                      |  |  |
| (1) The icon is displayed only if an optional control PCB has been ins led. |                                              |  |  |

- 3. Press the + key to move the cursor to the right.
- 4. Press the key to move the cursor to the left.
- Press the ← key to confirm selection of the required menu or parameter.
- 6. Press the + or key to modify the value.
- 7. Press the ← key to confirm the value.

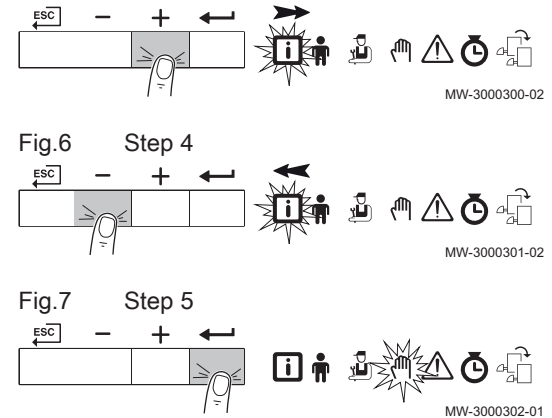

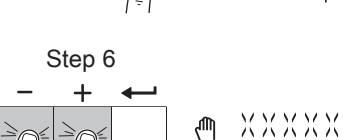

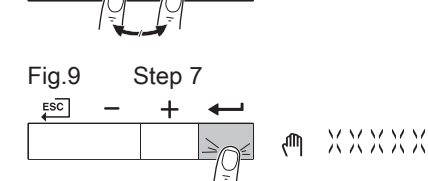

Fig.5

Fig.8

ESC

Step 3

7725106 - v.01 - 05062019

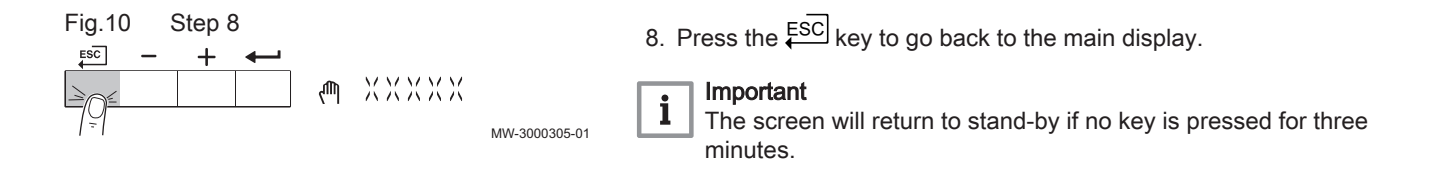

## 5 User instructions

### 5.1 Setting the language and time

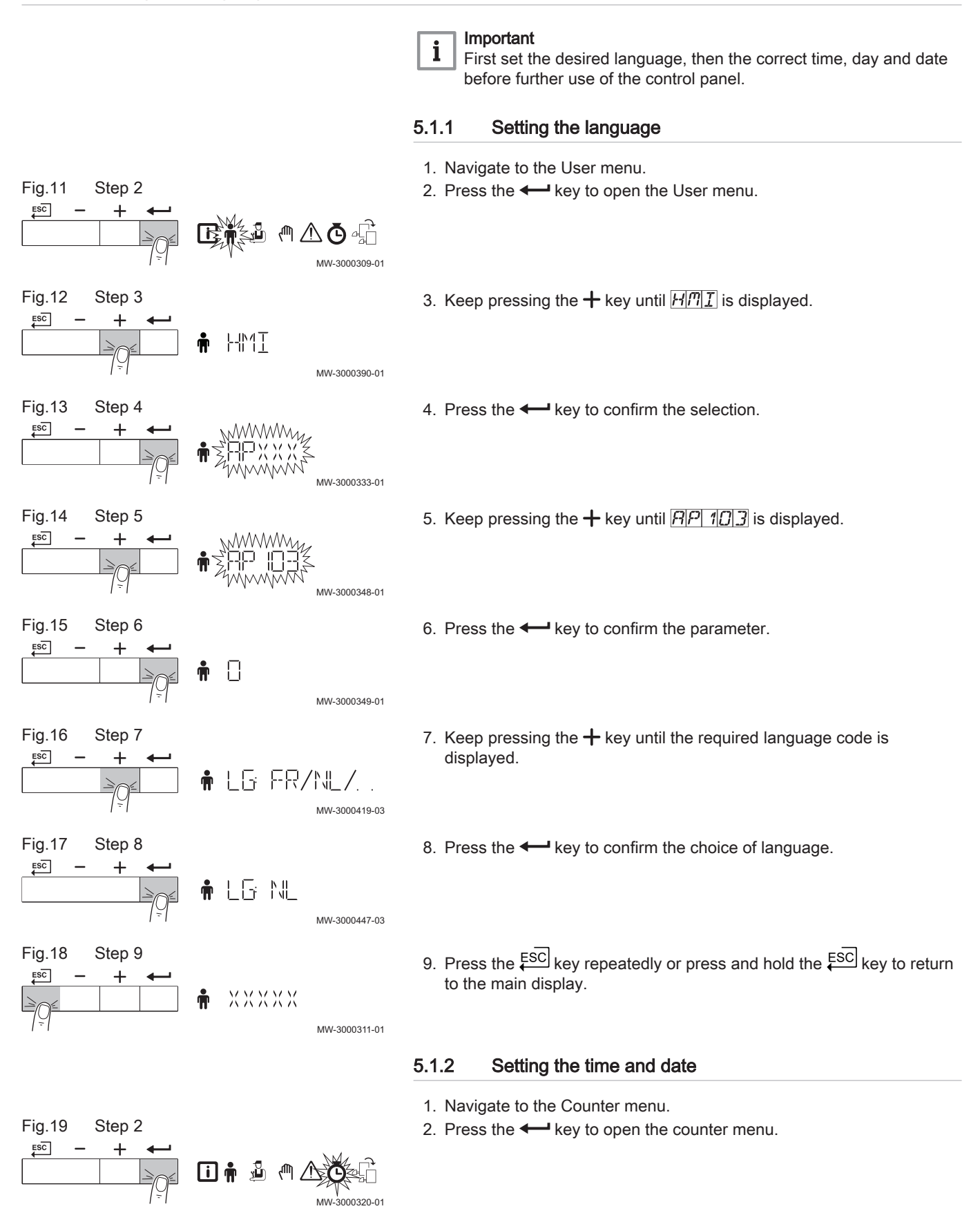

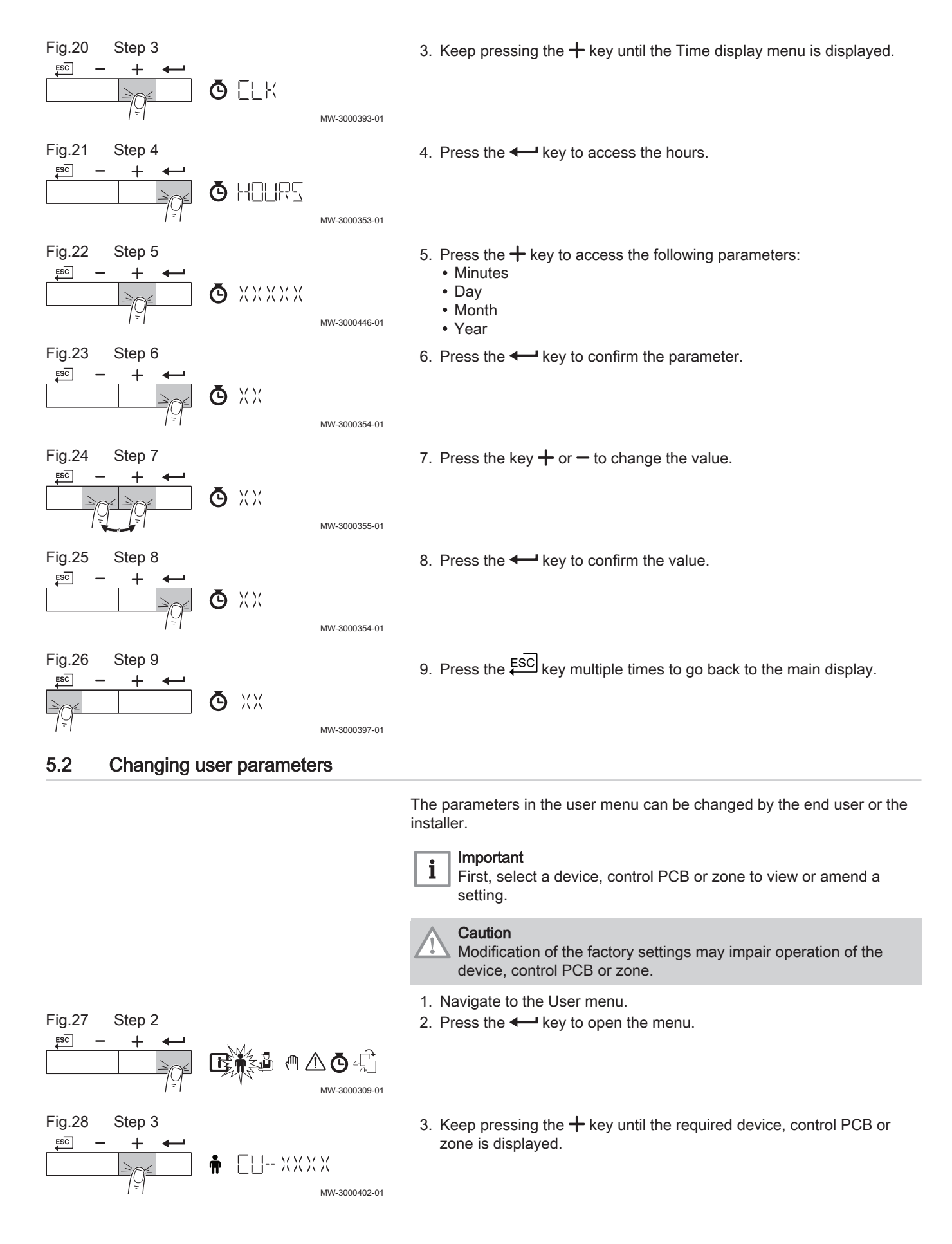

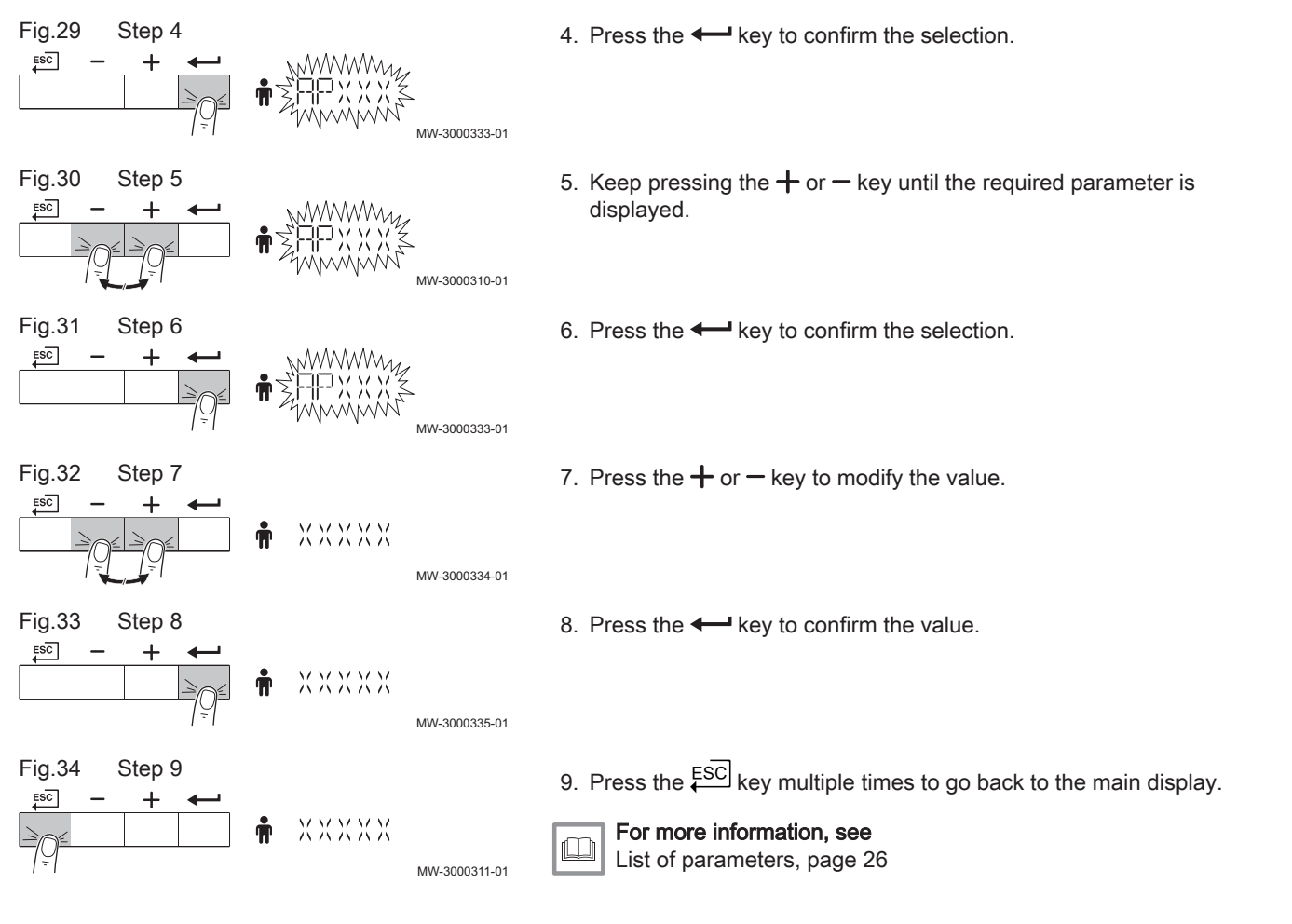

### 5.3 Changing the central heating flow temperature

MMM/

ХХХФ

XXX¤

The central heating flow temperature can be raised or lowered separately from the heating requirement.

i Important The centra

MW-3000366-01

MW-3000367-01

MW-3000368-01

MW-3000369-01

The central heating flow temperature can only be adjusted in this way if an on/off thermostat is used.

1. Press the **IIIII** key to select the central heating flow temperature.

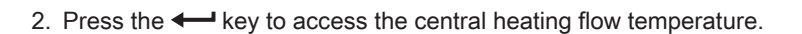

3. Press the + or - key for the required CH flow temperature.

4. Press the ← key to confirm the value.

Fig.35

Fig.36

ESC

Fig.37

ESC

Fig.38

Step 1

R

Step 2

Step 3

Step 4

MODE

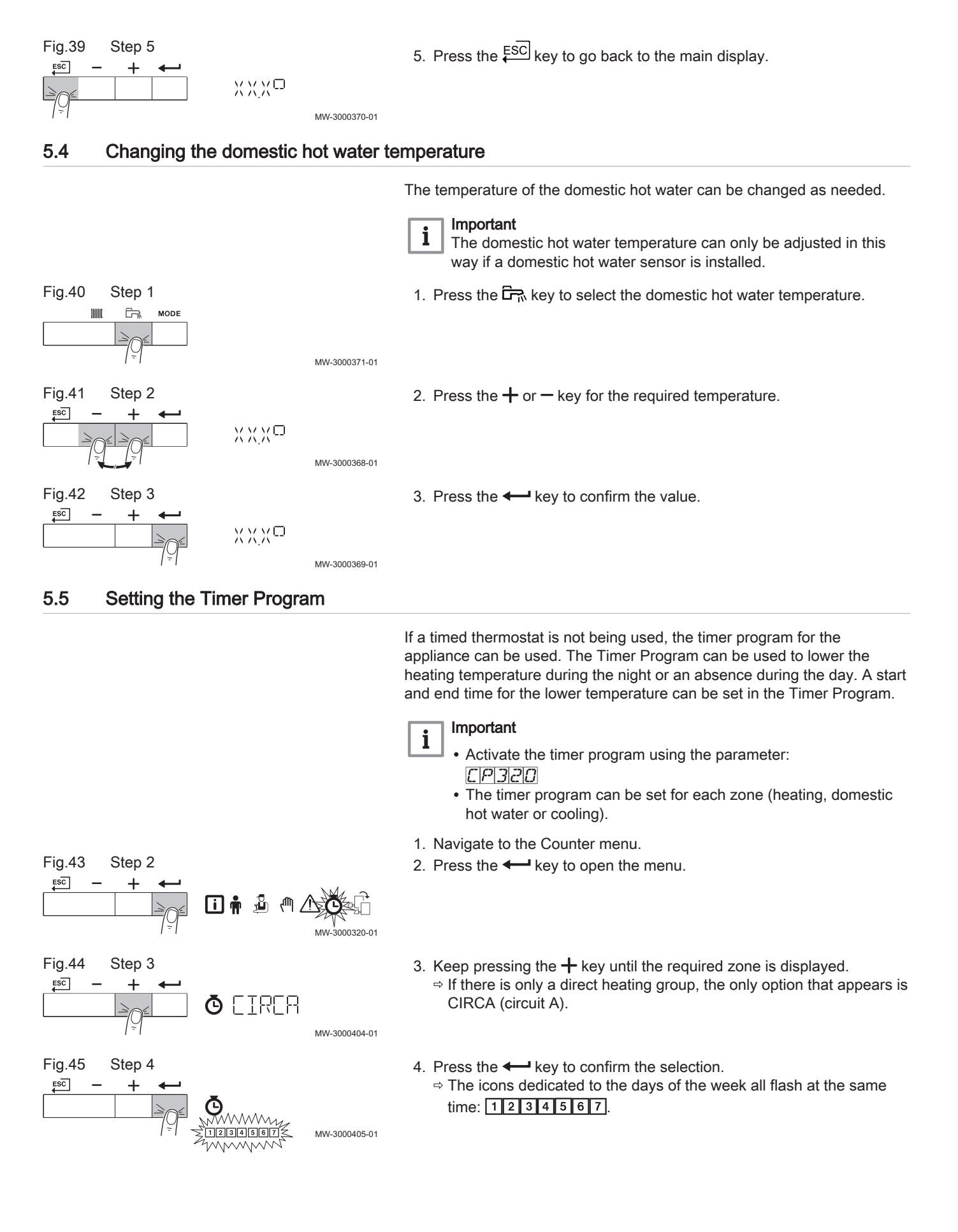

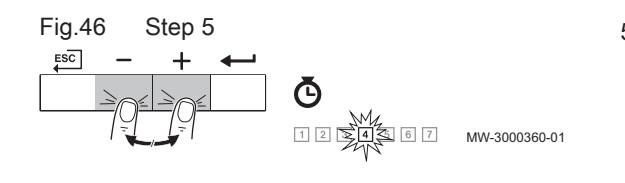

### Select the required day number by keeping the + or - key pressed until the icon for the required day flashes. Tab.4 Day numbers

| Day selected  | Description           |
|---------------|-----------------------|
| 1 2 3 4 5 6 7 | Every day of the week |
| 1             | Monday                |
| 2             | Tuesday               |
| 3             | Wednesday             |
| 4             | Thursday              |
| 5             | Friday                |
| 6             | Saturday              |
| 7             | Sunday                |

- 6. Press the key to confirm the selection.
- 7. Set the start time **S1** by pressing the + or key. Tab.5 Options

| Abbreviation | Description                                                      |
|--------------|------------------------------------------------------------------|
| END          | End of programming                                               |
| S            | Switching time or end of day indication (max. 6 switching times) |
| С            | Temperature setting (lower night or comfort temperature)         |

- 8. Press the  $\leftarrow$  key to confirm the selection.
- Select the status C1 corresponding with the switch time S1 by pressing the + or key.
   Tab 6 Statuses C1 to C6 for the periods S1 to S6

| 140.0    | Statuses |                         |
|----------|----------|-------------------------|
| C1 to C6 |          | Description             |
| ON       |          | Comfort temperature     |
| ECO      |          | Lower night temperature |

- 10. Press the key to confirm the selection.
- 11. Repeat the steps to define the switch times (S1 to S6) and the corresponding statuses (C1 to C6).
- 12. Press the  $\overleftarrow{ESC}$  key multiple times to go back to the main display.

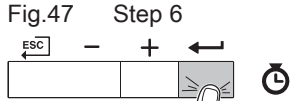

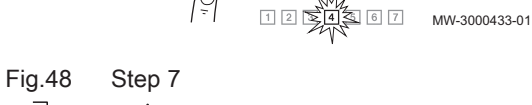

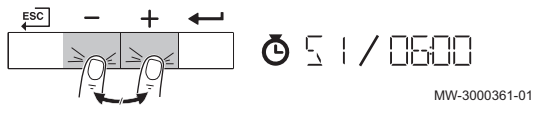

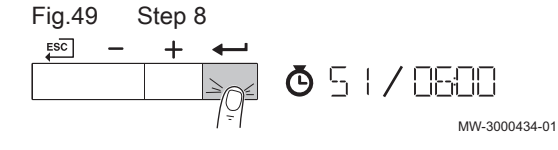

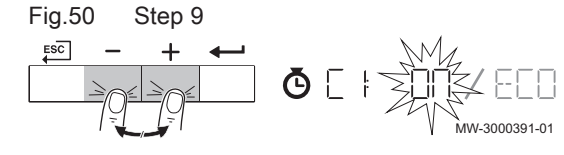

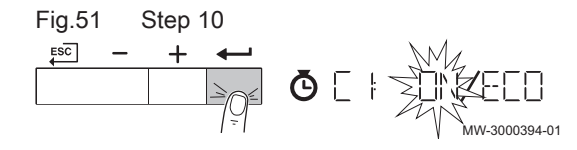

### Tab.7 Example

| Times | 1 Monday | 2 Tuesday | 3 Wednes-<br>day | 4 Thursday | 5 Friday | 6 Saturday | 7 Sunday |
|-------|----------|-----------|------------------|------------|----------|------------|----------|
| 06:00 | S1       | S1        | S1               | S1         | S1       | S1         | S1       |
| 08:00 | C1 = ON  | C1 = ON   | C1 = ON          | C1 = ON    | C1 = ECO | C1 = ECO   | C1 = ON  |
| 10:00 | S2       | S2        | S2               |            |          | S2         |          |
| 12:00 | C2 = ECO | C2 = ECO  | C2 = ECO         |            |          | C2 = ON    | S2       |
| 14:00 |          | S3        | S3               | S2         |          | S3         | C2 = ECO |
| 16:00 |          | C3 = ON   | = ON C3 = ON     | C2 = ECO   | S2       | C3 = ECO   |          |
| 18:00 | S3       |           | S4               | S3         | C2 = ON  | S4         |          |
| 20:00 | C3 = ON  | S4        | C4 = ECO         | C3 = ON    |          | C4 = ON    |          |
| 22:00 | S4       | C4 = ECO  |                  | S4         |          | S5         |          |
| 23:50 | C4 = ECO |           |                  | C4 = ECO   |          | C5 = ECO   |          |

### 5.6 Switching off the central heating

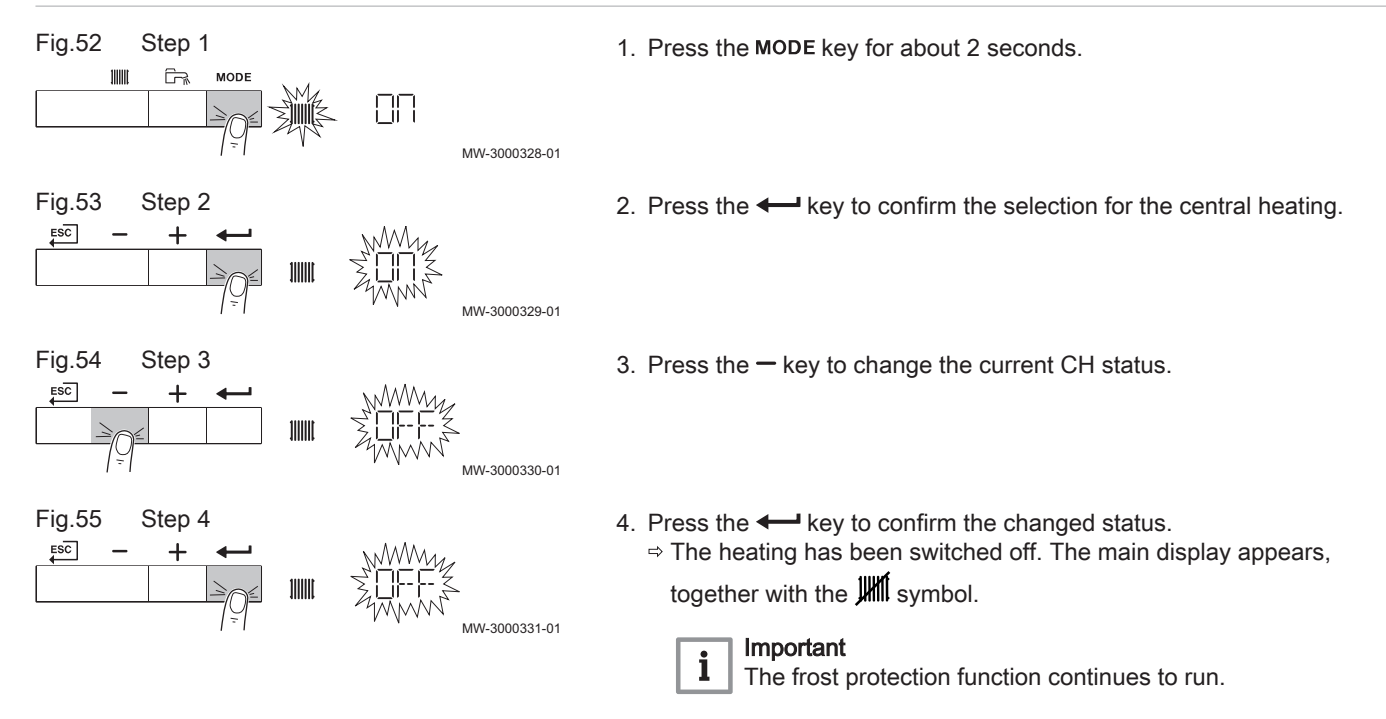

### 5.7 Switching off DHW production

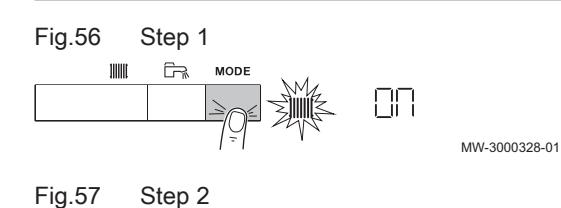

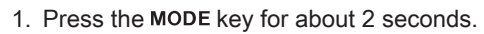

2. Press the + key to select DHW production.

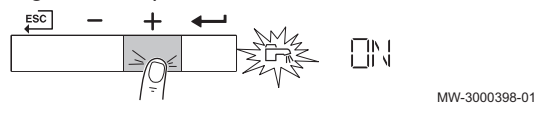

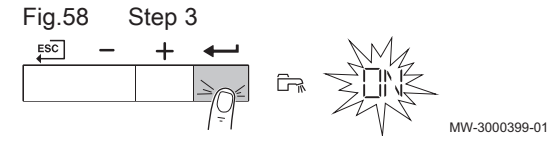

3. Press the ← key to confirm the selection of DHW production.

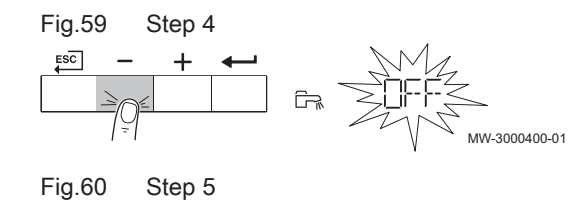

MW-3000430-01

ESC -

- 4. Press the key to change the current status of DHW production.

5. Press the ← key to confirm the changed status. ⇒ DHW production is switched off. The main display appears, together with the  $\not\models$  symbol.

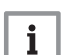

### Important

The frost protection function continues to run.

Fig.61

ESC

Fig.62

ESC

Fig.63

ESC

Fig.64

ESC

Fig.65

ESC

Fig.66

ESC

Fig.67

ESC

Step 2

Step 3

Step 4

Step 5

Step 6

Step 7

Step 8

. للر

رلار

, D

焰 OO 12

ЕЦ-- Х Х Х Х

- ADXXX

MMM

MMMM

# 6 Installer instructions

### 6.1 Changing installer parameters

The parameters in the Installer Menu must only be changed by a qualified professional. Code  $\square \square \square$  must be entered in order to change the parameters.

 First, select a device, control PCB or zone to view or amend a setting.
 Caution Modification of the factory settings may impair operation of the

MW-3000312-0

MW-3000313-01

MW-3000314-01

MW-3000406-01

MW-3000407-01

MW-3000315-01

MW-3000336-01

MW-3000337-01

MW-3000338-01

device, control PCB or zone.

Important

- 1. Navigate to the Installer menu.
- 2. Press the key to open the menu.
- 3. Keep pressing the + key until the code  $\square \square \square$  is displayed.
- 4. Press the + key to confirm opening the menu.
- 5. Keep pressing the + key until the required device, control PCB or zone is displayed.
- 6. Press the ← key to confirm the selection.
- 7. Keep pressing the + or key until the required parameter is displayed.
- 8. Press the key to confirm the selection.
- 9. Press the + or key to modify the value.

10. Press the - key to confirm the value.

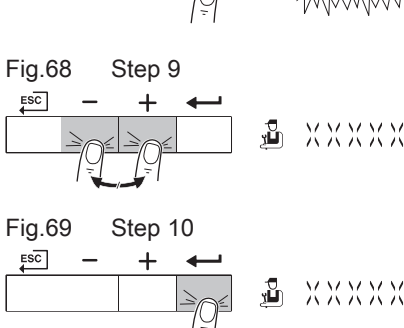

18 AMC Pro

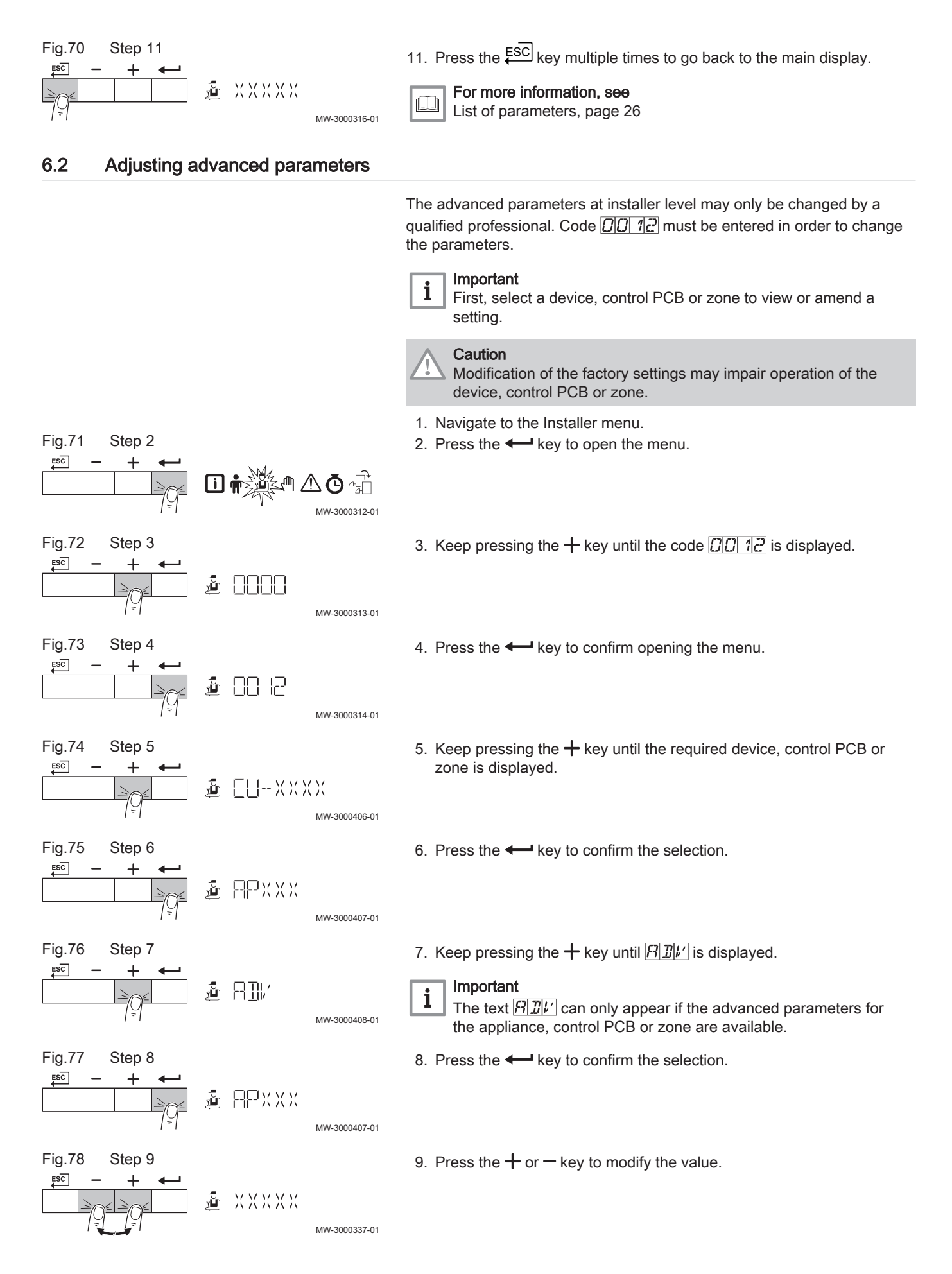

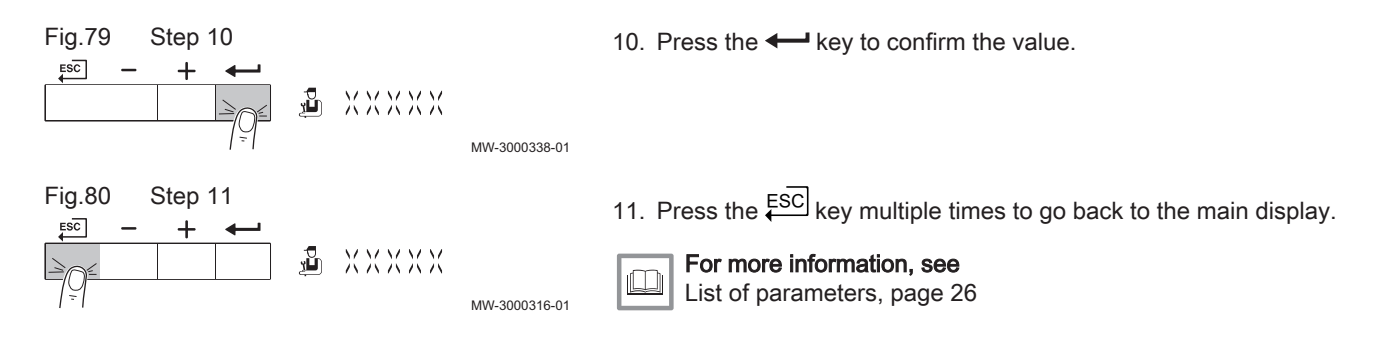

### 6.3 Configuring the installation

Load AMC Pro 45

Fig.81

### 6.3.1 Setting the maximum load for CH operation

See the graphs for the relationship between load and speed for natural gas. The speed can be changed using parameter **GP007**.

- M Maximum heat input
  - F Factory setting
  - Q Input (Hi) (kW)
  - R Fan speed (rpm)

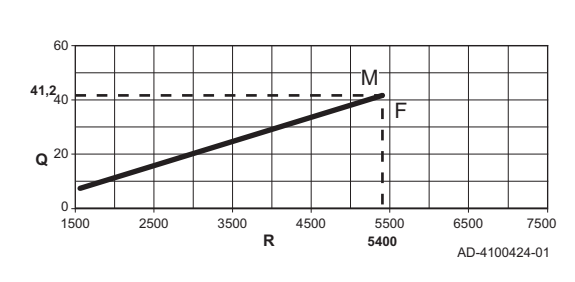

Fig.82 Load AMC Pro 65

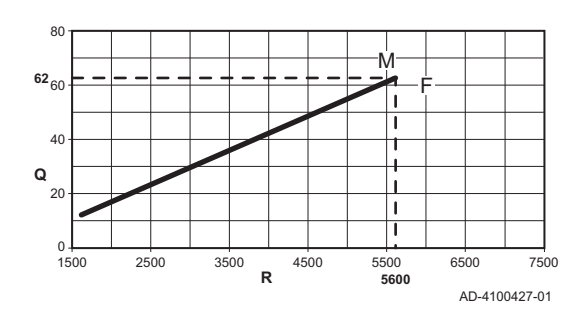

Fig.83 Load AMC Pro 90

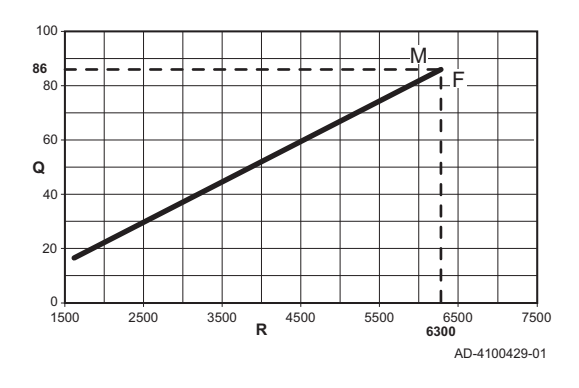

M Maximum heat input

Maximum heat input

Factory setting

Q Input (Hi) (kW)

R Fan speed (rpm)

Μ

F

- **F** Factory setting
- **Q** Input (Hi) (kW)
- **R** Fan speed (rpm)

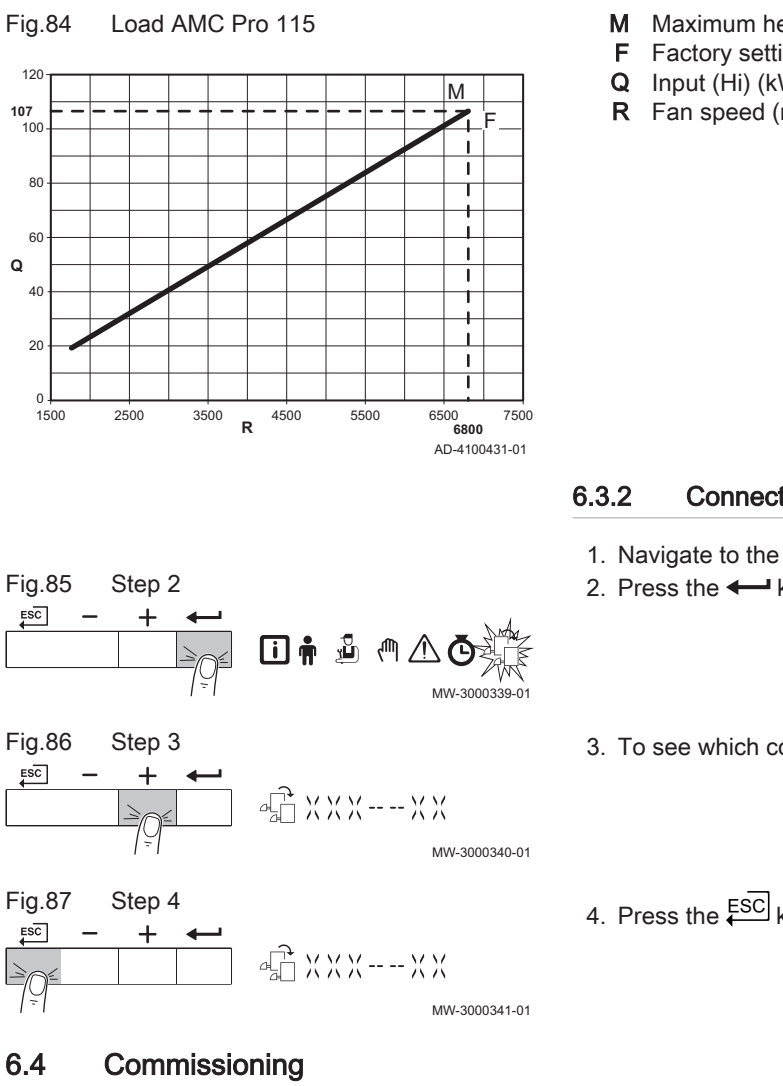

- Maximum heat input
- Factory setting
- Input (Hi) (kW)
- R Fan speed (rpm)

### **Connected control PCBs**

- 1. Navigate to the control PCB menu.
- 2. Press the key to open the menu.
- 3. To see which control PCBs are connected, press the + key.
- 4. Press the  $\stackrel{\text{ESC}}{\longleftarrow}$  key twice to go back to the main display.

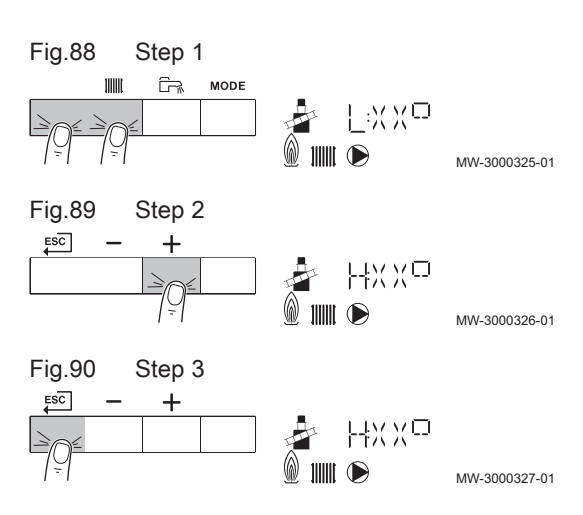

#### 6.4.1 Chimney sweep mode (forced full load or part load)

- 1. Press the two keys on the left simultaneously to select chimney sweep mode.
  - $\Rightarrow$  The device is now running at part load. Wait until L:  $X X^{(C)}$  appears on the display.
- 2. Press the + key twice.
  - $\Rightarrow$  The device is now running at full load. Wait until  $H: \mathcal{X} \times \mathcal{O}$  appears on the display.
- 3. Press the  $\stackrel{\text{ESC}}{\leftarrow}$  key to go back to the main display.

#### 6.5 Maintaining the installation

#### 6.5.1 Reading out measured values

#### Reading out counters

You can read out the counters of the appliance and the connected control boards, sensors and so on.

1. Navigate to the Counter menu.

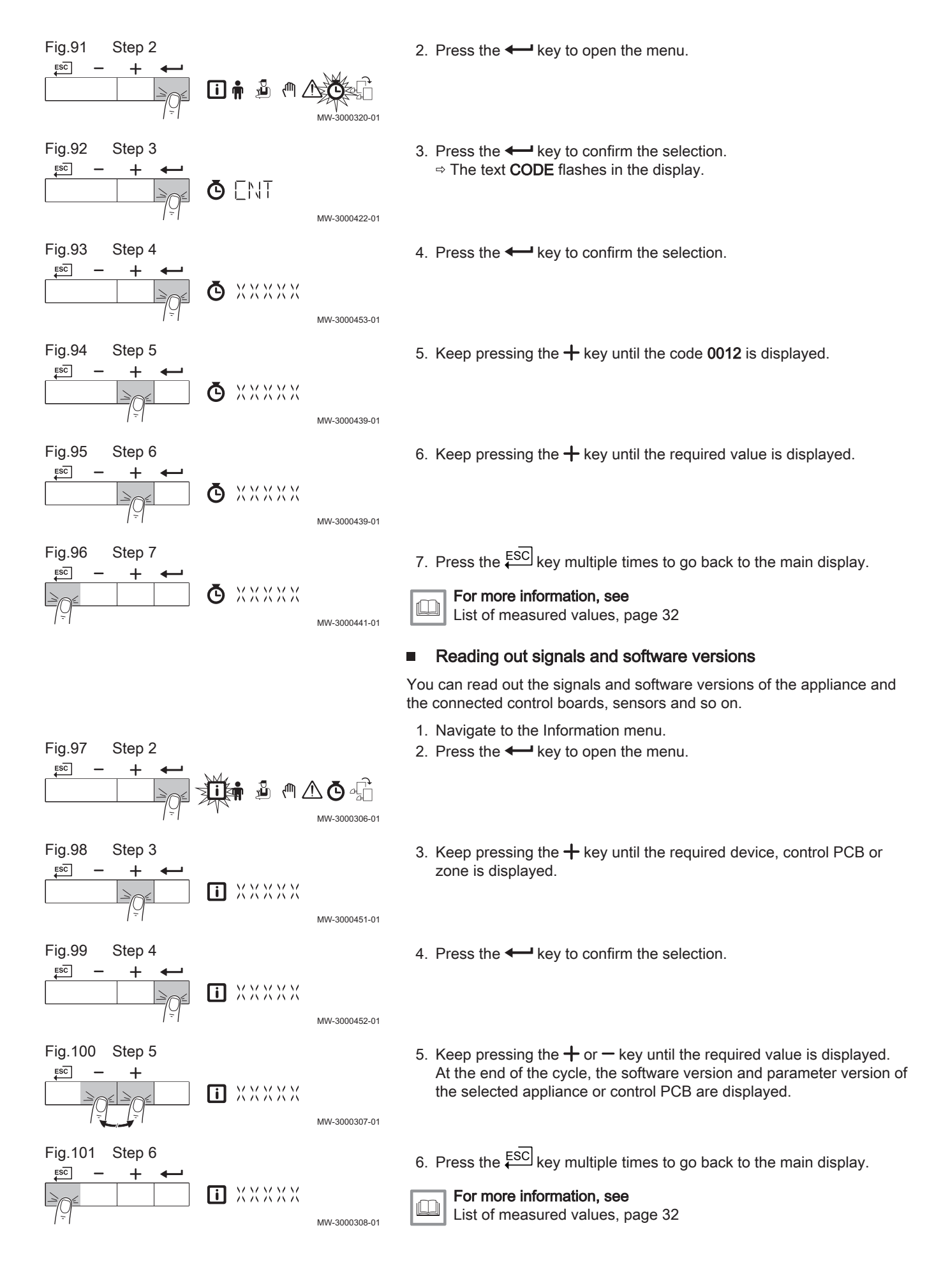

#### Status and Sub-status

The information menu i gives the Status and Sub-status numbers.

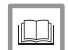

List of measured values, page 32

For more information, see

#### 6.5.2 Activating the manual mode menu

In some cases, it may be necessary to set the device to manual mode, for example when the controller has not yet been connected.

- 1. Navigate to the manual mode menu.
- 2. Press the + key to open the menu.
- Fig.102 Step 2 ESC [] 🛉 MW-3000302-01 Fig.103 Step 3 3. Press the + or - keys to modify the required flow temperature in manual mode. ESC +ХХХХХ ሙ MW-3000303-01 Fig.104 Step 4 4. Press the + key to confirm the value. ESC ⇒ Manual mode is switched on. ХХХХХ MW-3000304-01 Fig.105 Step 5 5. Press the  $\overleftarrow{ESC}$  key twice to go back to the main display. ESC ⇒ Manual mode is switched off. \_X X X X X Μ, MW-3000305-01

#### 6.6 Resetting or restoring settings

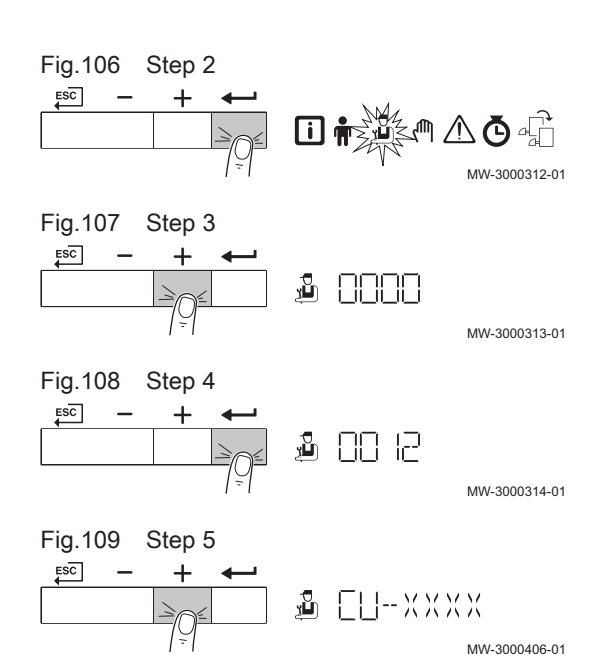

#### 6.6.1 Restoring to factory settings

- 1. Navigate to the Installer menu.
- 2. Press the *key* to open the menu.
- 3. Keep pressing the + key until the code  $\square \square \square \square \square$  is displayed.
- 4. Press the ← key to confirm opening the menu.
- 5. Keep pressing the + key until the required device or PCB is displayed.

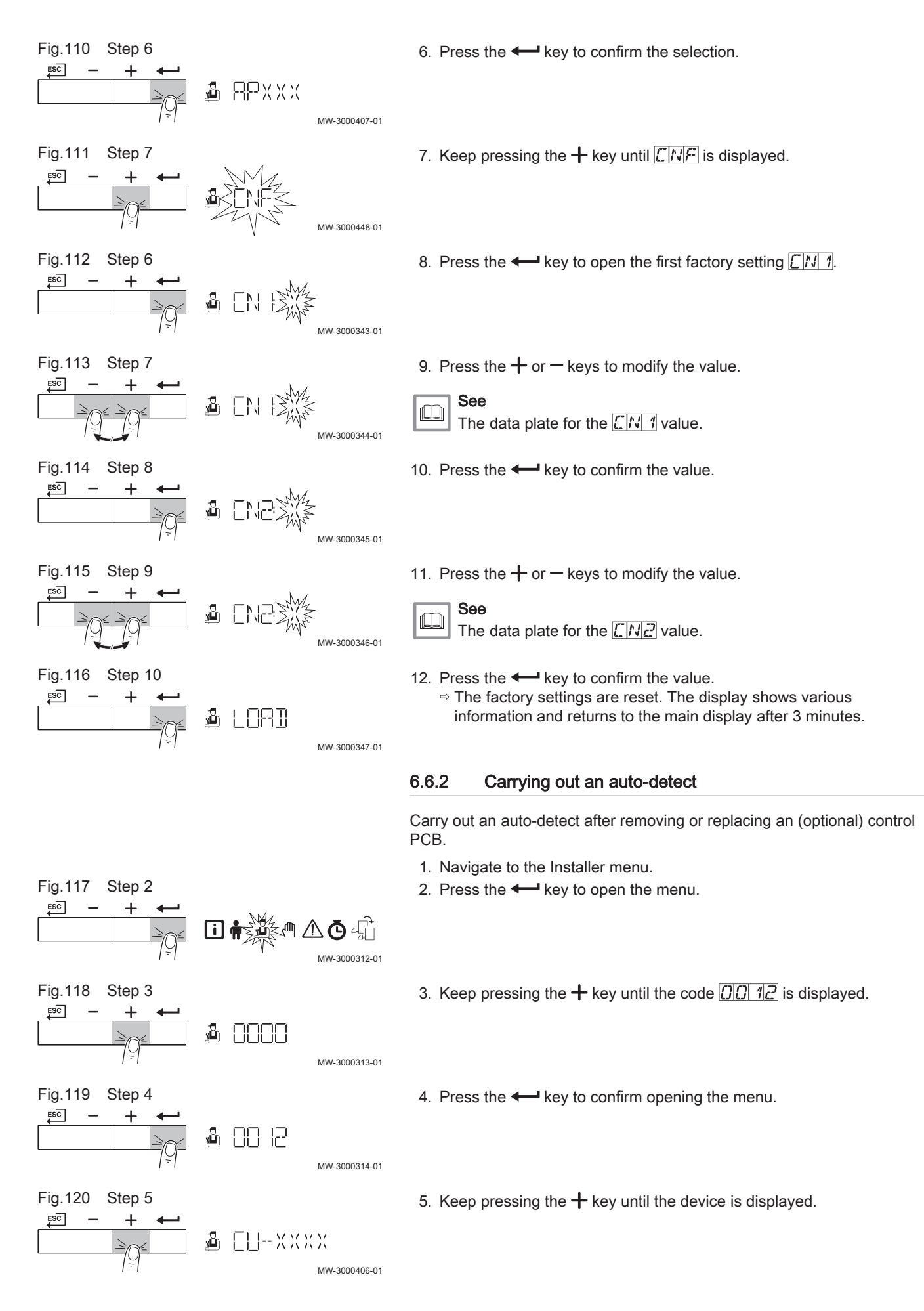

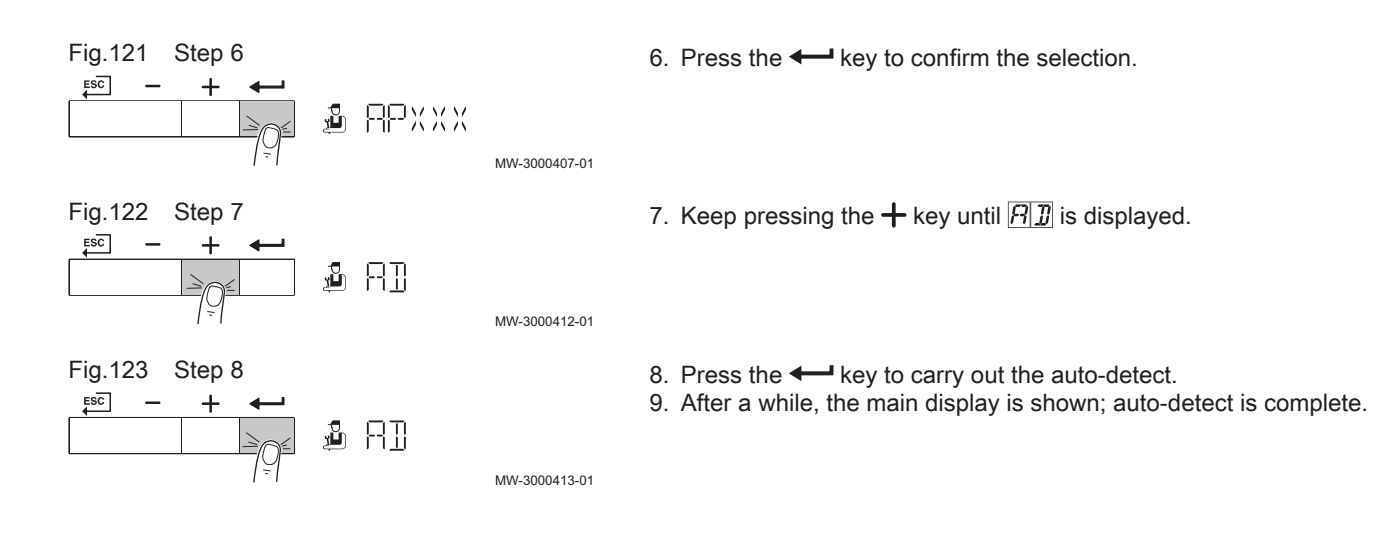

# 7 Settings

### 7.1 Introduction to parameter codes

|         |                    |                               | The co<br>param<br>codes<br>and th | ontrols platform makes use of an advanced system to categorise<br>neters, measurements and counters. Knowing the logic behind these<br>, makes it easier to identify them. The code consists of two letters<br>nee numbers.                                                                                         |
|---------|--------------------|-------------------------------|------------------------------------|----------------------------------------------------------------------------------------------------|
| Fig.124 | First letter       |                               | The fi                             | rst letter is the category the code relates to.                                                                                                    |
|         |                    | <b>CP010</b><br>AD-3001375-01 | A<br>C<br>D<br>G<br>P              | Appliance: Appliance<br>Circuit: Zone<br>Domestic hot water: Domestic hot water<br>Gas fired: Gas-fired heat engine<br>Producer: Central heating                                                                                                    |
|         |                    |                               | Categ<br>water<br>codes            | ory D codes are appliance controlled only. When the domestic hot is controlled by an SCB, it is handled like a circuit, with C-category .                                                                                                    |
| Fig.125 | Second letter      |                               | The se                             | econd letter is the type.                                                                                                    |
|         |                    | CP010<br>AD-3001376-01        | P<br>C<br>M                        | Parameter: Parameters<br>Counter: Counters<br>Measurement: Signals                                                                                                    |
| Fig.126 | Number             | CP010<br>AD-3001377-01        | The n<br>digits                    | umber is always three digits. In certain cases, the last of the three relates to a zone.                                                                                                    |
| 7.2     | List of parameters |                               |                                    |                                                                                                    |
|         |                    |                               | 7.2.1                              | Control unit settings                                                                                                    |
|         |                    |                               | i                                  | <ul> <li>Important</li> <li>All tables show the factory setting for the parameters.</li> <li>The tables also list parameters that are only applicable if the boiler is combined with other equipment such as an outdoor sensor.</li> <li>All possible options are indicated in the adjustment range. The</li> </ul> |

### All possible options are indicated in the adjustment range. The display of the boiler only shows the relevant settings for the appliance.

### Tab.8 Navigation for user level

| Level                  | Menu cascade                                                                                                    |
|------------------------|----------------------------------------------------------------------------------------------------|
| User                   | ♣ > Submenu <sup>(1)</sup>                                                                                         |
| (1) See the column "Su | ubmenu" in the following table for the correct navigation. The parameters are grouped in specific functionalities. |

### Tab.9 Factory settings at user level

| Code  | Display text         | Description                                                              | Range             | Submenu | 45 | 65 | 90 | 115 |
|-------|----------------------|--------------------------------------------------------------------------|-------------------|---------|----|----|----|-----|
| AP016 | CH function on       | Enable central heating heat<br>demand processing                         | 0 = Off<br>1 = On | CU-GH08 | 1  | 1  | 1  | 1   |
| AP017 | DHW function<br>on   | Enable domestic hot water heat demand processing                         | 0 = Off<br>1 = On | CU-GH08 | 1  | 1  | 1  | 1   |
| AP073 | Summer<br>Winter     | Outdoor temperature: upper limit for heating                             | 10 °C - 30 °C     | CU-GH08 | 22 | 22 | 22 | 22  |
| AP074 | Force<br>summer mode | The heating is stopped. Hot<br>water is maintained. Force<br>Summer Mode | 0 = Off<br>1 = On | CU-GH08 | 0  | 0  | 0  | 0   |

| Code  | Display text                | Description                                                                               | Range                                                                                                    | Submenu | 45 | 65 | 90 | 115 |
|-------|-----------------------------|-------------------------------------------------------------------------------------------|----------------------------------------------------------------------------------------------------|---------|----|----|----|-----|
| CP010 | Tflow setpoint zone         | Zone flow temperature<br>setpoint, used when the zone<br>is set to a fixed flow setpoint. | 0 °C - 90 °C                                                                                                    | CIRCA   | 80 | 80 | 80 | 80  |
| CP080 | User T.Room<br>Activity     | Room setpoint temperature of the user zone activity                                       | 5 °C - 30 °C                                                                                                    | CIRCA   | 16 | 16 | 16 | 16  |
| CP081 | User T.Room<br>Activity     | Room setpoint temperature of the user zone activity                                       | 5 °C - 30 °C                                                                                                    | CIRCA   | 20 | 20 | 20 | 20  |
| CP082 | User T.Room<br>Activity     | Room setpoint temperature of the user zone activity                                       | 5 °C - 30 °C                                                                                                    | CIRCA   | 6  | 6  | 6  | 6   |
| CP083 | User T.Room<br>Activity     | Room setpoint temperature of the user zone activity                                       | 5 °C - 30 °C                                                                                                    | CIRCA   | 21 | 21 | 21 | 21  |
| CP084 | User T.Room<br>Activity     | Room setpoint temperature of the user zone activity                                       | 5 °C - 30 °C                                                                                                    | CIRCA   | 22 | 22 | 22 | 22  |
| CP085 | User T.Room<br>Activity     | Room setpoint temperature of the user zone activity                                       | 5 °C - 30 °C                                                                                                    | CIRCA   | 20 | 20 | 20 | 20  |
| CP200 | Manu<br>ZoneRoomTe<br>mpSet | Manually setting the room temperature setpoint of the zone                                | 5 °C - 30 °C                                                                                                    | CIRCA   | 20 | 20 | 20 | 20  |
| CP320 | OperatingZon<br>eMode       | Operating mode of the zone                                                                | 0 = Scheduling<br>1 = Manual<br>2 = Antifrost<br>3 = Temporary                                                                                                    | CIRCA   | 1  | 1  | 1  | 1   |
| CP510 | Temporary<br>Room Setp      | Temporary room setpoint per<br>zone                                                       | 5 °C - 30 °C                                                                                                    | CIRCA   | 20 | 20 | 20 | 20  |
| CP550 | Zone, fire<br>place         | Fire Place mode is active                                                                 | 0 = Off<br>1 = On                                                                                                    | CIRCA   | 0  | 0  | 0  | 0   |
| CP660 | Icon display<br>zone        | Choice icon to display this zone                                                          | 0 = None<br>1 = All<br>2 = Bedroom<br>3 = Livingroom<br>4 = Study<br>5 = Outdoor<br>6 = Kitchen<br>7 = Basement<br>8 = Swimming Pool<br>9 = DHW Tank<br>10 = DHW Tank<br>10 = DHW Electrical<br>Tank<br>11 = DHW Layered<br>Tank<br>12 = Internal Boiler<br>Tank<br>13 = Time Program | CIRCA   | 3  | 3  | 3  | 3   |
| DP060 | DHW<br>timeprog.<br>select  | Time program selected for DHW.                                                            | 0 = Schedule 1<br>1 = Schedule 2<br>2 = Schedule 3<br>3 = Cooling                                                                                                    | DHW     | 0  | 0  | 0  | 0   |
| DP070 | DHW comfort setpoint        | Comfort temperature setpoint<br>from the Domestic Hot Water<br>tank                       | 40 °C - 65 °C                                                                                                    | DHW     | 60 | 60 | 60 | 60  |
| DP080 | DHW reduced setpoint        | Reduced temperature setpoint<br>from the Domestic Hot Water<br>tank                       | 7 °C - 50 °C                                                                                                    | DHW     | 15 | 15 | 15 | 15  |
| DP190 | End change mode             | End change mode Time<br>TimeStamp                                                         |                                                                                                    | DHW     | -  | -  | -  | -   |

| Code  | Display text            | Description                                                         | Range                                                          | Submenu | 45 | 65 | 90 | 115 |
|-------|-------------------------|---------------------------------------------------------------------|----------------------------------------------------------------|---------|----|----|----|-----|
| DP200 | DHW mode                | DHW primary mode current<br>working setting                         | 0 = Scheduling<br>1 = Manual<br>2 = Antifrost<br>3 = Temporary | DHW     | 1  | 1  | 1  | 1   |
| DP337 | DHW holiday<br>setpoint | Holiday temperature setpoint<br>from the Domestic Hot Water<br>tank | 10 °C - 60 °C                                                  | DHW     | 10 | 10 | 10 | 10  |

Tab.10 Navigation for installer level

| Level                  | Menu cascade                                                                                                    |
|------------------------|----------------------------------------------------------------------------------------------------|
| Installer              | <sup>™</sup> > Submenu <sup>(1)</sup>                                                                              |
| (1) See the column "Se | ubmenu" in the following table for the correct navigation. The parameters are grouped in specific functionalities. |

Tab.11 Factory settings at installer level

| Code  | Display text            | Description                                                                                                  | Range                                                                                                    | Submenu | 45    | 65    | 90    | 115   |
|-------|-------------------------|----------------------------------------------------------------------------------------------------|----------------------------------------------------------------------------------------------------|---------|-------|-------|-------|-------|
| AP001 | BL input<br>setting     | Blocking input setting (1: Full<br>blocking, 2: Partial blocking,<br>3: User reset locking)                  | <ul> <li>1 = Full blocking</li> <li>2 = Partial blocking</li> <li>3 = User reset locking</li> <li>4 = Backup relieved</li> <li>5 = Generator<br/>relieved</li> <li>6 = Gen.&amp;Backup<br/>relieved</li> <li>7 = High, Low Tariff</li> <li>8 = Photovoltaic HP<br/>Only</li> <li>9 = PV HP And<br/>backup</li> <li>10 = Smart Grid ready</li> <li>11 = Heating Cooling</li> </ul> | CU-GH08 | 1     | 1     | 1     | 1     |
| AP003 | Flue Valve<br>Wait Time | Wait time after burner<br>command to open flue gas<br>valve                                                  | 0 Sec - 255 Sec                                                                                                    | CU-GH08 | 0     | 0     | 0     | 0     |
| AP006 | Min. water pressure     | Appliance will report low water pressure below this value                                                    | 0 bar - 6 bar                                                                                                    | CU-GH08 | 0,8   | 0,8   | 0,8   | 0,8   |
| AP008 | Time release<br>signal  | The appliance will wait x sec<br>(0=off) for the release contact<br>to close in order to start the<br>burner | 0 Sec - 255 Sec                                                                                                    | CU-GH08 | 0     | 0     | 0     | 0     |
| AP009 | Service hours burner    | Burning hours before raising a service notification                                                          | 0 Hours - 51000<br>Hours                                                                                                    | CU-GH08 | 6000  | 6000  | 6000  | 6000  |
| AP010 | Service<br>notification | The type of service needed<br>based on burn and powered<br>hours                                             | 0 = None<br>1 = Custom<br>notification<br>2 = ABC notification                                                                                                    | CU-GH08 | 0     | 0     | 0     | 0     |
| AP011 | Service hours mains     | Hours powered to raise a service notification                                                                | 0 Hours - 51000<br>Hours                                                                                                    | CU-GH08 | 35000 | 35000 | 35000 | 35000 |
| AP063 | CH Set Max<br>System    | Maximum flow temperature<br>setpoint for burning at central<br>heating                                       | 20 °C - 90 °C                                                                                                    | CU-GH08 | 90    | 90    | 90    | 90    |
| AP079 | Building<br>Inertia     | Inertia of the building used for heat up speed                                                               | 0 - 15                                                                                                    | CU-GH08 | 3     | 3     | 3     | 3     |
| AP080 | Frost min out temp      | Outside temperature below<br>which the antifreeze<br>protection is activated                                 | -60 °C - 25 °C                                                                                                    | CU-GH08 | -10   | -10   | -10   | -10   |
| AP082 | Enable<br>daylight save | Enable daylight saving for the system to save energy during winter                                           | 0 = Off<br>1 = On                                                                                                    | CU-GH08 | 1     | 1     | 1     | 1     |

| Code  | Display text             | Description                                                                                               | Range                                                                                                    | Submenu | 45  | 65  | 90  | 115 |
|-------|--------------------------|----------------------------------------------------------------------------------------------------|----------------------------------------------------------------------------------------------------|---------|-----|-----|-----|-----|
| AP091 | Outside Sens.<br>Source  | Type of outside sensor<br>connection to be used                                                           | 0 = Auto<br>1 = Wired sensor<br>2 = Wireless sensor<br>3 = Internet measured<br>4 = None                                                                                                    | CU-GH08 | 0   | 0   | 0   | 0   |
| AP108 | OutsideSenso<br>rEnabled | Enable the function Outside<br>Sensor                                                                     | 0 = Auto<br>1 = Wired sensor<br>2 = Wireless sensor<br>3 = Internet measured<br>4 = None                                                                                                    | CU-GH08 | 0   | 0   | 0   | 0   |
| CP000 | MaxZoneTFlo<br>wSetpoint | Maximum Flow Temperature setpoint zone                                                                    | 0 °C - 90 °C                                                                                                    | CIRCA   | 80  | 80  | 80  | 80  |
| CP020 | Zone Function            | Functionality of the zone                                                                                 | 0 = Disable<br>1 = Direct<br>2 = Mixing Circuit<br>3 = Swimming pool<br>4 = High Temperature<br>5 = Fan Convector<br>6 = DHW tank<br>7 = Electrical DHW<br>8 = Time Program<br>9 = ProcessHeat<br>10 = DHW Layered<br>11 = DHW Layered<br>11 = DHW Internal<br>tank<br>12 = DHW<br>Commercial Tank<br>31 = DHW FWS EXT | CIRCA   | 1   | 1   | 1   | 1   |
| CP060 | RoomT.<br>Holiday        | Wished room zone<br>temperature on holiday period                                                         | 5 °C - 20 °C                                                                                                    | CIRCA   | 6   | 6   | 6   | 6   |
| CP070 | MaxReduced<br>RoomT.Lim  | Max Room Temperature limit<br>of the circuit in reduced mode,<br>that allows switching to<br>comfort mode | 5 °C - 30 °C                                                                                                    | CIRCA   | 16  | 16  | 16  | 16  |
| CP210 | Zone HCZP<br>Comfort     | Comfort footpoint of the temperature of heat curve of the circuit                                         | 15 °C - 90 °C                                                                                                    | CIRCA   | 15  | 15  | 15  | 15  |
| CP220 | Zone HCZP<br>Reduced     | Reduced footpoint of the temperature of heat curve of the circuit                                         | 15 °C - 90 °C                                                                                                    | CIRCA   | 15  | 15  | 15  | 15  |
| CP230 | Zone Heating<br>Curve    | Heating curve temperature gradient of the zone                                                            | 0 - 4                                                                                                    | CIRCA   | 1,5 | 1,5 | 1,5 | 1,5 |
| CP340 | TypeReduced<br>NightMode | Type of reduced night mode,<br>stop or maintain heating of<br>circuit                                     | 0 = Stop heat demand<br>1 = Continue heat<br>demand                                                                                                    | CIRCA   | 1   | 1   | 1   | 1   |
| CP470 | Zone screed drying       | Setting of the screed drying program of the zone                                                          | 0 Days - 30 Days                                                                                                    | CIRCA   | 0   | 0   | 0   | 0   |
| CP480 | ScreedStartT<br>emp      | Setting of the start<br>temperature of the screed<br>drying program of the zone                           | 20 °C - 50 °C                                                                                                    | CIRCA   | 20  | 20  | 20  | 20  |
| CP490 | ScreedStopTe<br>mp       | Setting of the stop<br>temperature of the screed<br>drying program of the zone                            | 20 °C - 50 °C                                                                                                    | CIRCA   | 20  | 20  | 20  | 20  |
| CP570 | ZoneTimePro<br>g Select  | Time Program of the zone selected by the user                                                             | 0 = Schedule 1<br>1 = Schedule 2<br>2 = Schedule 3<br>3 = Cooling                                                                                                    | CIRCA   | 0   | 0   | 0   | 0   |

| Code  | Display text            | Description                                       | Range                                                                                                 | Submenu | 45   | 65    | 90    | 115   |
|-------|-------------------------|---------------------------------------------------|----------------------------------------------------------------------------------------------------|---------|------|-------|-------|-------|
| CP730 | Zone Heat up<br>speed   | Selection of heat up speed of the zone            | 0 = Extra Slow<br>1 = Slowest<br>2 = Slower<br>3 = Normal<br>4 = Faster<br>5 = Fastest                | CIRCA   | 3    | 3     | 3     | 3     |
| CP740 | Zone cool<br>down speed | Selection of cool down speed<br>of the zone       | 0 = Slowest<br>1 = Slower<br>2 = Normal<br>3 = Faster<br>4 = Fastest                                  | CIRCA   | 2    | 2     | 2     | 2     |
| CP750 | MaxZone<br>Preheat time | Maximum zone preheat time                         | 0 Min - 240 Min                                                                                       | CIRCA   | 90   | 90    | 90    | 90    |
| CP780 | Control<br>strategy     | Selection of the control<br>strategy for the zone | 0 = Automatic<br>1 = Room Temp.<br>based<br>2 = Outdoor Temp.<br>based<br>3 = Outdoor & room<br>based | CIRCA   | 0    | 0     | 0     | 0     |
| DP004 | Legionella<br>calor.    | Legionella mode protection<br>calorifier          | 0 = Disabled<br>1 = Weekly<br>2 = Daily                                                               | DHW     | 1    | 1     | 1     | 1     |
| DP007 | Dhw 3wv<br>Standby      | Position of three way valve during standby        | 0 = CH position<br>1 = DHW position                                                                   | DHW     | 0    | 0     | 0     | 0     |
| DP035 | Start pump<br>DHW calo  | Start pump for Domestic Hot<br>Water calorifier   | -20 °C - 20 °C                                                                                        | DHW     | -3   | -3    | -3    | -3    |
| DP150 | DHW<br>Thermostat       | Set DHW Thermostat function<br>On or Off          | 0 = Off<br>1 = On                                                                                     | DHW     | 1    | 1     | 1     | 1     |
| DP160 | DHW AntiLeg<br>Setpoint | Setpoint for DHW anti<br>legionella               | 50 °C - 90 °C                                                                                         | DHW     | 70   | 70    | 70    | 70    |
| DP170 | Start time holiday      | Start time of holiday Time stamp                  |                                                                                                    | DHW     | -    | -     | -     | -     |
| DP180 | End time<br>holiday     | End time of holiday<br>Timestamp                  |                                                                                                    | DHW     | -    | -     | -     | -     |
| GP017 | Max power               | Maximum power percentage in kilo Watt             | 0 kW - 80 kW                                                                                          | CU-GH08 | 71,5 | 103,6 | 124,5 | 140,9 |
| GP050 | Power Min               | Minimum power in kilo Watt for RT2012 calculation | 0 kW - 80 kW                                                                                          | CU-GH08 | 4,7  | 6,7   | 10,8  | 11,4  |
| PP015 | CH Pump<br>postrun time | Central heating pump post run time                | 0 Min - 99 Min                                                                                        | CU-GH08 | 1    | 1     | 1     | 1     |

Tab.12 Navigation for advanced installer level

| Level                                                                                                    | Menu cascade                        |  |  |  |  |  |  |  |
|----------------------------------------------------------------------------------------------------|-------------------------------------|--|--|--|--|--|--|--|
| Advanced installer                                                                                                    | الله > Submenu <sup>(1)</sup> > ADV |  |  |  |  |  |  |  |
| (1) See the column "Submenu" in the following table for the correct navigation. The parameters are grouped in specific functionalities. |                                     |  |  |  |  |  |  |  |

| Tab.13 | Factory | settings | at advanced | installer | level |
|--------|---------|----------|-------------|-----------|-------|
|--------|---------|----------|-------------|-----------|-------|

| Code  | Display text          | Description                                      | Range                                                | Submenu | 45 | 65 | 90 | 115 |
|-------|-----------------------|--------------------------------------------------|------------------------------------------------------|---------|----|----|----|-----|
| AP002 | Manual Heat<br>Demand | Enable manual heat demand function               | 0 = Off<br>1 = With setpoint<br>2 = TOutdoor Control | CU-GH08 | 0  | 0  | 0  | 0   |
| AP026 | Setpoint<br>manual HD | Flow temperature setpoint for manual heat demand | 10 °C - 90 °C                                        | CU-GH08 | 40 | 40 | 40 | 40  |
| AP056 | Outdoor<br>sensor     | Enable outdoor sensor                            | 0 = No outside sensor<br>1 = AF60<br>2 = QAC34       | CU-GH08 | 1  | 1  | 1  | 1   |

| Code  | Display text             | Description                                                                                 | Range                                                                             | Submenu | 45   | 65   | 90   | 115  |
|-------|--------------------------|---------------------------------------------------------------------------------------------|-----------------------------------------------------------------------------------|---------|------|------|------|------|
| AP102 | Boiler Pump<br>function  | Configuration of the boiler<br>pump as zone pump or<br>system pump (feed lowloss<br>header) | 0 = No<br>1 = Yes                                                                 | CU-GH08 | 0    | 0    | 0    | 0    |
| AP111 | Can line<br>length       | Can line length                                                                             | 0 = < 3m<br>1 = < 80m<br>2 = < 500m                                               | CU-GH08 | 0    | 0    | 0    | 0    |
| CP130 | T.OutdoorToZ<br>one      | Assigning the outdoor sensor to zone                                                        | 0 - 4                                                                             | CIRCA   | 0    | 0    | 0    | 0    |
| CP240 | ZoneRoomUn<br>itInfl     | Adjustment of the influence of the zone room unit                                           | 0 - 10                                                                            | CIRCA   | 3    | 3    | 3    | 3    |
| CP250 | CalSondeAm<br>bZone      | Calibration of Zone Room Unit                                                               | -5 °C - 5 °C                                                                      | CIRCA   | 0    | 0    | 0    | 0    |
| CP670 | ConfPairing<br>RU Zone   | Configuration of pairing room unit per zone                                                 |                                                                                   | CIRCA   | -    | -    | -    | -    |
| CP770 | Zone Buffered            | The zone is after a Buffer tank                                                             | 0 = No<br>1 = Yes                                                                 | CIRCA   | 0    | 0    | 0    | 0    |
| DP003 | Abs. max fan<br>DHW      | Maximum fan speed on<br>Domestic Hot Water                                                  | 1000 Rpm - 7000<br>Rpm                                                            | DHW     | 5400 | 5600 | 6300 | 6700 |
| DP005 | Calorifier Tf<br>offset  | Flow setpoint offset for<br>loading calorifier                                              | 0 °C - 50 °C                                                                      | DHW     | 20   | 20   | 20   | 20   |
| DP006 | Hyst calorifier          | Hysteresis to start heating calorifier                                                      | 2 °C - 15 °C                                                                      | DHW     | 5    | 5    | 5    | 5    |
| DP020 | Postrun DHW<br>pump/3wv  | Post run time of the DHW<br>pump/3 way valve after DHW<br>production                        | 0 Sec - 99 Sec                                                                    | DHW     | 10   | 10   | 10   | 10   |
| DP034 | DhwCalorifier<br>Offset  | Offset for calorifier sensor                                                                | 0 °C - 10 °C                                                                      | DHW     | 2    | 2    | 2    | 2    |
| DP140 | DHW load<br>type         | DHW load type (0 : Combi, 1 :<br>Solo)                                                      | 0 = Combi<br>1 = Solo<br>2 = Layered cylinder<br>3 = Process heat<br>4 = External | DHW     | 1    | 1    | 1    | 1    |
| GP007 | Fan RPM Max<br>CH        | Maximum fan speed during<br>Central Heating mode                                            | 1400 Rpm - 7000<br>Rpm                                                            | CU-GH08 | 5400 | 5600 | 6300 | 6800 |
| GP008 | Fan RPM Min              | Minimum fan speed during<br>Central Heating + Domestic<br>Hot Water mode                    | 1400 Rpm - 4000<br>Rpm                                                            | CU-GH08 | 1550 | 1600 | 1600 | 1750 |
| GP009 | Fan RPM<br>Start         | Fan speed at appliance start                                                                | 1000 Rpm - 4000<br>Rpm                                                            | CU-GH08 | 2500 | 2500 | 2500 | 2500 |
| GP010 | GPS Check                | Gas Pressure Switch check on/off                                                            | 0 = No<br>1 = Yes                                                                 | CU-GH08 | 0    | 0    | 0    | 0    |
| GP021 | Temp diff<br>Modulating  | Modulate back when delta temperature is large then this treshold                            | 10 °C - 40 °C                                                                     | CU-GH08 | 25   | 25   | 25   | 20   |
| GP022 | Tfa Filter Tau           | Tau factor for average flow temperature calculation                                         | 1 - 255                                                                           | CU-GH08 | 1    | 1    | 1    | 1    |
| PP014 | ChPumpDTR<br>eduction    | Reduction of temperature<br>delta modulating for pump<br>modulation                         | 0 °C - 40 °C                                                                      | CU-GH08 | 18   | 18   | 18   | 18   |
| PP016 | Max. CH<br>pump speed    | Maximum central heating pump speed (%)                                                      | 20 % - 100 %                                                                      | CU-GH08 | 100  | 100  | 100  | 100  |
| PP017 | ChPumpSpee<br>dMaxFactor | Maximum central heating at<br>minimum load as percentage<br>of max pump speed               | 0 % - 100 %                                                                       | CU-GH08 | 100  | 100  | 100  | 100  |
| PP018 | Min CH pump<br>speed     | Minimum central heating pump speed (%)                                                      | 20 % - 100 %                                                                      | CU-GH08 | 30   | 30   | 30   | 30   |
| PP023 | Start<br>hysteresis CH   | Hysteresis to start burner in<br>heating mode                                               | 1 °C - 10 °C                                                                      | CU-GH08 | 10   | 10   | 10   | 10   |

## 7.2.2 Description of settings - Inicontrol 2

### Tab.14 Factory settings - 🛉 > HMI

| Code  | Display text | Description          | Adjustment range                                                                                                    | Default setting |
|-------|--------------|----------------------|----------------------------------------------------------------------------------------------------|-----------------|
| AP067 | BKL          | Setting backlighting | 0 = Backlighting off after 3 mi-<br>nutes<br>1 = Backlighting remains on                                                                      | 0               |
| AP082 | DLS          | Setting summer time  | 0 = Manual switching sum-<br>mer/winter time<br>1 = Automatic switching sum-<br>mer/winter time                                               | 1               |
| AP103 | LG           | Setting the language | 0 = No language<br>EN = English<br>FR = French<br>DE = German<br>NL = Dutch<br>IT = Italian<br>ES = Spanish<br>PL = Polish<br>PT = Portuguese | 0               |
| AP104 | CRT          | Setting contrast     | 0 - 3                                                                                                    | 3               |
| AP105 | UNT          | Setting units        | 0 = bar / °C<br>1 = psi / °F                                                                                                    | 0               |

# 7.3 List of measured values

| 7.3.1 | Control | unit | counters |
|-------|---------|------|----------|
|       |         |      |          |

### Tab.15 Navigation for installer level

| Level     | Menu path |
|-----------|-----------|
| Installer | ₫ > CNT   |

### Tab.16 Counters at installer level

| Code  | Display text             | Description                                                                     | Range                  |
|-------|--------------------------|---------------------------------------------------------------------------------|------------------------|
| AC002 | Service Burning hrs      | Number of hours that the appliance has been producing energy since last service | 0 Hours - 131068 Hours |
| AC003 | Hours Op. Service        | Number of hours since the previous servicing of the appliance                   | 0 Hours - 131068 Hours |
| AC004 | Burner Starts            | Number of generator startings since the previous servicing.                     | 0 - 4294967294         |
| AC026 | Pump running hours       | Counter that shows the number of pump running hours                             | 0 Hours - 65534 Hours  |
| AC027 | Pump starts              | Counter that shows the number of pump starts                                    | 0 - 65534              |
| DC002 | DHW valve cycles         | Numbers of Domestic Hot Water diverting valve cycles                            | 0 - 4294967294         |
| DC003 | Hrs DHW 3wv              | Number of hours during which the diverting valve is in DHW position             | 0 Hours - 65534 Hours  |
| DC004 | DHW burner starts        | Number of burner starts for Domestic Hot Water                                  | 0 - 65534              |
| DC005 | DHW burning hours        | Number of burning hours in Domestic Hot Water                                   | 0 Hours - 65534 Hours  |
| GC007 | Failed starts            | Number of failed starts                                                         | 0 - 65534              |
| PC001 | ChCtrTotalPowerCon<br>s. | Total power consumption used by Central Heating                                 | 0 kW - 4294967294 kW   |
| PC002 | Burner starts total      | Total number of burner starts. For heating and domestic hot water               | 0 - 4294967294         |

| Code  | Display text      | Description                                                       | Range                 |
|-------|-------------------|-------------------------------------------------------------------|-----------------------|
| PC003 | Hrs Burning total | Total number of burning hours. For heating and domestic hot water | 0 Hours - 65534 Hours |
| PC004 | Burner flame loss | Number of burner flame loss                                       | 0 - 65534             |

### 7.3.2 Control unit signals

### Tab.17 Navigation for user level

| v     |             |
|-------|-------------|
| Level | Menu path   |
| User  | i > CU-GH08 |

### Tab.18 Signals at user level

| Code  | Display text         | Description                                                                           | Range                                             |
|-------|----------------------|---------------------------------------------------------------------------------------|---------------------------------------------------|
| AM001 | DHW active           | Is the appliance currently in domestic hot water production mode?                     | 0 = Off<br>1 = On                                 |
| AM010 | Pump speed           | The current pump speed                                                                | 0 % - 100 %                                       |
| AM011 | Service required?    | Is service currently required?                                                        | 0 = No<br>1 = Yes                                 |
| AM015 | Pump running?        | Is the pump running?                                                                  | 0 = Inactive<br>1 = Active                        |
| AM016 | System Flow Temp     | Flow temperature of appliance.                                                        | -25 °C - 150 °C                                   |
| AM018 | T return             | Return temperature of appliance. The temperature of the water entering the appliance. | -25 °C - 150 °C                                   |
| AM019 | Water pressure       | Water pressure of the primary circuit.                                                | 0 bar - 4 bar                                     |
| AM022 | On / Off heat demand | On / Off heat demand                                                                  | 0 = Off<br>1 = On                                 |
| AM027 | Outside temperature  | Instantaneous outside temperature                                                     | -60 °C - 60 °C                                    |
| AM033 | Next Service Ind.    | Next service indication                                                               | 0 = None<br>1 = A<br>2 = B<br>3 = C<br>4 = Custom |
| AM037 | 3 way valve          | Status of the three way valve                                                         | 0 = CH<br>1 = DHW                                 |
| AM040 | Control temperature  | Temperature used for hot water control algorithms.                                    | 0 °C - 250 °C                                     |
| AP078 | Out sensor detected  | Outside sensor detected in the application                                            | 0 = No<br>1 = Yes                                 |
| GM001 | Actual fan RPM       | Actual fan RPM                                                                        | 0 Rpm - 12000 Rpm                                 |
| GM002 | Fan RPM setpoint     | Actual fan RPM setpoint                                                               | 0 Rpm - 12000 Rpm                                 |
| GM008 | Actual flame current | Actual flame current measured                                                         | 0 μΑ - 25 μΑ                                      |

# 8 Maintenance

### 8.1 Maintenance regulations

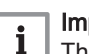

### Important

The boiler must be maintained by a qualified installer in accordance with local and national regulations.

- An annual inspection is mandatory.
- Perform the standard checking and maintenance procedures once a year.
- Perform the specific maintenance procedures if necessary.

### Caution

- Replace defective or worn parts with original spare parts.
   During inspection and maintenance work, always replace all
  - gaskets on the parts removed.Check whether all gaskets have been positioned properly (absolutely flat in the appropriate groove means they are gas,
  - air and water tight).During the inspection and maintenance work, water (drops, splashes) must never come into contact with the electrical parts.

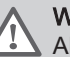

### Warning

Always wear safety goggles and a dust mask during cleaning work (involving compressed air).

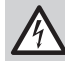

Danger of electric shock Ensure that the boiler is switched off.

### 8.2 Opening the boiler

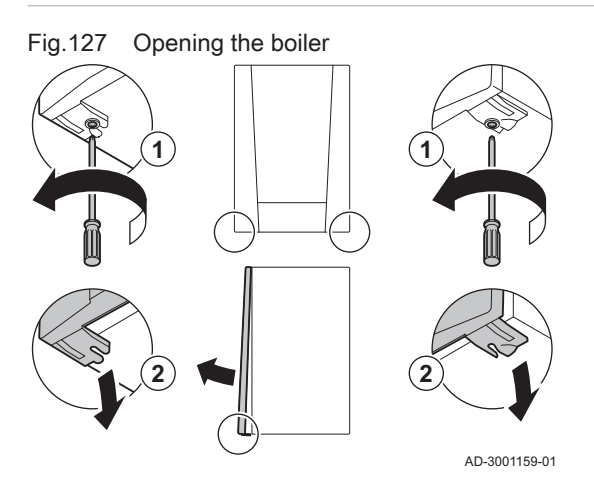

Remove the two screws at the bottom of the front casing.
 Remove the front panel.

### 8.3 Standard inspection and maintenance operations

For a service, always perform the following standard inspection and maintenance operations.

### 8.3.1 Checking the water pressure

1. Check the water pressure.

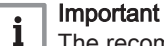

The recommended water pressure is between 1.5 bar and 2 bar.

- ⇒ The water pressure must be at least 0.8 bar.
- 2. If necessary, top up the central heating system.

#### 8.3.2 Checking the ionisation current

- 1. Check the ionisation current at full load and at low load. ⇒ The value is stable after 1 minute.
- 2. Clean or replace the ionisation/ignition electrode if the value is lower than 4 µA.

#### 8.3.3 Checking the flue gas outlet/air supply connections

1. Check the flue gas outlet and air supply connections for condition and tightness.

#### 8.3.4 Checking the combustion

Combustion is checked by measuring the O2percentage in the flue gas outlet duct.

- 1. Unscrew the cap from the flue gas measuring point.
- 2. Insert the probe for the flue gas analyser into the measurement opening.

### Warning

During measurement, seal the opening around the sensor fully.

### Caution

The flue gas analyser must have a minimum accuracy of ±0.25% O<sub>2</sub>.

3. Measure the percentage of  $O_2$  in the flue gases. Take measurements at full load and at part load.

### Important

i Measurements must be taken with the front casing off.

### Enable full load

- 1. Press the two keys on the left simultaneously to select chimney sweep mode.
  - ⇒ The device is now running at part load. Wait until L:XX° appears on the display.
- 2. Press the + key twice.
  - ⇒ The device is now running at full load. Wait until H:XX° appears on the display.

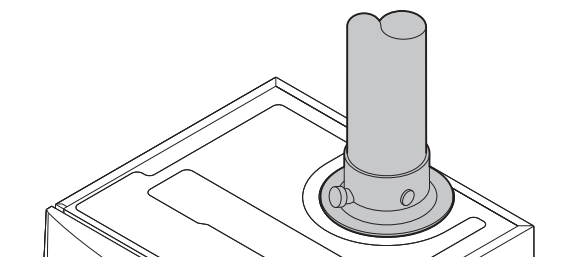

6

AD-0000084-01

MW-3000325-01

MW-3000326-01

connections

Checking flue gas outlet/air supply

Fig.128

### Fig.129 Flue gas measuring point

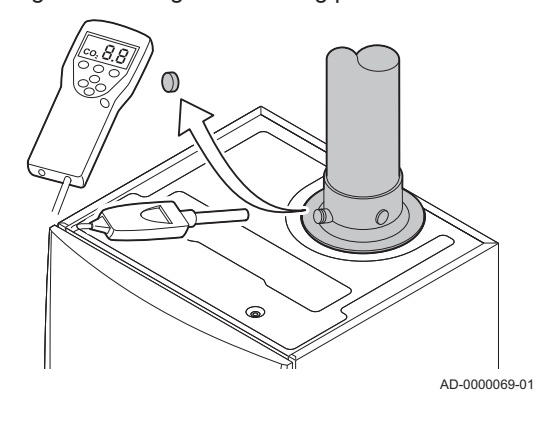

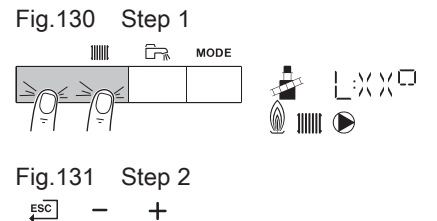

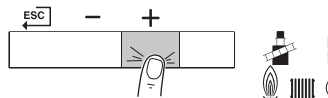

### Fig.132 Position of adjusting screw A

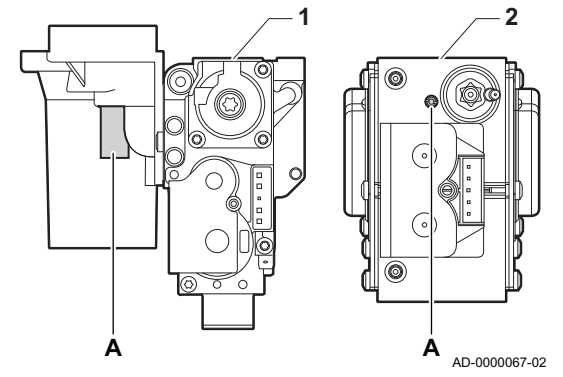

### Checking/setting values for O<sub>2</sub> at full load

- 1 AMC Pro 45 65 90
- 2 AMC Pro 115
- 1. Measure the percentage of  $O_2$  in the flue gases.
- 2. Compare the measured value with the checking values in the table.
- 3. If the measured value is outside of the values given in the table, correct the gas/air ratio.

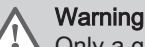

Only a qualified installer may carry out the following operations.

 Using adjusting screw A, adjust the percentage of O<sub>2</sub> for the gas type being used to the nominal value. This should always be inside the highest and lowest setting limit.

| Tab. 19 Checking/Setting values for $O_2$ at full load for $G_2O$ (1) ga | Tab.19 | Checking/setting | values for O <sub>2</sub> | at full load for | G20 (H ga | s) |
|--------------------------------------------------------------------------|--------|------------------|---------------------------|------------------|-----------|----|
|--------------------------------------------------------------------------|--------|------------------|---------------------------|------------------|-----------|----|

| Values at full load for G20 (H gas) | O <sub>2</sub> (%) <sup>(1)</sup> |
|-------------------------------------|-----------------------------------|
| AMC Pro 45                          | 4,3 - 4,8 <sup>(1)</sup>          |
| AMC Pro 65                          | 4,3 - 4,8 <sup>(1)</sup>          |
| AMC Pro 90                          | 4,3 - 4,7(1)                      |
| AMC Pro 115                         | 4,2 - 4,7(1)                      |
| (1) Nominal value                   | •                                 |

Tab.20 Checking/setting values for O<sub>2</sub> at full load for G20 (H gas) (Switzerland)

| Values at full load for G20 (H gas) | O <sub>2</sub> (%) <sup>(1)</sup> |
|-------------------------------------|-----------------------------------|
| AMC Pro 45                          | 4,3 - 4,8 <sup>(1)</sup>          |
| AMC Pro 65                          | 4,3 - 4,8 <sup>(1)</sup>          |
| AMC Pro 90                          | 4,3 - 4,7(1)                      |
| AMC Pro 115                         | 4,2 - 4,7(1)                      |
| (1) Nominal value                   |                                   |

Tab.21 Checking/setting values for O<sub>2</sub> at full load for G31 (propane)

| Values at full load for G31 (propane) | O <sub>2</sub> (%) <sup>(1)</sup> |
|---------------------------------------|-----------------------------------|
| AMC Pro 45                            | 4,4 - 4,9 <sup>(1)</sup>          |
| AMC Pro 65                            | 4,6 - 4,9 <sup>(1)</sup>          |
| AMC Pro 90                            | 5,1 - 5,2 <sup>(1)</sup>          |
| AMC Pro 115                           | 4,9 - 5,4 <sup>(1)</sup>          |
| (1) Nominal value                     |                                   |

# Tab.22 Checking/setting values for O<sub>2</sub> at full load for G30/G31 (butane/propane)

| Values at full load for G30/G31 (butane/propane) | O <sub>2</sub> (%) <sup>(1)</sup> |
|--------------------------------------------------|-----------------------------------|
| AMC Pro 45                                       | 4,7 - 5,2(1)                      |
| AMC Pro 65                                       | 4,9 - 5,4 <sup>(1)</sup>          |
| AMC Pro 90                                       | 4,9 - 5,4 <sup>(1)</sup>          |
| AMC Pro 115                                      | 4,9 - 5,4 <sup>(1)</sup>          |
| (1) Nominal value                                |                                   |

### Caution

The  $O_2$  values at full load must be lower than the  $O_2$  values at part load.
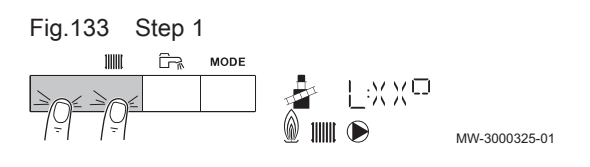

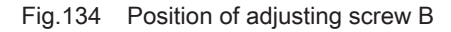

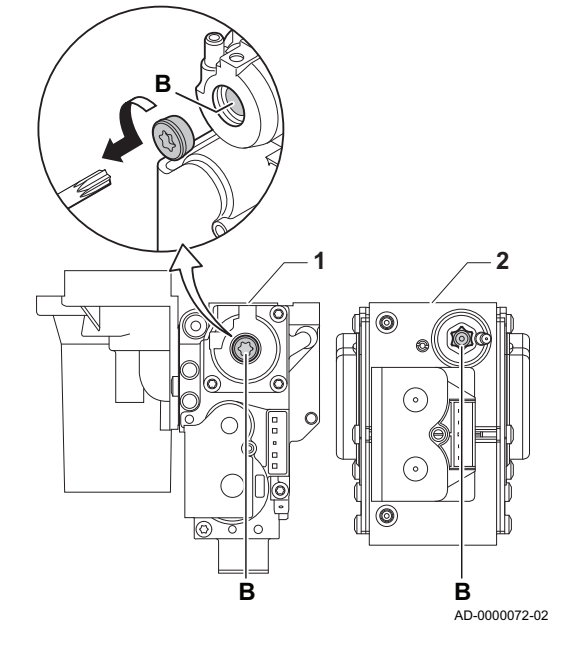

### Enable part load

- 1. Press the two keys on the left simultaneously to select chimney sweep mode.
  - ⇒ The device is now running at part load. Wait until L:XX<sup>o</sup> appears on the display.
- 2. If you want to end the part load test, press the <sup>ESC</sup> key to go back to the main display.

### Checking/setting values for O<sub>2</sub> at part load

- 1 AMC Pro 45 65 90
- 2 AMC Pro 115
- 1. Measure the percentage of  $O_2$  in the flue gases.
- 2. Compare the measured value with the checking values in the table.
- 3. If the measured value is outside of the values given in the table, correct the gas/air ratio.

### Warning

Only a qualified installer may carry out the following operations.

- Using adjusting screw B, adjust the percentage of O<sub>2</sub> for the gas type being used to the nominal value. This should always be inside the highest and lowest setting limit.
- 5. Set the boiler back to the normal operating status.

Tab.23 Checking/setting values for O<sub>2</sub> at part load for G20 (H gas)

| Values at part load for G20 (H gas) | O <sub>2</sub> (%) <sup>(1)</sup> |
|-------------------------------------|-----------------------------------|
| AMC Pro 45                          | 5,7(1) - 6,2                      |
| AMC Pro 65                          | 4,8 <sup>(1)</sup> - 5,3          |
| AMC Pro 90                          | 5,2(1) - 4,8                      |
| AMC Pro 115                         | 5,6 <sup>(1)</sup> - 6,1          |
| (1) Nominal value                   |                                   |

Tab.24 Checking/setting values for O<sub>2</sub> at part load for G20 (H gas) (Switzerland)

| Values at part load for G20 (H gas) | O <sub>2</sub> (%) <sup>(1)</sup> |
|-------------------------------------|-----------------------------------|
| AMC Pro 45                          | 5,7(1) - 6,2                      |
| AMC Pro 65                          | 4,8 <sup>(1)</sup> - 5,3          |
| AMC Pro 90                          | 5,2(1) - 4,8                      |
| AMC Pro 115                         | 5,6 <sup>(1)</sup> - 6,1          |
| (1) Nominal value                   | •                                 |

# Tab.25 Checking/setting values for O<sub>2</sub> at part load for G31 (propane)

| Values at part load for G31 (propane) | O <sub>2</sub> (%) <sup>(1)</sup> |
|---------------------------------------|-----------------------------------|
| AMC Pro 45                            | 5,7(1) - 6,2                      |
| AMC Pro 65                            | 5,4 <sup>(1)</sup> - 5,7          |
| AMC Pro 90                            | 5,5 <sup>(1)</sup> - 5,8          |
| AMC Pro 115                           | 5,8(1) - 6,3                      |
| (1) Nominal value                     | •                                 |

Fig.135 Cleaning the siphon

Tab.26 Checking/setting values for O<sub>2</sub> at part load for G30/G31 (butane/propane)

| Values at part load for G30/G31 (butane/propane) | O <sub>2</sub> (%) <sup>(1)</sup> |
|--------------------------------------------------|-----------------------------------|
| AMC Pro 45                                       | 5,7(1) - 6,2                      |
| AMC Pro 65                                       | 5,7(1) - 6,2                      |
| AMC Pro 90                                       | 5,7(1) - 6,2                      |
| AMC Pro 115                                      | 5,7 <sup>(1)</sup> - 6,2          |
| (1) Nominal value                                | •                                 |

### Caution

The O<sub>2</sub> values at part load must be higher than the O<sub>2</sub> values at full load.

### 8.3.5 Cleaning the siphon

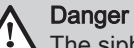

The siphon must always be sufficiently filled with water. This prevents flue gases from entering the room.

- 1. Dismantle the siphon and clean it.
- 2. Fill the siphon up with water.
- 3. Fit the siphon.

### Fig.136 Removing the fan

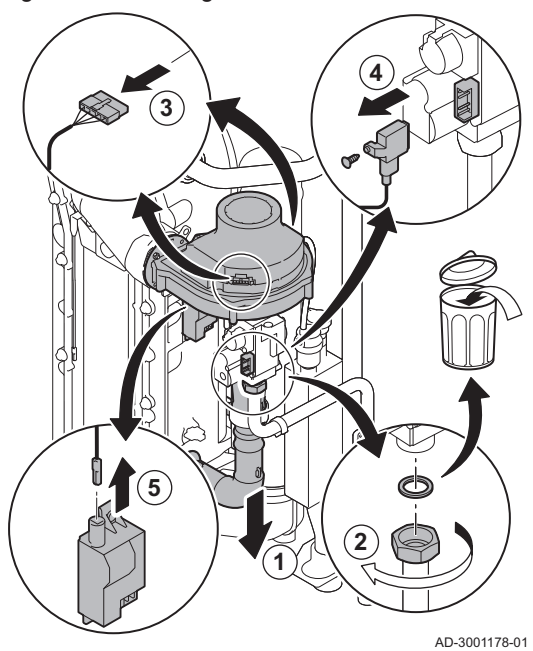

Fig.137 Removing the front plate, fan and

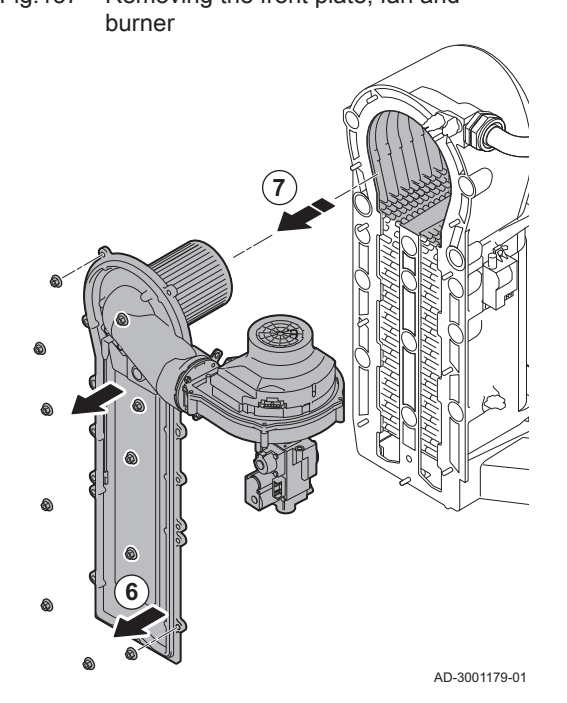

### 8.3.6 Checking the burner and cleaning the heat exchanger

- 1. Remove the air inlet flue on the venturi.
- 2. Loosen the gland on the gas valve unit.
- 3. Disconnect the fan plugs (on the front and rear).
- 4. Remove the screwed-on plug from the gas valve unit.
- 5. Remove the ignition electrode plug from the ignition transformer.

- 6. Remove the front plate from the heat exchanger.
- 7. Carefully lift the front plate, including the burner and fan, away from the heat exchanger.

### Cleaning the heat exchanger Fig.138

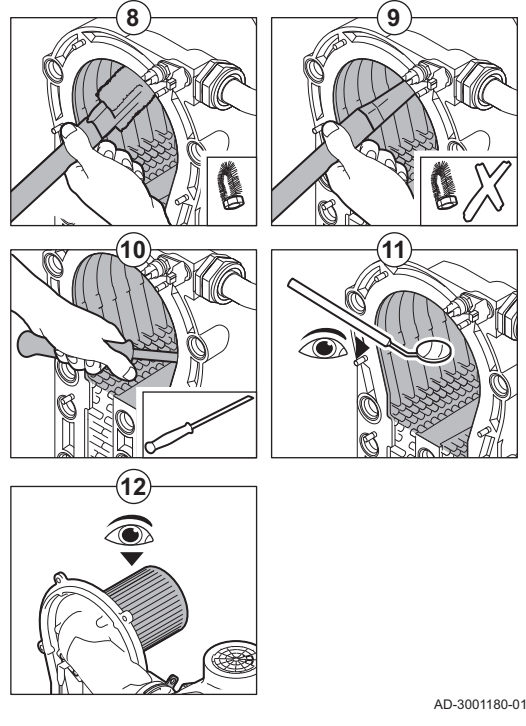

- 8. Use a vacuum cleaner fitted with a special endpiece (accessory) to clean the top part of the heat exchanger (combustion chamber).
- 9. Vacuum again without the top brush on the end piece.
- 10. Clean the lower section of the heat exchanger with the special cleaning blade (accessory).
- 11. Check (e.g. using a mirror) whether any visible contamination has been left behind. If it has, remove it with the vacuum cleaner.
- 12. Check that the burner cover of the dismantled burner is free from cracks and/or damage. If not, replace the burner.
  - ⇒ Servicing the burner is usually not necessary, it is self-cleaning. Use compressed air to carefully blow away any dust.
- 13. Reassemble the unit in reverse order.

### Caution

- Remember to reconnect the fan plug.
- Check that the gasket is correctly positioned between the mixing elbow and the heat exchanger (the gasket must lie absolutely flat in the appropriate groove to ensure that no gas can leak).
  - Tighten the gland on the gas valve unit with a torque wrench to the firmness of 27,5 Nm.
  - Tighten the front plate nuts with a torque wrench to the firmness of 10 Nm.
- 14. Open the gas supply and switch the power supply to the boiler back on.

### Fig.139 Disconnecting the fan

# (5)

AD-3001178-01

### 8.3.7 Checking the non-return valve

- 1. Remove the air inlet pipe from the venturi.
- 2. Unscrew the gland of the gas valve unit.
- 3. Disconnect the fan plugs (on the front and rear).
- 4. Remove the screwed-on plug from the gas valve unit.
- 5. Remove the ignition electrode plug from the ignition transformer.

### Fig.140 Checking the non-return valve

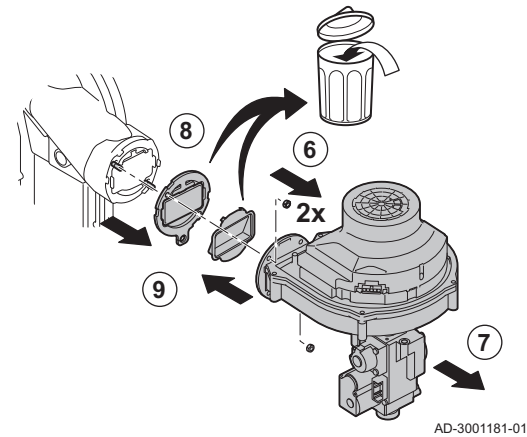

- 6. Dismantle the fan.
- 7. Remove the fan together with the gas valve unit.
- 8. Inspect the non-return valve and replace it in the event of a defect or damage, or if the maintenance kit contains a non-return valve.
- 9. Reassemble in the reverse order.

### Caution

- Remember to reconnect the fan plug.
- Tighten the gland on the gas valve unit with a torque wrench to the firmness of 27,5 Nm.
- Tighten the two fan nuts with a torque wrench to the firmness of 3,8 Nm.

### 8.4 Specific maintenance work

following the standard inspection and maintenance work. To conduct the specific maintenance work:

Perform the specific maintenance work if this proves to be necessary

### 8.4.1 Replacing the ionisation/ignition electrode

The ionisation/ignition electrode must be replaced if:

- The ionisation current is < 4  $\mu$ A.
- The electrode is damaged or worn.
- The electrode is included in the service kit.
- 1. Remove the plug of the electrode from the ignition transformer.

### Important

- The ignition cable is fixed to the electrode and therefore may not be removed.
- 2. Remove the two screws.
- 3. Remove the entire component.
- 4. Fit the new ionisation/ignition electrode.
- 5. Reassemble the unit in the reverse order.

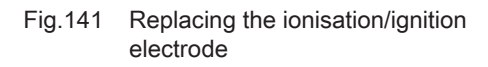

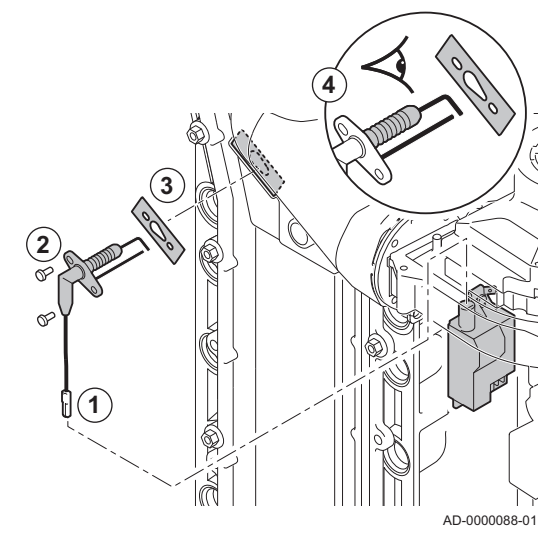

Fig.142 Open clicker flue gas pipe

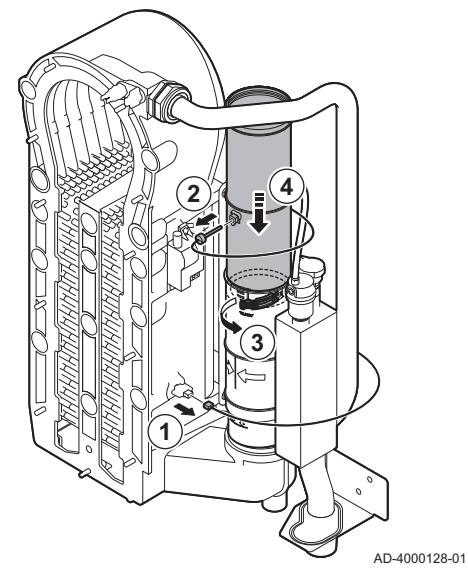

Fig.143 Remove flue gas pipe

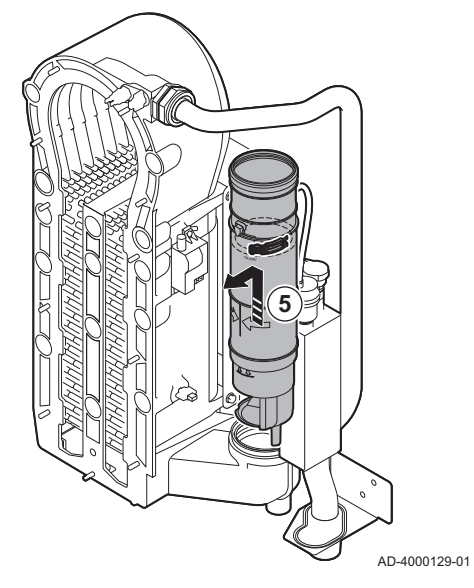

Fig.144 Remove siphon

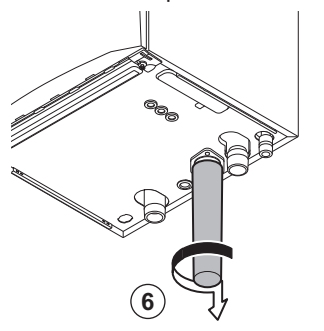

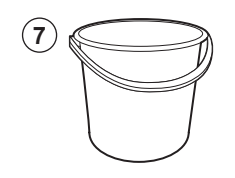

AD-4000130-01

### 8.4.2 Cleaning the condensate collector

- 1. Remove the return sensor connector.
- 2. Remove the flue gas temperature sensor (if connected)
- 3. Open the clicker from the flue gas pipe.
- 4. Push the upper part of the telescopic flue gas pipe down as far as possible.

5. Pull up the flue gas pipe and remove it.

- 6. Remove the siphon.
- 7. Place a bucket under the boiler.

### Fig.145 Flush the condensate collector

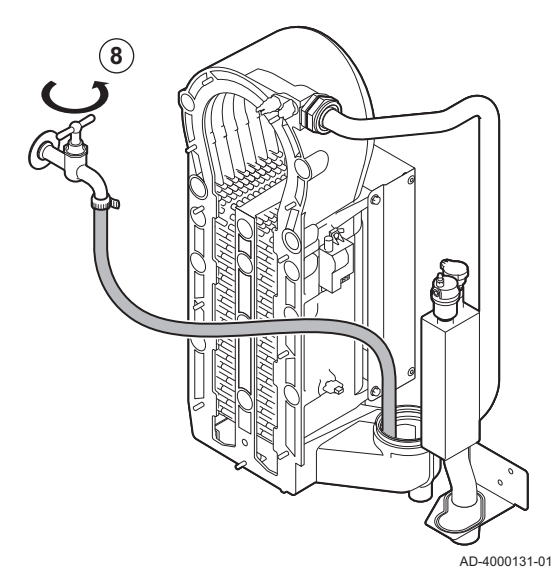

Fig.146 Place new gaskets

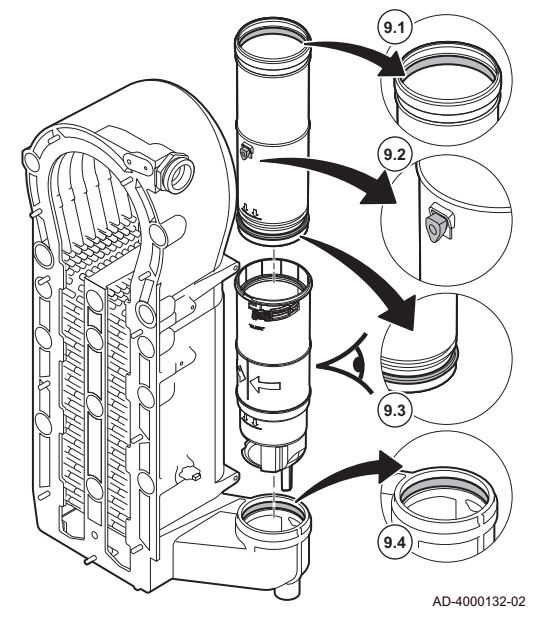

8. Flush the condensate collector gently with water, via the opening of the flue gas pipe.

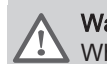

Warning

When flushing, prevent water from getting into the boiler.

9. Place the new gaskets:

### Warning

Take care to place the gasket at the clicker level in the bottom ring.

- 9.1. The gasket at the top of the flue gas pipe.
- 9.2. The grommet of the flue gas sensor (if connected).
- 9.3. The gasket in the middle of the flue gas pipe (at the clicker level).
- 9.4. The gasket in the condensate collector.

# Fig.147 Re-assemble and place the flue gas pipe

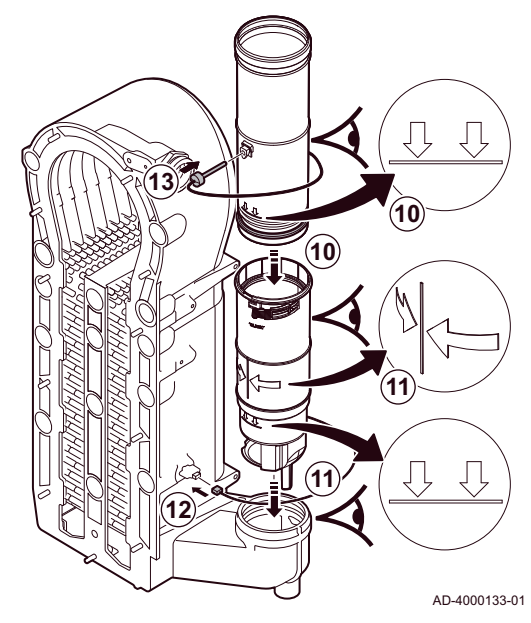

8.5 Finalising work

- 10. Place the upper part of the flue gas pipe into the lower part up to the mark.
- 11. Place the flue gas pipe with the line between the two arrows facing forward into the condensate collector up to the mark.
- 12. Place the return sensor connector.
- 13. Place the flue gas temperature sensor (if connected).

1. Fit all removed parts in the reverse order.

# Caution

During inspection and maintenance operations, always replace all gaskets on the parts removed.

- 2. Fill the siphon with water.
- 3. Put the siphon back in place.
- 4. Carefully open the water tap.
- 5. Fill the central heating system with water.
- 6. Vent the central heating system.
- 7. Top up with more water if necessary.
- 8. Check the tightness of the gas and water connections.
- 9. Put the boiler back into operation.
- 10. Carry out an auto-detect when a control board has been replaced or removed from the boiler.

# 9 Troubleshooting

### 9.1 Error codes

The boiler is fitted with an electronic regulation and control unit. The heart of the control is a microprocessor, which controls and also protects the boiler. In the event of an error, a corresponding code is displayed.

### Tab.27 Error codes are displayed at three different levels

| Code                          | Туре                             | Description                                                                                                    |
|-------------------------------|----------------------------------|----------------------------------------------------------------------------------------------------|
| <b>A</b> 00.00 <sup>(1)</sup> | Warning                          | The boiler continues to operate but the cause of the warning must be investigated. A warning can change into a blocking or lock-out. |
| <b>H</b> 00.00 <sup>(1)</sup> | Blocking                         | The boiler starts up again automatically when the cause of the blocking has been recti-<br>fied. A blocking can become a lock-out.   |
| <b>E</b> 00.00 <sup>(1)</sup> | Lock out                         | The boiler starts up again only when the cause of the lock-out has been rectified and reset manually.                                |
| (1) The firs                  | t letter indicates the type of e | pror.                                                                                                    |
|                               |                                  |                                                                                                    |

The meaning of the code can be found in the various error code tables.

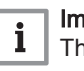

### Important

The error code is needed to find the cause of the error quickly and correctly and for any support from De Dietrich.

### 9.1.1 Warning

### Tab.28 Warning codes

| Code   | Display text         | Description                                                                              | Solution                                                                                                    |
|--------|----------------------|------------------------------------------------------------------------------------------|----------------------------------------------------------------------------------------------------|
| A00.32 | TOutside Open        | Outside temperature sensor is either<br>removed or measures a temperature<br>below range | <ul> <li>Outdoor temperature sensor open:</li> <li>Bad connection: check the wiring and connectors</li> <li>Incorrectly fitted sensor: check that the sensor has been correctly fitted</li> <li>Sensor is not present.</li> <li>Faulty sensor: replace the sensor</li> </ul> |
| A00.33 | TOutside Closed      | Outside temperature sensor is either<br>shorted or measures a temperature<br>above range | <ul> <li>Outdoor temperature sensor short-circuited:</li> <li>Bad connection: check the wiring and connectors</li> <li>Incorrectly fitted sensor: check that the sensor has been correctly fitted</li> <li>Faulty sensor: replace the sensor</li> </ul>                      |
| A00.34 | TOutside Missing     | Outside temperature sensor was expected but not detected                                 | <ul> <li>Outdoor sensor not detected:</li> <li>Outdoor sensor is not connected: Connect the sensor</li> <li>Outdoor sensor is not connected correctly:<br/>Connect the sensor correctly</li> </ul>                                                                           |
| A00.42 | WaterPressureMissing | Water pressure sensor was expected but not detected                                      | <ul> <li>Water pressure sensor not detected</li> <li>Water pressure sensor is not connected: connect the sensor</li> <li>Water pressure sensor is not connected correctly: connect the sensor correctly</li> </ul>                                                           |

| Code   | Display text           | Description                                                          | Solution                                                                                                    |
|--------|------------------------|----------------------------------------------------------------------|----------------------------------------------------------------------------------------------------|
| A01.23 | Poor Combustion        | Poor combustion                                                      | Configuration error: No flame during operation:                                                                                                    |
|        |                        |                                                                      | <ul> <li>No ionisation current: <ul> <li>Purge the gas supply to remove air.</li> <li>Check whether the gas tap is properly open.</li> <li>Checking the gas supply pressure.</li> <li>Check the operation and setting of the gas valve unit.</li> <li>Check that the air inlet and flue gas discharge flues are not blocked.</li> <li>Check that there is no recirculation of flue gases.</li> </ul> </li> </ul> |
| A02.06 | Water Press Warning    | Water Pressure Warning active                                        | Water pressure warning:                                                                                                    |
|        |                        |                                                                      | Water pressure too low; check the water pres-<br>sure                                                                                                    |
| A02.36 | Funct device lost      | Functional device has been                                           | SCB not found:                                                                                                    |
|        |                        | disconnected                                                         | <ul><li>Bad connection: check the wiring and connectors</li><li>Faulty SCB: Replace SCB</li></ul>                                                                                                    |
| A02.37 | Uncritic device lost   | Uncritical device has been                                           | SCB not found:                                                                                                    |
|        |                        | aisconnected                                                         | <ul> <li>Bad connection: check the wiring and connectors</li> <li>Faulty SCB: Replace SCB</li> </ul>                                                                                                    |
| A02.45 | Full Can Conn Matrix   | Full Can Connection Matrix                                           | SCB not found:                                                                                                    |
|        |                        |                                                                      | • Carry out an auto-detect                                                                                                    |
| A02.46 | Full Can Device Adm    | Full Can Device Administration                                       | SCB not found:                                                                                                    |
|        |                        |                                                                      | Carry out an auto-detect                                                                                                    |
| A02.48 | Funct Gr Conf Fault    | Function Group Configuration Fault                                   | SCB not found:<br>• Carry out an auto-detect                                                                                                    |
| A02.49 | Failed Init Node       | Failed Initialising Node                                             | SCB not found:                                                                                                    |
|        |                        |                                                                      | • Carry out an auto-detect                                                                                                    |
| A02.55 | Inval or miss SerNR    | Invalid or missing device serial number                              | Contact your supplier.                                                                                                    |
| A02.69 | Fair mode active       | Fair mode active                                                     | Contact your supplier.                                                                                                    |
| A02.76 | Memory full            | The reserved space in memory for                                     | Configuration error:                                                                                                    |
|        |                        | custom parameters value is full. No more user changed possible       | <ul> <li>Reset CN1 and CN2</li> <li>Faulty CSU: Replace CSU</li> <li>Replace the CU-GH</li> </ul>                                                                                                    |
| A08.02 | Shower Time Elapsed    | The time reserved for the shower has elapsed                         | Adjust parameter <b>DP357</b> to the desired shower time.                                                                                                    |
| A10.33 | SDhwTopZoneD Open      | Domestic Hot Water tank top<br>temperature sensor Zone DHW<br>open   | <ul> <li>Domestic hot water top temperature sensor open:</li> <li>Bad connection: check the wiring and connectors</li> <li>Incorrectly fitted sensor: check that the sensor has been correctly fitted</li> <li>Sensor is not present.</li> <li>Faulty sensor: replace the sensor</li> </ul>                                                                                                    |
| A10.34 | SDhwTopZoneD<br>Closed | Domestic Hot Water tank top<br>temperature sensor Zone DHW<br>Closed | <ul> <li>Domestic hot water top temperature sensor<br/>short-circuited:</li> <li>Bad connection: check the wiring and connec-<br/>tors</li> <li>Incorrectly fitted sensor: check that the sensor<br/>has been correctly fitted</li> <li>Faulty sensor: replace the sensor</li> </ul>                                                                                                    |

| Code    | Display text       | Description                                      | Solution                                                                      |
|---------|--------------------|--------------------------------------------------|-------------------------------------------------------------------------------|
| A10.45  | RoomTempZoneA miss | Measure of Room Temperature<br>Zone A is missing | Room temperature sensor not detected in zone A:                               |
|         |                    |                                                  | Room temperature sensor is not connected:<br>connect the sensor               |
|         |                    |                                                  | Room temperature sensor is not connected                                      |
|         |                    |                                                  | correctly: connect the sensor correctly                                       |
| A10.46  | RoomTempZoneB miss | Measure of Room Temperature                      | Room temperature sensor not detected in zone                                  |
|         |                    | Zone B is missing                                | B:                                                                            |
|         |                    |                                                  | Room temperature sensor is not connected:<br>connect the sensor               |
|         |                    |                                                  | Room temperature sensor is not connected                                      |
|         |                    |                                                  | correctly: connect the sensor correctly     Eaulty sensor: replace the sensor |
| A10.47  | RoomTempZoneC miss | Measure of Room Temperature<br>Zone C is missing | Room temperature sensor not detected in zone<br>C:                            |
|         |                    |                                                  | Room temperature sensor is not connected:     connect the sensor              |
|         |                    |                                                  | Room temperature sensor is not connected                                      |
|         |                    |                                                  | correctly: connect the sensor correctly                                       |
| A 10 50 |                    | Demostic Het Water temperature                   | Faulty sensor: replace the sensor                                             |
| A10.50  |                    | sensor top zone DHW is missing                   | tected in zone DHW:                                                           |
|         |                    |                                                  | Domestic hot water temperature sensor is not connected: connect the sensor    |
|         |                    |                                                  | Domestic hot water temperature sensor is not                                  |
|         |                    |                                                  | connected correctly: connect the sensor cor-                                  |
|         |                    |                                                  | Faulty sensor: replace the sensor                                             |
| A10.54  | Temp. Zone DHW     | Temperature sensor Zone DHW is                   | Temperature sensor not detected in zone DHW:                                  |
|         | miss.              | missing                                          | • Temperature sensor is not connected: connect the sensor                     |
|         |                    |                                                  | Temperature sensor is not connected correctly:                                |
|         |                    |                                                  | connect the sensor correctly                                                  |
| 4.40.50 |                    |                                                  | Faulty sensor: replace the sensor                                             |
| A10.56  | niss               | sensor Zone AUX is missing                       | tected in zone AUX:                                                           |
|         |                    |                                                  | Domestic hot water temperature sensor is not connected: connect the sensor    |
|         |                    |                                                  | Domestic hot water temperature sensor is not                                  |
|         |                    |                                                  | connected correctly: connect the sensor cor-                                  |
|         |                    |                                                  | Faulty sensor: replace the sensor                                             |

### Tab.29 Blocking codes

| Code   | Display text         | Description                                                         | Solution                                                                       |
|--------|----------------------|---------------------------------------------------------------------|--------------------------------------------------------------------------------|
| H00.69 | TbufferTankOpen      | Buffer Tank temperature sensor is                                   | Buffer tank temperature sensor open:                                           |
|        |                      | either removed or measures a temperature below range                | Bad connection: check the wiring and connec-<br>tors                           |
|        |                      |                                                                     | Incorrectly fitted sensor: check that the sensor                               |
|        |                      |                                                                     | has been correctly fitted                                                      |
|        |                      |                                                                     | Sensor is not present.     Equity concert replace the concert                  |
|        | ThuffarTankClosed    | Buffer Tenk temperature concer in                                   | Paulty sensor. replace the sensor                                              |
| HUU.70 | ToullerTarikClosed   | either shorted or measures a                                        |                                                                                |
|        |                      | temperature above range                                             | • Bad connection: cneck the wiring and connec-                                 |
|        |                      |                                                                     | Incorrectly fitted sensor: check that the sensor                               |
|        |                      |                                                                     | has been correctly fitted                                                      |
|        |                      |                                                                     | • Faulty sensor: replace the sensor                                            |
| H00.71 | TbufferTankTopOpen   | Buffer Tank top temperature sensor                                  | Buffer tank top temperature sensor open:                                       |
|        |                      | temperature below range                                             | Bad connection: check the wiring and connec-<br>tors                           |
|        |                      |                                                                     | Incorrectly fitted sensor: check that the sensor     has been correctly fitted |
|        |                      |                                                                     | Sensor is not present.                                                         |
|        |                      |                                                                     | Faulty sensor: replace the sensor                                              |
| H00.72 | TbufferTankTopClosed | Buffer Tank top temperature sensor                                  | Buffer tank top temperature sensor short-circuit-                              |
|        |                      | is either shorted or measures a                                     | ed:                                                                            |
|        |                      | temperature above range                                             | • Bad connection: check the wiring and connec-                                 |
|        |                      |                                                                     | <ul> <li>Incorrectly fitted sensor: check that the sensor</li> </ul>           |
|        |                      |                                                                     | has been correctly fitted                                                      |
|        |                      |                                                                     | Faulty sensor: replace the sensor                                              |
| H00.74 | TBufferTankMissing   | Buffer Tank temperature sensor was                                  | Buffer tank temperature sensor not detected:                                   |
|        |                      |                                                                     | Buffer tank temperature sensor is not connec-<br>ted: Connect the connect      |
|        |                      |                                                                     | Buffer tank temperature sensor is not connec-                                  |
|        |                      |                                                                     | ted correctly: Connect the sensor correctly                                    |
|        |                      |                                                                     | Faulty sensor: replace the sensor                                              |
| H00.75 | TBufferTankTop Miss  | Buffer Tank Top temperature sensor<br>was expected but not detected | Buffer tank top temperature sensor not detected:                               |
|        |                      |                                                                     | Buffer tank top temperature sensor is not con-                                 |
|        |                      |                                                                     | Buffer tank top temperature sensor is not con-                                 |
|        |                      |                                                                     | nected correctly: Connect the sensor correctly                                 |
| H00.76 | TcascadeFlow Open    | Cascade Flow temperature sensor is                                  | Cascade flow temperature sensor open:                                          |
|        |                      | either removed or measures a temperature below range                | • Bad connection: check the wiring and connec-                                 |
|        |                      |                                                                     | <ul> <li>Incorrectly fitted sensor: check that the sensor</li> </ul>           |
|        |                      |                                                                     | has been correctly fitted                                                      |
|        |                      |                                                                     | Sensor is not present.     Equity concern replace the concern.                 |
| H00 77 |                      | Cascade Flow temperature sensor is                                  | Cascade flow temperature sensor short circuited:                               |
|        |                      | either shorted or measures a                                        |                                                                                |
|        |                      | temperature above range                                             | • Bad connection: cneck the wiring and connec-<br>tors                         |
|        |                      |                                                                     | Incorrectly fitted sensor: check that the sensor                               |
|        |                      |                                                                     | has been correctly fitted                                                      |
|        |                      |                                                                     | <ul> <li>Faulty sensor: replace the sensor</li> </ul>                          |

| Code   | Display text         | Description                                                        | Solution                                                                                                    |
|--------|----------------------|--------------------------------------------------------------------|----------------------------------------------------------------------------------------------------|
| H00.78 | TcascadeFlow missing | Cascade Flow temperature sensor                                    | Cascade flow temperature sensor not detected:                                                                                                    |
|        |                      | was expected but not detected                                      | <ul> <li>Cascade flow temperature sensor is not connected: Connect the sensor</li> <li>Cascade flow temperature sensor is not connected correctly: Connect the sensor correctly</li> <li>Faulty sensor: replace the sensor</li> </ul>                                                                                                    |
| H00.81 | RoomTempMissing      | Room Temperature sensor was                                        | Room temperature sensor not detected:                                                                                                    |
|        |                      | expected but not detected                                          | <ul> <li>Room temperature sensor is not connected:<br/>Connect the sensor</li> <li>Room temperature sensor is not connected<br/>correctly: Connect the sensor correctly</li> </ul>                                                                                                    |
| H01.00 | Comm Error           | Communication Error occured                                        | Communication error with the security kernel:                                                                                                    |
|        |                      |                                                                    | <ul><li>Restart the boiler</li><li>Replace the CU-GH</li></ul>                                                                                                    |
| H01.05 | Max Delta TF-TR      | Maximum difference between flow temperature and return temperature | Maximum difference between the flow and return temperature exceeded:                                                                                                    |
|        |                      |                                                                    | <ul> <li>No flow or insufficient flow:</li> <li>Check the flow (direction, pump, valves)</li> <li>Check the water pressure</li> <li>Check the cleanliness of the heat exchanger</li> <li>Sensor error:</li> <li>Check that the sensors are operating correctly</li> <li>Check that the sensor has been fitted properly</li> </ul>                                                                                                    |
| H01.08 | CH Temp Grad. Level3 | Maximum CH temperature gradient level3 exceeded                    | Maximum heat exchanger temperature increase has been exceeded:                                                                                                    |
|        |                      |                                                                    | <ul> <li>No flow or insufficient flow: <ul> <li>Check the circulation (direction, pump, valves)</li> <li>Check the water pressure</li> <li>Check the cleanliness of the heat exchanger</li> <li>Check that the central heating system has been correctly vented to remove air</li> </ul> </li> <li>Sensor error: <ul> <li>Check that the sensors are operating correctly vented to remove air</li> </ul> </li> <li>Check that the sensor has been fitted properly</li> </ul> |
| H01.14 | Max Tflow            | Flow temperature has exceeded the                                  | Flow temperature sensor above normal range:                                                                                                    |
|        |                      | maximum operating value                                            | <ul> <li>Bad connection: check the wiring and connectors</li> <li>No flow or insufficient flow: <ul> <li>Check the circulation (direction, pump, valves)</li> <li>Check the water pressure</li> <li>Check the cleanliness of the heat exchanger</li> </ul> </li> </ul>                                                                                                    |
| H01.15 | Max Tflue Gas        | Flue gas temperature has exceeded                                  | Maximum flue gas temperature exceeded:                                                                                                    |
|        |                      | the maximum operating value                                        | <ul> <li>Check the flue gas outlet system</li> <li>Check the heat exchanger to ensure that the flue gas side is not clogged</li> <li>Faulty sensor: replace the sensor</li> </ul>                                                                                                    |
| H02.00 | Reset In Progress    | Reset In Progress                                                  | Reset procedure active:<br>• No action                                                                                                    |
| H02.02 | Wait Config Number   | Waiting For Configuration Number                                   | Configuration error or unknown configuration                                                                                                    |
|        |                      |                                                                    | Reset CN1 and CN2                                                                                                    |

| Code   | Display text         | Description                                  | Solution                                                                           |
|--------|----------------------|----------------------------------------------|------------------------------------------------------------------------------------|
| H02.03 | Conf Error           | Configuration Error                          | Configuration error or unknown configuration                                       |
|        |                      |                                              | number:                                                                            |
|        |                      |                                              | Reset CN1 and CN2                                                                  |
| H02.04 | Parameter Error      | Parameter Error                              | Factory settings incorrect:                                                        |
|        |                      |                                              | Parameters are not correct:                                                        |
|        |                      |                                              | - Restart the boiler                                                               |
|        |                      |                                              | - Reset CN1 and CN2                                                                |
| H02.05 | CSU CU mismatch      | CSU does not match CU type                   | Configuration error:                                                               |
|        |                      |                                              | Reset CN1 and CN2                                                                  |
| H02.09 | Partial block        | Partial blocking of the device               | Blocking input active or frost protection active:                                  |
|        |                      | recognized                                   | External cause: remove external cause                                              |
|        |                      |                                              | Wrong parameter set: check the parameters                                          |
|        |                      |                                              | Bad connection: check the connection                                               |
| H02.10 | Full Block           | Full blocking of the device                  | Blocking input is active (without frost protection):                               |
|        |                      | recognized                                   | External cause: remove external cause                                              |
|        |                      |                                              | Wrong parameter set: check the parameters     Bad connection: check the connection |
| H02 12 | Release Signal       | Release Signal input of the Control          | Waiting time release signal has elapsed:                                           |
|        |                      | Unit from device external                    | • External cause: remove external cause                                            |
|        |                      | environment                                  | Wrong parameter set: check the parameters                                          |
|        |                      |                                              | Bad connection: check the connection                                               |
| H02.16 | Int CSU Timeout      | Internal CSU Timeout                         | Configuration error:                                                               |
|        |                      |                                              | • Reset CN1 and CN2                                                                |
|        |                      |                                              | Replace the PCB                                                                    |
| H02.36 | Funct device lost    | Functional device has been                   | Communication error with the SCB PCB:                                              |
|        |                      | disconnected                                 | • Bad connection with BUS: check the wiring.                                       |
|        |                      |                                              | No PCB: reconnect PCB or retrieve from mem-<br>ory using auto-detect               |
| H02.40 | Function unavailable | Function unavailable                         | Contact your supplier                                                              |
| H02.45 | Full Can Conn Matrix | Full Can Connection Matrix                   | SCB not found:                                                                     |
|        |                      |                                              | Carry out an auto-detect                                                           |
| H02.46 | Full Can Device Adm  | Full Can Device Administration               | SCB not found:                                                                     |
|        |                      |                                              | Carry out an auto-detect                                                           |
| H02.47 | Failed Conn Funct Gr | Failed Connecting Function Groups            | Function group not found:                                                          |
|        |                      |                                              | Carry out an auto-detect                                                           |
|        |                      |                                              | Restart the boiler                                                                 |
|        |                      |                                              | Replace the CU-GH                                                                  |
| H02.48 | Funct Gr Conf Fault  | Function Group Configuration Fault           | SCB not found:                                                                     |
|        |                      |                                              | Carry out an auto-detect                                                           |
| H02.49 | Failed Init Node     | Failed Initialising Node                     | SCB not found:                                                                     |
|        |                      |                                              | Carry out an auto-detect                                                           |
| H02.55 | Inval or miss SerNR  | Invalid or missing device serial number      | Replace the CU-GH PCB                                                              |
| H02.61 | Unsupported function | Zone A doesn't support the selected          | Zone A function setting is not correct or is not al-                               |
|        |                      | function                                     | lowed on this circuit:                                                             |
|        |                      |                                              | Check the setting of parameter CP020.                                              |
| H02.62 | Unsupported function | Zone B doesn't support the selected function | Zone B function setting is not correct or is not al-<br>lowed on this circuit:     |
|        |                      |                                              | Check the setting of parameter CP021.                                              |
| H02.63 | Unsupported function | Zone C doesn't support the selected function | Zone C function setting is not correct or is not al-<br>lowed on this circuit:     |
|        |                      |                                              | Check the setting of parameter CP023.                                              |

| Code    | Display text         | Description                                                           | Solution                                                                                                    |
|---------|----------------------|-----------------------------------------------------------------------|----------------------------------------------------------------------------------------------------|
| H02.64  | Unsupported function | Zone D doesn't support the selected function                          | Zone C function (DHW) setting is not correct or is not allowed on this circuit:                                                                                                    |
|         |                      |                                                                       | Check the setting of parameter CP022.                                                                                                    |
| H02.65  | Unsupported function | Zone E doesn't support the selected function                          | Zone E function (AUX) setting is not correct or is not allowed on this circuit:                                                                                                    |
|         |                      |                                                                       | Check the setting of parameter CP024.                                                                                                    |
| H02.66  | TAS not connected    | The anti corrosion protection (TAS)                                   | Corrosion protection anode (TAS) not detected:                                                                                                    |
|         |                      | of the Domestic Hot Water tank is not connected                       | <ul> <li>Anode is not connected: Connect the anode</li> <li>Anode is not connected correctly: Connect the anode correctly</li> </ul>                                                                                                    |
| H02.67  | TAS short-circuit    | The anti corrosion protection (TAS) of the Domestic Hot Water tank is | Corrosion protection anode (TAS) missing or short-circuited:                                                                                                    |
|         |                      | snortend                                                              | <ul> <li>Bad connection: check the wiring and connectors</li> <li>Incorrectly fitted sensor: check that the sensor has been correctly fitted</li> <li>Faulty sensor: replace the sensor</li> </ul>                                                                                                    |
| H02.70  | HRU test error       | External heat recovery unit test                                      | Check the external heat recovery system.                                                                                                    |
|         |                      | failed                                                                |                                                                                                    |
| H02.79  | Appliance lost S Bus | There is no appliance present on                                      | S-Bus connector devices missing:                                                                                                    |
|         |                      | system bus (cascade).                                                 | <ul> <li>Bad connection: check the wiring and connectors</li> </ul>                                                                                                    |
|         |                      |                                                                       | Incorrectly fitted connectors: check that the     connectors have been correctly fitted                                                                                                    |
|         |                      |                                                                       | <ul> <li>End connectors (with resistor) are missing or</li> </ul>                                                                                                    |
|         |                      |                                                                       | badly connected: check wiring and connectors                                                                                                    |
| 1100.00 |                      |                                                                       | Check if connected devices are activated                                                                                                    |
| H03.00  | Parameter Error      | Safety parameters level 2, 3, 4 are                                   | Parameter error: security kernel                                                                                                    |
|         |                      |                                                                       | Restart the boiler     Replace the CLI-GH                                                                                                    |
| H03.01  | CU to GVC data error | No valid data from CU to GVC                                          | Communication error with the CU-GH:                                                                                                    |
|         |                      | received                                                              | Restart the boiler                                                                                                    |
| H03.02  | Flame loss detected  | Measured ionisation current is below                                  | No flame during operation:                                                                                                    |
|         |                      | limit                                                                 | <ul> <li>No ionisation current: <ul> <li>Vent the gas supply to remove air</li> <li>Check that the gas valve is fully opened</li> <li>Check the gas supply pressure</li> <li>Check the operation and setting of the gas valve unit</li> <li>Check that the air supply inlet and flue gas outlet are not blocked</li> <li>Check that there is no recirculation of flue gases</li> </ul> </li> </ul> |
| H03.05  | Internal blocking    | Gas Valve Control internal blocking                                   | Security kernel error:                                                                                                    |
|         |                      |                                                                       | <ul><li>Restart the boiler</li><li>Replace the CU-GH</li></ul>                                                                                                    |
| H03.17  | Safety check         | Periodically safety check ongoing                                     | <ul><li>Restart the boiler</li><li>Replace the CU-GH</li></ul>                                                                                                    |
| H10.00  | T Flow Zone A Open   | Flow temperature sensor Zone A                                        | Flow temperature sensor zone A open:                                                                                                    |
|         |                      | Open                                                                  | <ul> <li>Bad connection: check the wiring and connectors</li> <li>Incorrectly fitted sensor: check that the sensor has been correctly fitted</li> <li>Sensor is not present.</li> <li>Faulty sensor: replace the sensor</li> </ul>                                                                                                    |

| Code   | Display text             | Description                                          | Solution                                                                                                    |
|--------|--------------------------|------------------------------------------------------|----------------------------------------------------------------------------------------------------|
| H10.01 | T Flow Zone A Closed     | Flow temperature sensor Zone A                       | Flow temperature sensor zone A short-circuited:                                                                                                    |
|        |                          | Closed                                               | <ul> <li>Bad connection: check the wiring and connectors</li> <li>Incorrectly fitted sensor: check that the sensor has been correctly fitted</li> <li>Faulty sensor: replace the sensor</li> </ul>                                                                                                 |
| H10.02 | T Dhw Zone A Open        | Domestic Hot Water temperature sensor Zone A Open    | Domestic hot water temperature sensor zone A open:                                                                                                    |
|        |                          |                                                      | <ul> <li>Bad connection: check the wiring and connectors</li> <li>Incorrectly fitted sensor: check that the sensor has been correctly fitted</li> <li>Sensor is not present.</li> <li>Faulty sensor: replace the sensor</li> </ul>                                                                 |
| H10.03 | T Dhw Zone A Closed      | Domestic Hot Water temperature sensor Zone A Closed  | Domestic hot water temperature sensor zone A short-circuited:                                                                                                    |
|        |                          |                                                      | <ul> <li>Bad connection: check the wiring and connectors</li> <li>Incorrectly fitted sensor: check that the sensor has been correctly fitted</li> <li>Faulty sensor: replace the sensor</li> <li>When using thermostat instead of sensor: parameter CP500 must be set to off (=disable)</li> </ul> |
| H10.04 | TSwimmPoolZoneA          | Swimming Pool Temperature                            | Swimming pool temperature sensor A open:                                                                                                    |
|        | Open                     | Sensor Zone A Open                                   | <ul> <li>Bad connection: check the wiring and connectors</li> <li>Incorrectly fitted sensor: check that the sensor has been correctly fitted</li> <li>Sensor is not present.</li> <li>Faulty sensor: replace the sensor</li> </ul>                                                                 |
| H10.05 | TSwimmPoolZoneAClo<br>se | Swimming Pool Temperature<br>Sensor Zone A Closed    | Swimming pool temperature sensor zone A short-<br>circuited:                                                                                                    |
|        |                          |                                                      | <ul> <li>Bad connection: check the wiring and connectors</li> <li>Incorrectly fitted sensor: check that the sensor has been correctly fitted</li> <li>Faulty sensor: replace the sensor</li> </ul>                                                                                                 |
| H10.09 | T Flow Zone B Open       | Flow temperature sensor Zone B                       | Flow temperature sensor zone B open:                                                                                                    |
|        |                          | Open                                                 | <ul> <li>Bad connection: check the wiring and connectors</li> <li>Incorrectly fitted sensor: check that the sensor has been correctly fitted</li> <li>Sensor is not present.</li> <li>Faulty sensor: replace the sensor</li> </ul>                                                                 |
| H10.10 | T Flow Zone B Closed     | Flow temperature sensor Zone B<br>Closed             | <ul> <li>Flow temperature sensor zone B short-circuited:</li> <li>Bad connection: check the wiring and connectors</li> <li>Incorrectly fitted sensor: check that the sensor has been correctly fitted</li> <li>Faulty sensor: replace the sensor</li> </ul>                                        |
| H10.11 | T Dhw Zone B Open        | Domestic Hot Water Temperature<br>Sensor Zone B Open | <ul> <li>Domestic hot water temperature sensor zone B open:</li> <li>Bad connection: check the wiring and connectors</li> <li>Incorrectly fitted sensor: check that the sensor has been correctly fitted</li> </ul>                                                                                |
|        |                          |                                                      | <ul><li>Sensor is not present.</li><li>Faulty sensor: replace the sensor</li></ul>                                                                                                    |

| Code   | Display text             | Description                                            | Solution                                                                                                    |
|--------|--------------------------|--------------------------------------------------------|----------------------------------------------------------------------------------------------------|
| H10.12 | T Dhw Zone B Closed      | Domestic Hot Water temperature sensor Zone B Closed    | Domestic hot water temperature sensor zone B short-circuited:                                                                                                    |
|        |                          |                                                        | <ul> <li>Bad connection: check the wiring and connectors</li> <li>Incorrectly fitted sensor: check that the sensor has been correctly fitted</li> <li>Faulty sensor: replace the sensor</li> <li>When using thermostat instead of sensor: parameter CP501 must be set to off (=disable)</li> </ul> |
| H10.13 | TSwimmPoolZoneB<br>Open  | Swimming Pool Temperature<br>Sensor Zone B Open        | <ul> <li>Swimming pool temperature sensor B open:</li> <li>Bad connection: check the wiring and connectors</li> <li>Incorrectly fitted sensor: check that the sensor has been correctly fitted</li> <li>Sensor is not present.</li> <li>Faulty sensor: replace the sensor</li> </ul>               |
| H10.14 | TSwimmPoolZoneBClo<br>se | Swimming Pool Temperature<br>Sensor Zone B Closed      | Swimming pool temperature sensor zone B short-<br>circuited:                                                                                                    |
|        |                          |                                                        | <ul> <li>Bad connection: check the wiring and connectors</li> <li>Incorrectly fitted sensor: check that the sensor has been correctly fitted</li> <li>Faulty sensor: replace the sensor</li> </ul>                                                                                                 |
| H10.18 | T Flow Zone C Open       | Flow temperature sensor Zone C<br>Open                 | Flow temperature sensor zone C open:                                                                                                    |
|        |                          |                                                        | <ul> <li>Bad connection: check the wining and connectors</li> <li>Incorrectly fitted sensor: check that the sensor has been correctly fitted</li> <li>Sensor is not present.</li> <li>Faulty sensor: replace the sensor</li> </ul>                                                                 |
| H10.19 | T Flow Zone C Closed     | Flow temperature sensor Zone C<br>Closed               | Flow temperature sensor zone C short-circuited:                                                                                                    |
|        |                          |                                                        | <ul> <li>Bad connection: check the wiring and connectors</li> <li>Incorrectly fitted sensor: check that the sensor has been correctly fitted</li> <li>Faulty sensor: replace the sensor</li> </ul>                                                                                                 |
| H10.20 | T Dhw Zone C Open        | Domestic Hot Water Temperature<br>Sensor Zone C Open   | Domestic hot water temperature sensor zone C open:                                                                                                    |
|        |                          |                                                        | <ul> <li>Bad connection: check the wiring and connectors</li> <li>Incorrectly fitted sensor: check that the sensor has been correctly fitted</li> <li>Sensor is not present.</li> <li>Faulty sensor: replace the sensor</li> </ul>                                                                 |
| H10.21 | T Dhw Zone C Closed      | Domestic Hot Water temperature<br>sensor Zone C Closed | Domestic hot water temperature sensor zone C short-circuited:                                                                                                    |
|        |                          |                                                        | <ul> <li>Bad connection: check the wiring and connectors</li> <li>Incorrectly fitted sensor: check that the sensor has been correctly fitted</li> <li>Faulty sensor: replace the sensor</li> <li>When using thermostat instead of sensor: parameter CP503 must be set to off (=disable)</li> </ul> |

| Code   | Display text             | Description                                              | Solution                                                                                                    |
|--------|--------------------------|----------------------------------------------------------|----------------------------------------------------------------------------------------------------|
| H10.22 | TSwimmPoolZoneC          | Swimming Pool Temperature                                | Swimming pool temperature sensor C open:                                                                                                    |
|        | Open                     | Sensor Zone C Open                                       | <ul> <li>Bad connection: check the wiring and connectors</li> <li>Incorrectly fitted sensor: check that the sensor has been correctly fitted</li> <li>Sensor is not present.</li> <li>Faulty sensor: replace the sensor</li> </ul>                                                                 |
| H10.23 | TSwimmPoolZoneCClo<br>se | Swimming Pool Temperature<br>Sensor Zone C Closed        | Swimming pool temperature sensor zone C short-circuited:                                                                                                    |
|        |                          |                                                          | <ul> <li>Bad connection: check the wiring and connectors</li> <li>Incorrectly fitted sensor: check that the sensor has been correctly fitted</li> <li>Faulty sensor: replace the sensor</li> </ul>                                                                                                 |
| H10.27 | T Flow Zone DHW          | Flow temperature sensor Zone DHW                         | Flow temperature sensor zone DHW open:                                                                                                    |
|        | open                     | open                                                     | <ul> <li>Bad connection: check the wiring and connectors</li> <li>Incorrectly fitted sensor: check that the sensor has been correctly fitted</li> <li>Sensor is not present.</li> <li>Faulty sensor: replace the sensor</li> </ul>                                                                 |
| H10.28 | Sens. ZoneDHW<br>closed  | Flow temperature sensor Zone DHW closed                  | Flow temperature sensor zone DHW short-circuit-<br>ed:                                                                                                    |
|        |                          |                                                          | <ul> <li>Bad connection: check the wiring and connectors</li> <li>Incorrectly fitted sensor: check that the sensor has been correctly fitted</li> <li>Faulty sensor: replace the sensor</li> </ul>                                                                                                 |
| H10.29 | Sensor Zone DHW open     | Temperature sensor Zone DHW open                         | Domestic hot water temperature sensor zone DHW open:                                                                                                    |
|        |                          |                                                          | <ul> <li>Bad connection: check the wiring and connectors</li> <li>Incorrectly fitted sensor: check that the sensor has been correctly fitted</li> <li>Sensor is not present.</li> <li>Faulty sensor: replace the sensor</li> </ul>                                                                 |
| H10.30 | T Zone DHW closed        | Domestic Hot Water temperature<br>sensor Zone DHW closed | Domestic hot water temperature sensor zone DHW short-circuited:                                                                                                    |
|        |                          |                                                          | <ul> <li>Bad connection: check the wiring and connectors</li> <li>Incorrectly fitted sensor: check that the sensor has been correctly fitted</li> <li>Faulty sensor: replace the sensor</li> <li>When using thermostat instead of sensor: parameter CP502 must be set to off (=disable)</li> </ul> |
| H10.36 | Sensor Zone AUX open     | Flow temperature sensor Zone AUX                         | Flow temperature sensor zone AUX open:                                                                                                    |
|        |                          | орен                                                     | <ul> <li>Bad connection: check the wiring and connectors</li> <li>Incorrectly fitted sensor: check that the sensor has been correctly fitted</li> <li>Sensor is not present.</li> <li>Faulty sensor: replace the sensor</li> </ul>                                                                 |
| H10.37 | Sens. ZoneAUX closed     | Flow temperature sensor ZoneAUX closed                   | Flow temperature sensor zone AUX short-circuit-<br>ed:                                                                                                    |
|        |                          |                                                          | <ul> <li>Bad connection: check the wiring and connectors</li> <li>Incorrectly fitted sensor: check that the sensor has been correctly fitted</li> <li>Faulty sensor: replace the sensor</li> </ul>                                                                                                 |

| Code   | Display text         | Description                                              | Solution                                                                                                    |
|--------|----------------------|----------------------------------------------------------|----------------------------------------------------------------------------------------------------|
| H10.38 | T Dhw Zone AUX open  | Domestic Hot Water temperature sensor Zone AUX open      | Domestic hot water temperature sensor zone AUX open:                                                                                                    |
|        |                      |                                                          | <ul> <li>Bad connection: check the wiring and connectors</li> <li>Incorrectly fitted sensor: check that the sensor has been correctly fitted</li> <li>Sensor is not present.</li> <li>Faulty sensor: replace the sensor</li> </ul>                                                                                                    |
| H10.39 | Sens. ZoneAUX Closed | Domestic Hot Water temperature<br>sensor Zone AUX closed | <ul> <li>Domestic hot water temperature sensor zone<br/>AUX short-circuited:</li> <li>Bad connection: check the wiring and connectors</li> <li>Incorrectly fitted sensor: check that the sensor<br/>has been correctly fitted</li> <li>Faulty sensor: replace the sensor</li> <li>When using thermostat instead of sensor: parameter CP504 must be set to off (=disable)</li> </ul> |

# 9.1.3 Locking

| Tab.30 I | Locking codes     |                                                                                         |                                                                                                    |
|----------|-------------------|-----------------------------------------------------------------------------------------|----------------------------------------------------------------------------------------------------|
| Code     | Display text      | Description                                                                             | Solution                                                                                                    |
| E00.04   | TReturn Open      | Return temperature sensor is either<br>removed or measures a temperature<br>below range | <ul> <li>Return temperature sensor open:</li> <li>Bad connection: check the wiring and connectors</li> <li>Incorrectly fitted sensor: check that the sensor has been correctly fitted</li> <li>Faulty sensor: replace the sensor</li> </ul>                                                                                                    |
| E00.05   | TReturn Closed    | Return temperature sensor is either<br>shorted or measures a temperature<br>above range | <ul> <li>Return temperature sensor short-circuited:</li> <li>Bad connection: check the wiring and connectors</li> <li>Incorrectly fitted sensor: check that the sensor has been correctly fitted</li> <li>Faulty sensor: replace the sensor</li> </ul>                                                                                                    |
| E00.06   | TReturn Missing   | Return temperature sensor was expected but not detected                                 | <ul> <li>No connection to temperature return sensor:</li> <li>Bad connection: check the wiring and connectors.</li> <li>Faulty sensor: replace the sensor</li> </ul>                                                                                                    |
| E00.07   | dTReturn Too High | Return temperature difference is too<br>large                                           | <ul> <li>Difference between the flow and return temperatures too great:</li> <li>No circulation: <ul> <li>Vent the central heating system to remove air</li> <li>Check the water pressure</li> <li>If present: check the boiler type parameter setting</li> <li>Check the circulation (direction, pump, valves)</li> <li>Check that the heating pump is operating correctly</li> <li>Check the cleanliness of the heat exchanger</li> </ul> </li> <li>Sensor not connected or incorrectly connected: <ul> <li>Check that the sensors are operating correctly</li> <li>Check that the sensor has been fitted properly</li> </ul> </li> <li>Faulty sensor: replace the sensor if necessary</li> </ul> |

| Code   | Display text        | Description                                      | Solution                                                                                                    |
|--------|---------------------|--------------------------------------------------|----------------------------------------------------------------------------------------------------|
| E00.16 | DHW sensor Open     | Domestic Hot Water tank                          | Calorifier sensor open:                                                                                                    |
|        |                     | removed or measures a temperature<br>below range | Bad connection: check the wiring and connec-<br>tors     South connections                                                                                                    |
| E00 17 | DHW sensor Closed   | Domestic Hot Water tank                          | Faulty sensor, replace the sensor                                                                                                    |
| 200.17 | DITW Sensor Closed  | temperature sensor is either shorted             | - Ded correction, shark the wiring and correct                                                                                                    |
|        |                     | or measures a temperature above                  | • Bad connection: check the wiring and connec-<br>tors                                                                                                    |
|        |                     | range                                            | Faulty sensor: replace the sensor                                                                                                    |
| E01.04 | 5x Flame Loss Error | 5x Error of unintended Flame Loss                | Flame loss occurs 5 times:                                                                                                    |
|        |                     | occurance                                        | <ul> <li>Vent the gas supply to remove air</li> <li>Check that the gas valve is fully opened</li> <li>Check the gas supply pressure</li> <li>Check the operation and setting of the gas valve unit</li> <li>Check that the air supply inlet and flue gas outlet are not blocked</li> <li>Check that there is no recirculation of flue gases</li> </ul>                |
| E01.11 | Fan Out Of Range    | Fan speed has exceeded normal                    | Fan fault:                                                                                                    |
|        |                     | operating range                                  | <ul> <li>Bad connection: check the wiring and connectors.</li> <li>Faulty fan: replace the fan</li> <li>Fan operates when it should not be operating: check for excessive chimney draught</li> </ul>                                                                                                    |
| E01.12 | Return Higher Flow  | Return tempearture has a higher                  | Flow and return reversed:                                                                                                    |
|        |                     | temperature value than the flow temperature      | <ul> <li>Bad connection: check the wiring and connectors</li> <li>Water circulation in wrong direction: check the circulation (direction, pump, valves)</li> <li>Incorrectly fitted sensor: check that the sensor has been correctly fitted</li> <li>Malfunctioning sensor: check the Ohmic value of the sensor</li> <li>Faulty sensor: replace the sensor</li> </ul> |
| E01.24 | Combustion Error    | Several combustion errors occurs                 | Low ionisation current:                                                                                                    |
|        |                     | with 24 hours                                    | <ul> <li>Vent the gas supply to remove air.</li> <li>Check that the gas valve is fully opened.</li> <li>Check the gas supply pressure.</li> <li>Check the operation and setting of the gas valve unit.</li> <li>Check that the air supply inlet and flue gas outlet are not blocked.</li> <li>Check that there is no recirculation of flue gases.</li> </ul>          |
| E02.13 | Blocking Input      | Blocking Input of the Control Unit               | Blocking input is active:                                                                                                    |
|        |                     | rom device external environment                  | • External cause: remove external cause                                                                                                    |
| E02.45 |                     | External CSULTimeout                             | Wrong parameter set: check the parameters                                                                                                    |
| E02.15 | Ext CSU Timeout     | External CSU Timeout                             | <ul> <li>Bad connection: check the wiring and connectors</li> <li>Faulty CSU: Replace CSU</li> </ul>                                                                                                    |
| E02.17 | GVC CommTimeout     | Gas Valve Control unit                           | Communication error with the security kernel:                                                                                                    |
|        |                     | communication has exceeded feedback time         | <ul><li>Restart the boiler</li><li>Replace the CU-GH</li></ul>                                                                                                    |
| E02.35 | Safety device lost  | Safety critical device has been                  | Communication fault                                                                                                    |
|        |                     | disconnected                                     | Carry out an auto-detect                                                                                                    |

| Code   | Display text         | Description                                          | Solution                                                                                                    |
|--------|----------------------|------------------------------------------------------|----------------------------------------------------------------------------------------------------|
| E02.47 | Failed Conn Funct Gr | Failed Connecting Function Groups                    | Function group not found:                                                                                                    |
|        |                      |                                                      | <ul><li>Carry out an auto-detect</li><li>Restart the boiler</li><li>Replace the CU-GH</li></ul>                                                                                                    |
| E04.00 | Parameter error      | Safety parameters Level 5 are not correct or missing | Replace the CU-GH.                                                                                                    |
| E04.01 | TFlow Closed         | Flow temperature sensor is either                    | Flow temperature sensor short circuited:                                                                                                    |
|        |                      | above range                                          | <ul> <li>Bad connection: check the wiring and connectors</li> <li>Incorrectly fitted sensor: check that the sensor</li> </ul>                                                                                                    |
|        |                      |                                                      | <ul><li>has been correctly fitted</li><li>Faulty sensor: replace the sensor</li></ul>                                                                                                    |
| E04.02 | TFlow Open           | Flow temperature sensor is either                    | Flow temperature sensor open:                                                                                                    |
|        |                      | removed or measuring a temperature below range       | Bad connection: check the wiring and connec-<br>tors                                                                                                    |
| E04 03 | Max Flow temp        | Measured flow temperature above                      | Faulty sensor: replace the sensor                                                                                                    |
|        |                      | savety limit                                         | <ul> <li>Check the circulation (direction, pump, valves)</li> <li>Check the water pressure</li> <li>Check the cleanliness of the heat exchanger</li> </ul>                                                                                                    |
| E04.07 | TFlow Sensor         | Deviation in flow sensor 1 and flow                  | Flow temperature sensor deviation:                                                                                                    |
|        |                      | sensor 2 detected                                    | <ul><li>Bad connection: check the connection</li><li>Faulty sensor: replace the sensor</li></ul>                                                                                                    |
| E04.10 | Unsuccessful start   | 5 Unsuccessful burners starts                        | Five failed burner starts:                                                                                                    |
|        |                      | detected                                             | <ul> <li>No ignition spark: <ul> <li>Check the wiring between the CU-GH and the ignition transformer</li> <li>Check the ionisation/ignition electrode</li> <li>Check the condition of the burner cover</li> <li>Check the condition of the burner cover</li> <li>Check the earthing</li> <li>Replace the CU-GH</li> </ul> </li> <li>Ignition spark but no flame: <ul> <li>Vent the gas pipes to remove air</li> <li>Check that the air supply inlet and flue gas outlet are not blocked</li> <li>Check that the gas valve is fully opened</li> <li>Check the operation and setting of the gas valve unit</li> <li>Check the wiring on the gas valve unit</li> <li>Replace the CU-GH</li> </ul> </li> </ul> |
| E04.12 | False flame          | False flame detected before burner<br>start          | <ul> <li>False flame signal:</li> <li>The burner remains very hot: Set the O<sub>2</sub></li> <li>Ionisation current measured but no flame<br/>should be present: check the ionisation/ignition<br/>electrode</li> <li>Faulty gas valve: replace the gas valve</li> <li>Faulty ignition transformer: replace the ignition<br/>transformer</li> </ul>                                                                                                    |

| Code   | Display text         | Description                                   | Solution                                                                                                    |
|--------|----------------------|-----------------------------------------------|----------------------------------------------------------------------------------------------------|
| E04.13 | Fan                  | Fan speed has exceeded normal operating range | <ul> <li>Fan fault:</li> <li>Bad connection: check the wiring and connectors.</li> <li>Fan operates when it should not be operating: check for excessive chimney draught</li> <li>Faulty fan: replace the fan</li> </ul> |
| E04.17 | GasValve Driver Err. | The driver for the gas valve is broken        | <ul> <li>Gas valve unit fault:</li> <li>Bad connection: check the wiring and connectors</li> <li>Faulty gas valve unit: Replace the gas valve unit</li> </ul>                                                            |
| E04.23 | Internal Error       | Gas Valve Control internal locking            | <ul><li>Restart the boiler</li><li>Replace the CU-GH</li></ul>                                                                                                    |

### 9.2 Error history

Fig.148 Step 2

The control panel includes an error memory in which is stored a history of the last 32 errors. Details of the boiler when the error occurred can be read out. For example;

- status
- sub-status
- flow temperature
- return temperature

These details and others can contribute to the error solution.

### 9.2.1 Reading out the Error memory

- 1. Navigate to the Error menu.
- 2. Press the **H** key to open the menu.
- 3. Keep pressing the + key until the required device, control PCB or zone is displayed.
- 4. Press the ← key to confirm the selection.
- Press the ← key to view the error messages.
   XX is the number of stored error messages.
- 6. Press the + or key to scroll through the list of messages.
- 7. Press the ← key to view details of the message.

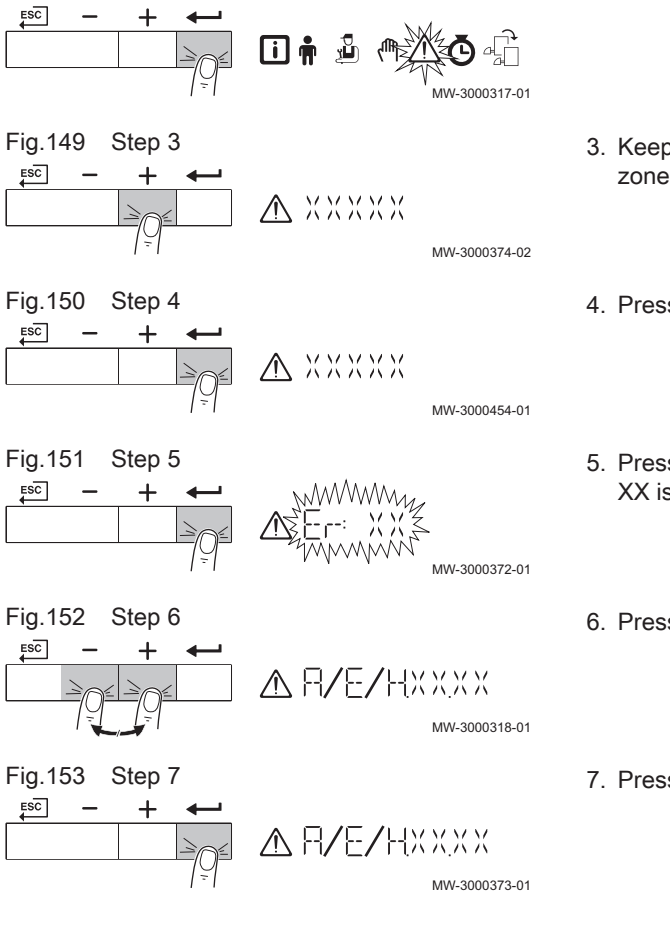

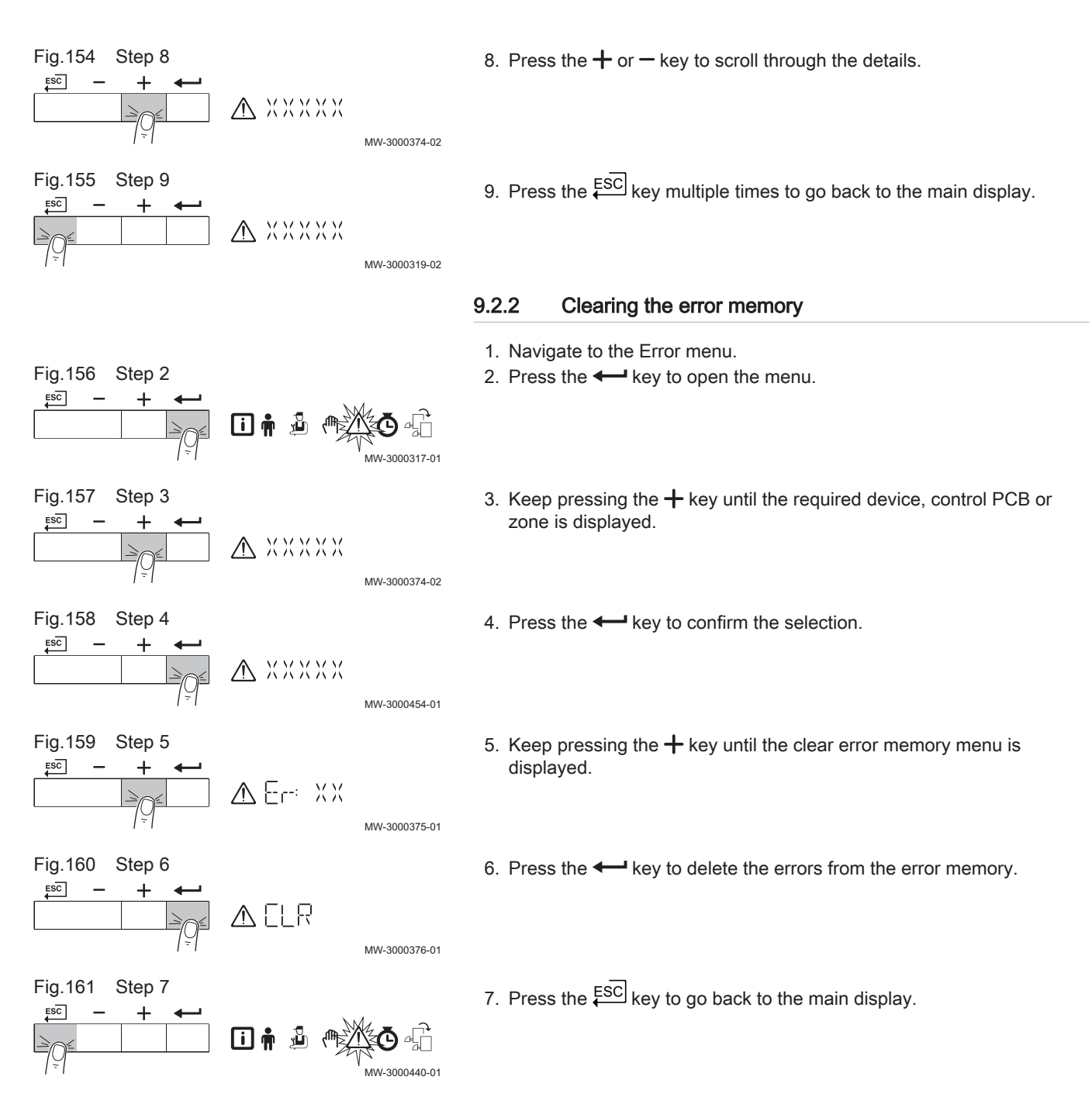

# 10 Technical specifications

### 10.1 Electrical diagram

Fig.162 Electrical diagram

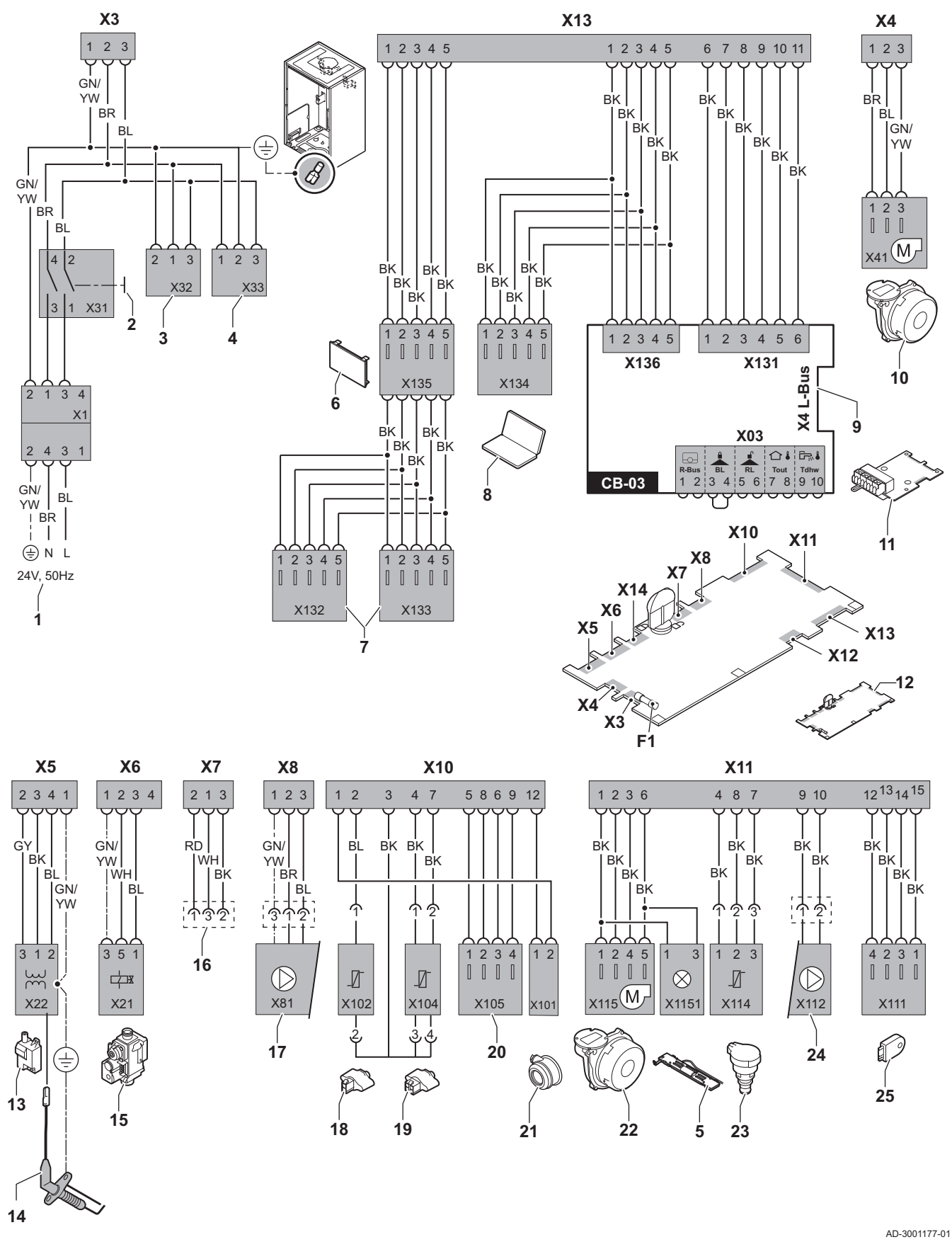

- 1 Power supply
- 2 On/off switch
- 3 Power supply for SCB-xx control PCBs
- 4 Power supply for IF-01 control PCB
- 5 Interior lighting
- 6 Display
- 7 Connection points for additional SCB-xx control PCBs
- 8 Service connection
- 9 L-Bus connection for SCB-xx control PCBs
- 10 Fan supply
- **11** Standard CB-03 control PCB
- 12 CU-GH08 control unit
- 13 Ignition transformer
- 14 Ionisation/ignition electrode
- 15 Combined gas valve unit
- 16 Connection to CB-08 PCB (for 24 V or 230 V threeway valve)

- 17 Power supply for pump
- **18** Return sensor (NTC 10 k $\Omega/25^{\circ}$ C)
- **19** Flow sensor (NTC 10 k $\Omega/25^{\circ}$ C)
- **20** Connection point for flue gas sensor (PTC <20Ω/ 25°C)
- 21 Connection point for air pressure differential switch
- 22 Fan control
- 23 Pressure sensor
- 24 Control for PWM pump
- **25** Storage information (CSU)
- BK Black
- BL Blue
- BR Brown
- GN Green
- GY Grey
- RD Red WH White
- YW Yellow

# 11 Spare parts

### 11.1 General

Only replace defective or worn boiler parts with original parts or recommended parts.

Information about available parts can be found via the website for professionals.

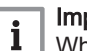

Important

When ordering a part, you must state the part number of the required part.

When ordering a part, you must state the part number that appears in the list beside the position number of the required part.

Fig.163 http://pieces.dedietrich-thermique.fr

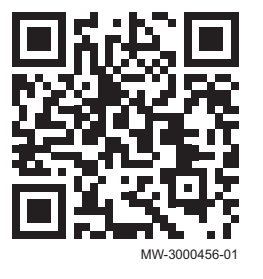

### 11.2 Parts

Fig.164 AMC Pro 45

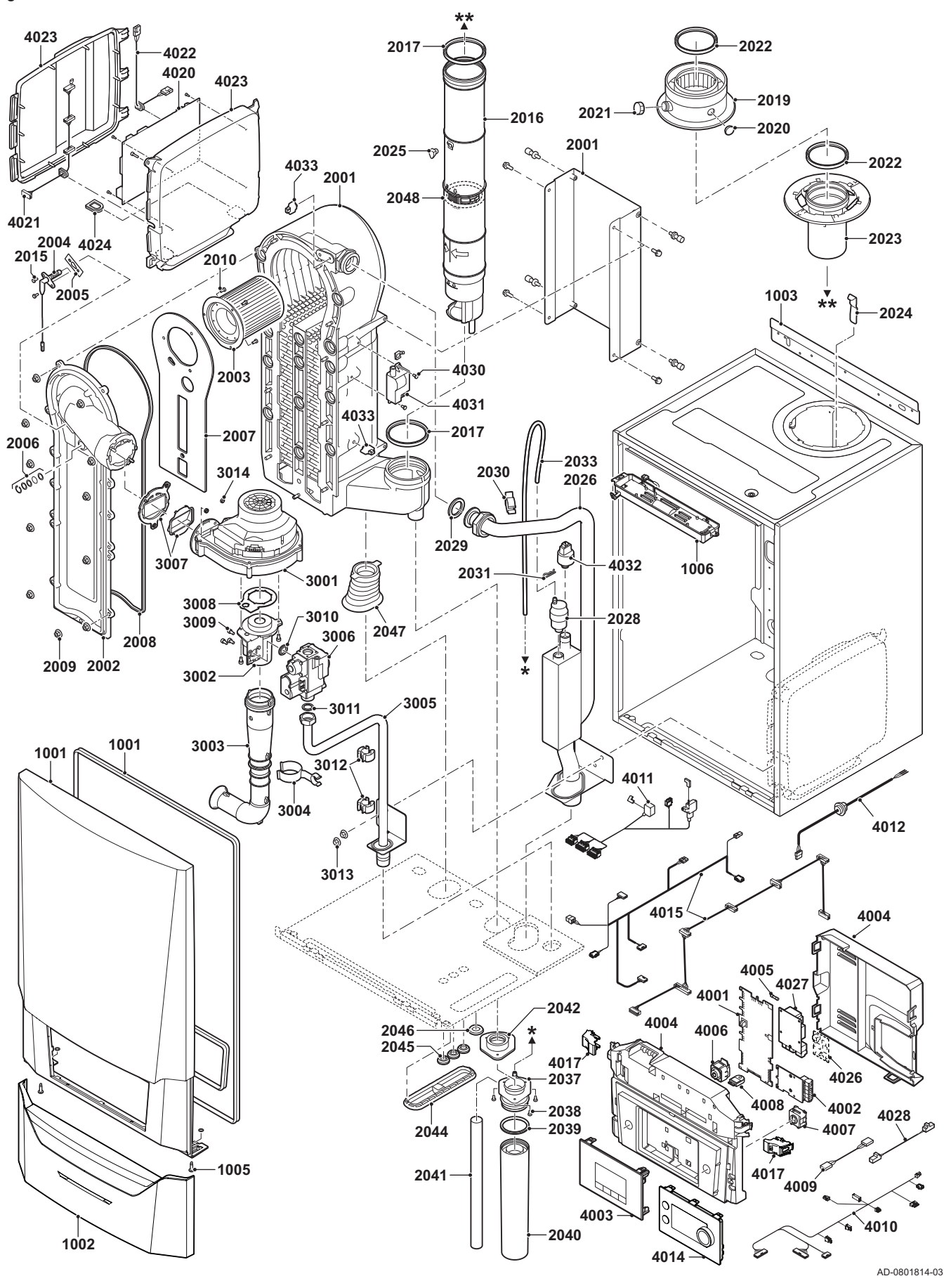

Fig.165 AMC Pro 65

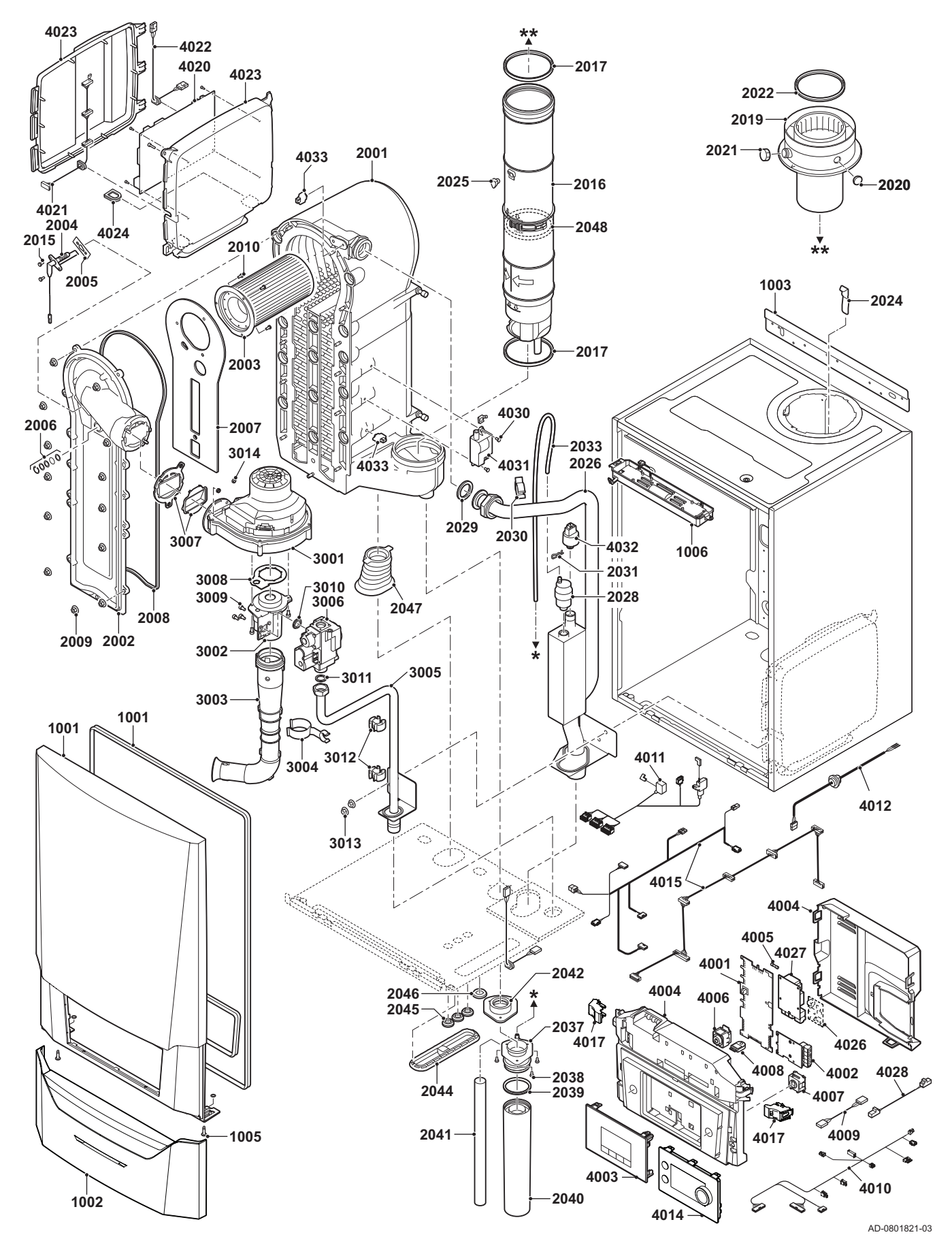

Fig.166 AMC Pro 90

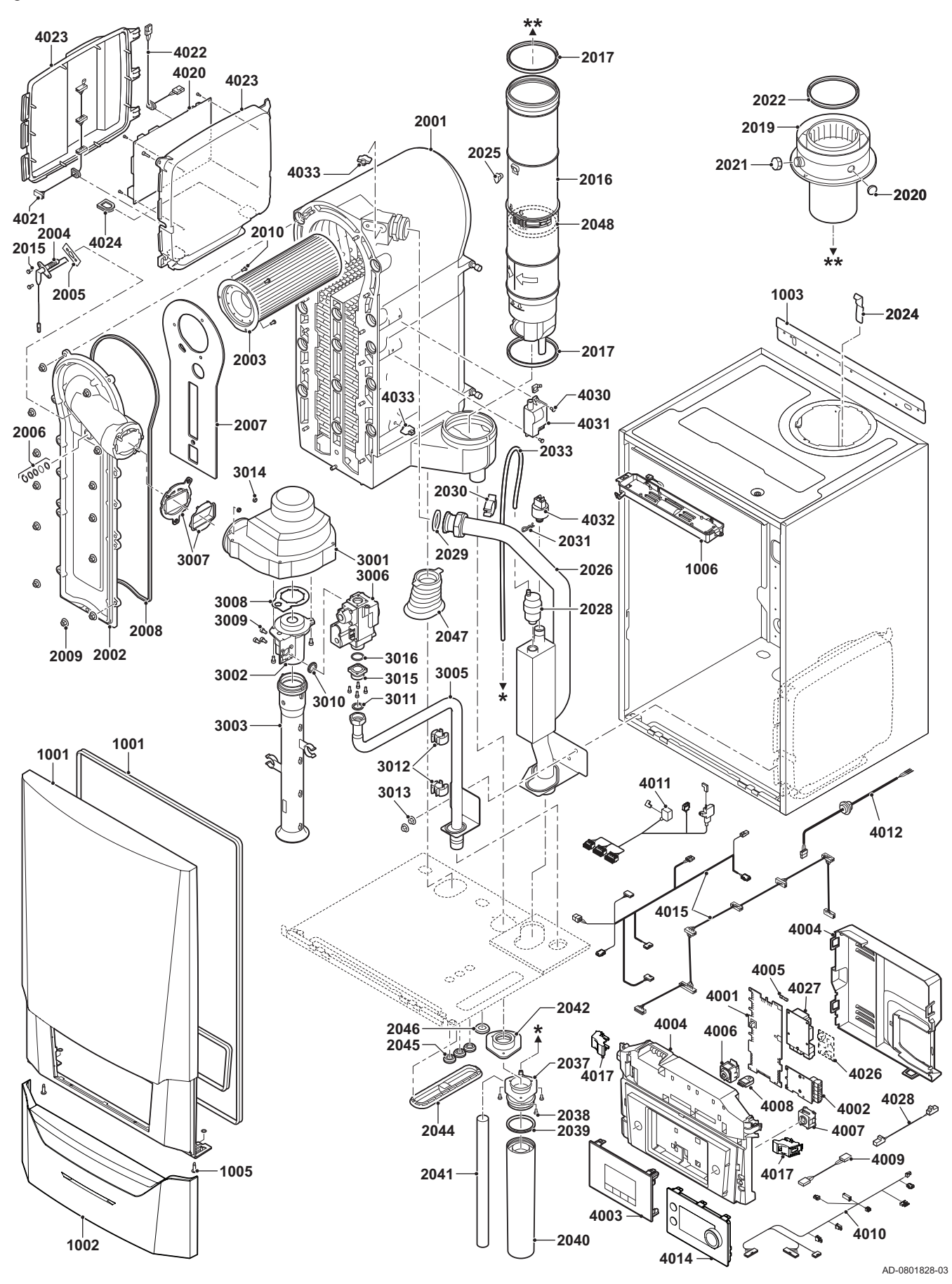

Fig.167 AMC Pro 115

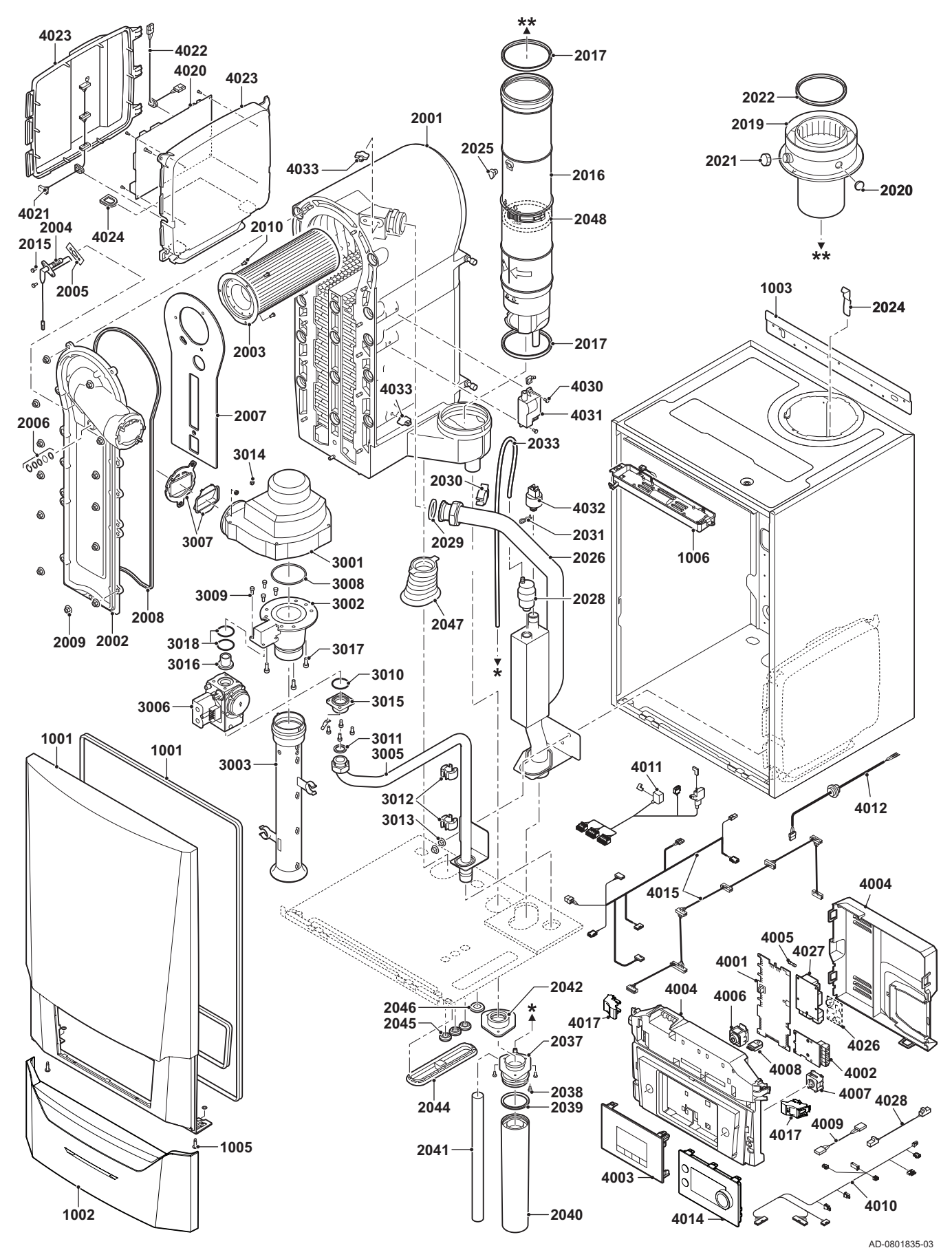

# 11.3 Spare part list

### Tab.31 Casing

| Markers | Code no. | Description           | 45 | 65 | 90 | 115 |
|---------|----------|-----------------------|----|----|----|-----|
| 1001    | 7699575  | Casing front panel    | х  | х  | х  | х   |
| 1002    | 7699596  | Cover Drop Down       | х  | х  | х  | х   |
| 1003    | S101517  | Wall bracket          | х  | х  | х  | х   |
| 1005    | S101403  | Stud Quarter Retainer | х  | х  | х  | х   |
| 1006    | 7702357  | Boiler light 24V      | х  | х  | х  | х   |

### Tab.32 Heat exchanger and burner

| Markers | Code no. | Description                               | 45 | 65 | 90 | 115 |
|---------|----------|-------------------------------------------|----|----|----|-----|
| 2001    | 7699613  | Heat exchanger 45 kW                      | х  |    |    |     |
| 2001    | 7699615  | Heat exchanger 65 kW                      |    | х  |    |     |
| 2001    | 7699614  | Heat exchanger 90 - 115 kW                |    |    | х  | х   |
| 2002    | S101564  | Inspection hatch heat exchanger           | х  | х  | х  | х   |
| 2003    | S54753   | Burner Furigas 45 kW                      | х  |    |    |     |
| 2003    | S54754   | Burner Furigas 65 kW                      |    | х  |    |     |
| 2003    | S57477   | Burner Furigas 90 – 115 kW                |    |    | х  | х   |
| 2004    | 7702138  | Electrode Ignition/Ionisation             | х  | х  | х  | х   |
| 2005    | S53489   | Gasket for electrode (10 Pcs.)            | х  | х  | х  | х   |
| 2006    | S59118   | Glass inspection set                      | х  | х  | х  | х   |
| 2007    | S54731   | Insulation Front Plate Heat Exchanger     | х  | х  | х  | х   |
| 2008    | S57241   | Gasket Front Plate                        | х  | х  | х  | х   |
| 2009    | S54755   | Nut Flange M6 (20 Pcs.)                   | х  | х  | х  | х   |
| 2010    | S100052  | Screw M4 x 10 (20 Pcs.)                   | х  | х  | х  | х   |
| 2015    | S48950   | Screw M4 x 10 (50 Pcs.)                   | х  | х  | х  | х   |
| 2016    | 7700494  | Flue Gas Pipe Ø 80 mm.                    | х  |    |    |     |
| 2016    | 7700499  | Flue Gas Pipe Ø 100 mm.                   |    | х  | х  | х   |
| 2017    | 7701758  | Sealing Ring Ø 80 (5 Pcs.)                | х  |    |    |     |
| 2017    | 7701752  | Sealing Ring Flue Ø 100 (5 Pcs.)          |    | х  | х  | х   |
| 2019    | 7602132  | Flue Gas Discharge Adapter 80/125 mm.     | х  |    |    |     |
| 2019    | S101627  | Flue Gas Discharge Adapter 100/150 mm.    |    | х  | х  | х   |
| 2020    | S62233   | Plug For Air Inlet Measure Point (5 Pcs.) | х  | х  | х  | х   |
| 2021    | S62232   | Screw Cap Flue Gas Measure Point (5 Pcs.) | х  | х  | х  | х   |
| 2022    | S100855  | Sealing Ring Ø 80 mm (5 Pcs.)             | х  |    |    |     |
| 2022    | S101643  | Sealing Ring Ø 100 mm (5 Pcs.)            |    | х  | х  | x   |
| 2023    | S101567  | Flue Connection Ø 80 mm                   | х  |    |    |     |
| 2024    | S100901  | Fixing Strip Heat Exchanger               | х  | х  | х  | x   |
| 2025    | S62288   | Tulle For Flue Gas Pipe                   | х  | х  | х  | х   |
| 2026    | S101568  | Flow Pipe Central Heating                 | х  | х  |    |     |
| 2026    | S101572  | Flow Pipe Assembly                        |    |    | х  | х   |
| 2028    | 7669770  | Automatic air vent                        | х  | х  | х  | х   |
| 2029    | S100737  | Sealing ring 44 x 32 x 4 (5 Pcs.)         | х  | х  | х  | х   |
| 2030    | S101576  | Wire clamp 28 - 35 (5 Pcs.)               | х  | х  | х  | х   |
| 2031    | 7605371  | Hairpin spring 9.4 mm (5 Pcs.)            | х  | х  | х  | х   |
| 2033    | S101570  | Hose silicone 8 x 2 x 740 mm              | х  | х  | х  | х   |
| 2037    | S101558  | Syphon assembly (upper)                   | х  | х  | Х  | х   |
| 2038    | S14254   | Sheet-metal screw 4,2 x 9,5 (20 Pcs.)     | х  | х  | Х  | х   |
| 2039    | S101580  | Sealing ring Ø 60 mm                      | х  | х  | х  | х   |
| 2040    | S101559  | Siphon cup                                | х  | х  | Х  | x   |
| 2041    | S101606  | Hose of syphon                            | х  | х  | х  | x   |

| Markers | Code no. | Description                      | 45 | 65 | 90 | 115 |
|---------|----------|----------------------------------|----|----|----|-----|
| 2042    | S101581  | Sealing ring syphon              | х  | х  | х  | х   |
| 2044    | S101298  | Blind cap Scu                    | х  | х  | х  | х   |
| 2044    | S100869  | Sealant strip Scu                | х  | х  | х  | х   |
| 2045    | S62727   | Grommet 20 mm (15 Pcs.)          | х  | х  | х  | х   |
| 2046    | S101607  | Grommet 25 x 35 x 2 mm (5 Pcs.)  | х  | х  | х  | х   |
| 2047    | S101605  | Sealant central heating return   | х  | х  | х  | х   |
| 2048    | 7701759  | Sealing ring flue Ø 80 (5 Pcs.)  | х  |    |    |     |
| 2048    | 7701753  | Sealing ring flue Ø 100 (5 Pcs.) |    | х  | х  | х   |

### Tab.33 Gas/air

| Markers | Code no. | Description                                   | 45 | 65 | 90 | 115 |
|---------|----------|-----------------------------------------------|----|----|----|-----|
| 3001    | S101725  | Fan 30 - 45 kW                                | х  |    |    |     |
| 3001    | S101726  | Fan 65 – 90 kW                                |    | х  | х  |     |
| 3001    | S100036  | Fan 115 kW                                    |    |    |    | х   |
| 3002    | S54765   | Venturi 30 - 45 kW                            | х  |    |    |     |
| 3002    | S54766   | Venturi 65 kW                                 |    | х  |    |     |
| 3002    | S57488   | Venturi 95 kW                                 |    |    | х  |     |
| 3002    | S101595  | Venturi 115 kW                                |    |    |    | х   |
| 3003    | S101543  | Air inlet damper 30 – 65 kW                   | х  | х  |    |     |
| 3003    | S101520  | Air inlet damper 90 kW                        |    |    | х  |     |
| 3003    | S101578  | Air inlet damper 115 kW                       |    |    |    | х   |
| 3004    | S101590  | Clamp air inlet silencer                      | х  | х  |    |     |
| 3005    | S101569  | Gas supply pipe 30 – 65 kW                    | х  | х  |    |     |
| 3005    | S101573  | Gas supply pipe 90 kW                         |    |    | х  |     |
| 3005    | S101515  | Gas supply pipe 115 kW                        |    |    |    | х   |
| 3006    | S101596  | Gas valve unit 30 – 65 kW 230 Volt            | х  | х  |    |     |
| 3006    | S101597  | Gas valve unit 90 kW 230 Volt                 |    |    | х  |     |
| 3006    | 7606393  | Gas valve unit 90 kW 230 Volt Propane         |    |    | х  |     |
| 3006    | S101510  | Gas valve unit 115 kW 230 Volt                |    |    |    | х   |
| 3006    | 7614500  | Coil for gas valve                            |    |    |    | х   |
| 3007    | S101565  | Seal 83 mm with valve (45 - 115 kW)           | х  | х  | х  | х   |
| 3008    | S54777   | Gasket for venturi (5 Pcs.)                   | х  | х  | х  |     |
| 3008    | S100058  | O-Ring 70 x 3 mm (5 Pcs.)                     |    |    |    | х   |
| 3009    | S48512   | Screw M5 x 10 (10 Pcs.)                       | х  | х  | х  |     |
| 3009    | S100468  | Screw M5 x 12 (10 Pcs.)                       |    |    |    | х   |
| 3010    | S101591  | Gasket set 45 - 65 kW                         | х  | х  |    |     |
| 3010    | S101592  | Gasket set 90 kW                              |    |    | х  |     |
| 3010    | S101593  | Gasket set 115 kW                             |    |    |    | х   |
| 3010    | S100363  | Gasket 33 x 2 mm (10 Pcs.)                    |    |    |    | х   |
| 3011    | S56155   | Gasket 23.8 x 17,2 x 2 mm (20 Pcs.)           | х  | х  | х  |     |
| 3011    | S56156   | Gasket 30 x 21 x 3 mm (10 Pcs.)               |    |    |    | х   |
| 3012    | S101519  | Wire clamp (5 Pcs.)                           | х  | х  | х  | х   |
| 3013    | S54755   | Nut flange M6 (20 Pcs.)                       | х  | х  | х  | х   |
| 3014    | S100055  | Nut M5 (20 Pcs.)                              | х  | х  | х  | х   |
| 3015    | S57827   | Flange for gasblock                           |    |    | х  |     |
| 3016    | S101631  | Nozzle venturi                                |    |    |    | х   |
| 3016    | S57828   | O-Ring gas pipe Ø 26,8 x 22 x 2,5 mm (5 Pcs.) |    |    | х  |     |
| 3017    | S100054  | Screw Din912 M6 x 16 (20 Pcs.)                |    |    |    | х   |
| 3018    | S101664  | Gasket set venturi-nozzle                     |    |    |    | х   |

| Tab.34 Electronic system |          |                                                          |    |    |    |     |  |  |  |
|--------------------------|----------|----------------------------------------------------------|----|----|----|-----|--|--|--|
| Markers                  | Code no. | Description                                              | 45 | 65 | 90 | 115 |  |  |  |
| 4001                     | 7726804  | PCB CU-GH08                                              | х  | х  | х  | х   |  |  |  |
| 4002                     | 7665228  | PCB CB-03                                                | х  | x  | х  | х   |  |  |  |
| 4003                     | 7673393  | HMI MK2 (2.0) grey                                       | х  | х  | х  | х   |  |  |  |
| 4004                     | 7700060  | Control box grey                                         | х  | х  | х  | х   |  |  |  |
| 4005                     | 7701771  | Fuse glass 2.5 Amp (5 Pcs.)                              | х  | х  | х  | х   |  |  |  |
| 4006                     | 7700062  | Switch On/Off                                            | х  | х  | х  | х   |  |  |  |
| 4007                     | 7700064  | Service connector                                        | х  | х  | х  | х   |  |  |  |
| 4008                     | 7633327  | Configuration Storage Unit CSU-01                        | х  | х  | х  | х   |  |  |  |
| 4009                     | S101554  | Cable for pump PCU                                       | х  | х  | х  | х   |  |  |  |
| 4010                     | 7701705  | Cable set ELV                                            | х  | х  | х  | х   |  |  |  |
| 4011                     | 7701699  | Cable set 230V (45 - 90 kW)                              | х  | х  | х  |     |  |  |  |
| 4011                     | 7701700  | Cable set 230V (115 kW)                                  |    |    |    | х   |  |  |  |
| 4012                     | S100845  | Cable power supply (L = 1500 mm)                         | х  | х  | х  | х   |  |  |  |
| 4014                     | 7712175  | Control Panel MK3 sw 1.28 grey                           | х  | х  | х  | х   |  |  |  |
| 4015                     | 7665234  | Cable set (Control box intern)                           | x  | х  | х  | х   |  |  |  |
| 4017                     | s101514  | Clamp (2 Pcs.)                                           | x  | х  | х  | х   |  |  |  |
| 4021                     | 7690425  | Cable BUS Interface                                      | x  | х  | х  | х   |  |  |  |
| 4022                     | S101555  | Cable power for SCU                                      | x  | х  | х  | х   |  |  |  |
| 4023                     | S101651  | Electronic extension box (SCU box)                       | х  | х  | х  | х   |  |  |  |
| 4024                     | S100862  | Tulle Scu (5 Pcs.)                                       | x  | х  | х  | х   |  |  |  |
| 4027                     | S100763  | Print Interface 0-10V (IF-01)                            | x  | х  | х  | х   |  |  |  |
| 4028                     | 7701709  | Cable IF-01                                              | х  | х  | х  | х   |  |  |  |
| 4030                     | S101509  | Screw 7985 M4 x 8 (5 Pcs.)                               | х  | х  | х  | х   |  |  |  |
| 4031                     | 7624619  | Ignition transformer                                     | x  | х  | х  | х   |  |  |  |
| 4032                     | S101632  | Water pressure sensor                                    | x  | х  | х  | х   |  |  |  |
| 4033                     | 7623837  | Sensors Set Double NTC 10K (1 Pcs.) and NTC 10K (2 Pcs.) | x  | х  | х  | x   |  |  |  |

### Tab.35 Miscellaneous

| Markers | Code no. | Description                          | 45 | 65 | 90 | 115 |
|---------|----------|--------------------------------------|----|----|----|-----|
|         | 7609044  | PWM pump power cable                 | х  | х  | х  | х   |
|         | 7609017  | PWM pump cable                       | х  | х  | х  | х   |
|         | 7702097  | Service set A 30 - 45 kW             | х  |    |    |     |
|         | 7702098  | Service set B 30 - 45 kW             | х  |    |    |     |
|         | 7702099  | Service set C 30 - 45 kW             | х  |    |    |     |
|         | 7710047  | Service set A 55 - 115 kW            |    | х  | х  | х   |
|         | 7710048  | Service set B 55 - 115 kW            |    | х  | х  | х   |
|         | 7710049  | Service set C 55 - 115 kW            |    | х  | х  | х   |
|         | 7692707  | Outdoor temperature sensor (AF60)    | х  | х  | х  | х   |
|         | 7692707  | Connector outdoor temperature sensor | х  | х  | х  | х   |

11 Spare parts

# © Copyright

All technical and technological information contained in these technical instructions, as well as any drawings and technical descriptions supplied, remain our property and shall not be multiplied without our prior consent in writing. Subject to alterations.

Direction de la Marque 57, rue de la Gare - F-67580 Mertzwiller

6 03 88 80 27 00

03 88 80 27 99

www.dedietrich-thermique.fr

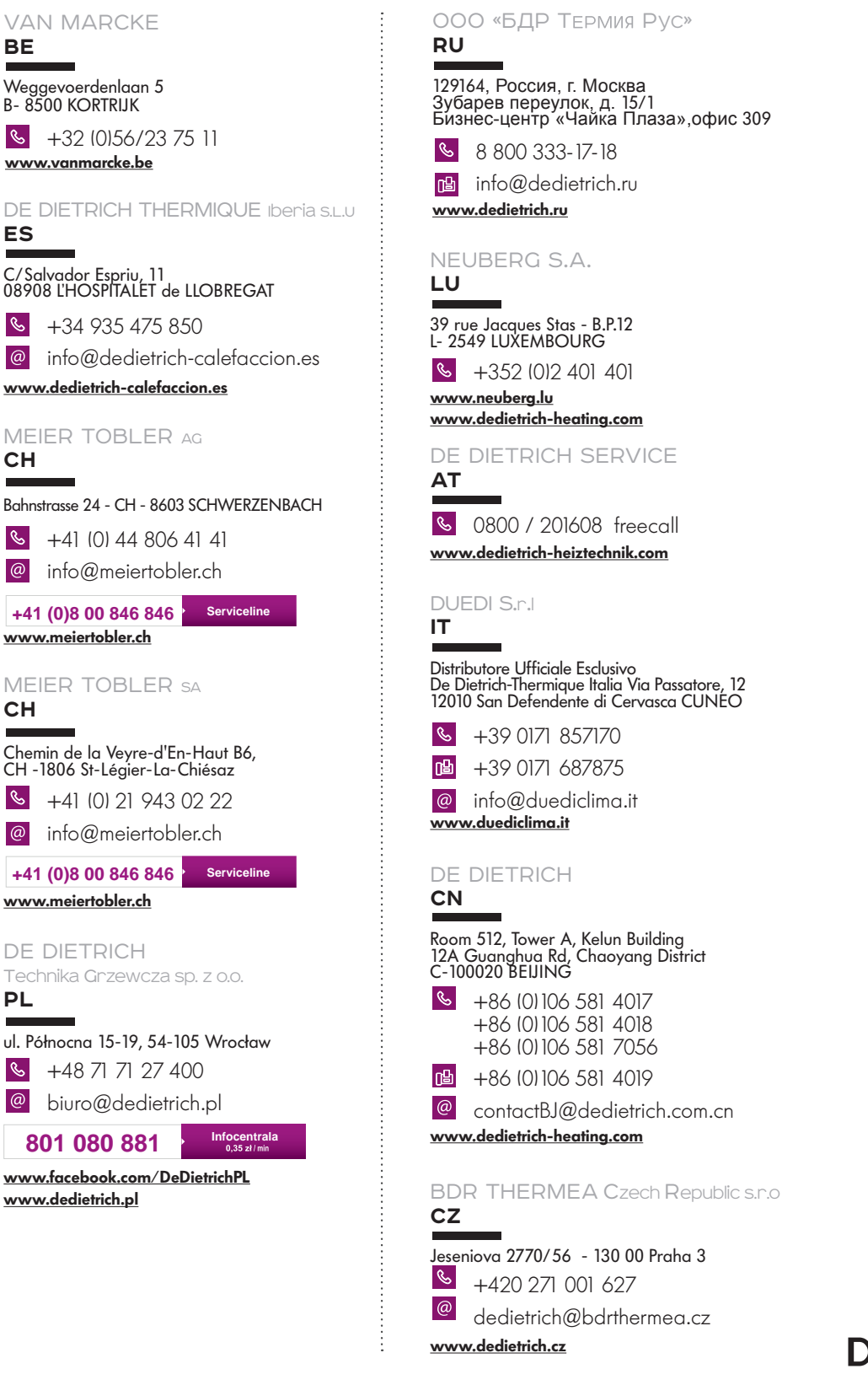

C €
EAL
089-18

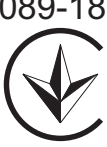

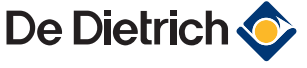